# JVC

# CÂMERA DE VÍDEO DIGITAL

# **GR-DVM90**

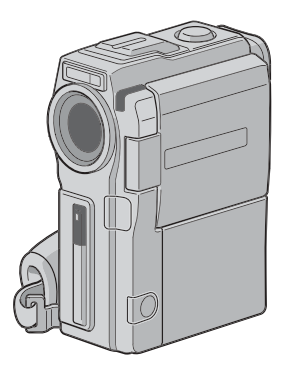

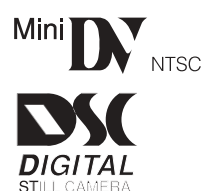

## MANUAL DE INSTRUÇÕES

### Para uso do cliente:

Coloque abaixo o Número de Série e o Número do Modelo.

Guarde esta informação para referência futura.

No. do modelo:

No. de Série:

| SUMÁRIO                                                                                                    |
|----------------------------------------------------------------------------------------------------|
| AUTO DEMONSTRAÇÃO 7                                                                                                    |
| PREPARATIVOS INICIAIS 8 – 17                                                                                                    |
| GRAVAÇÃO <b>18 - 41</b>                                                                                                    |
| Gravação Básica para Vídeo 18<br>Gravação Básica para Câmera<br>Fotográfica Digital (D.S.C.)                                                                                |
| Recursos Avançados para<br>Vídeo e D.S.C                                                                                                    |
| REPRODUÇÃO 42 - 57                                                                                                    |
| Reprodução Básica para Vídeo 42<br>Recursos Avançados para Vídeo 43<br>Reprodução Básica para D.S.C 47<br>Recursos Avançados para D.S.C 50                                  |
| CONEXOES 58 - 61                                                                                                    |
| Conexões Básicas 58<br>Conexões Avançadas                                                                                                    |
| CÓPIA 62 - 65                                                                                                    |
| Copiando para um Videocassete62<br>Copiando De/Para uma Unidade de<br>Vídeo Equipada com um Conector<br>DV (Duplicação Digitai)                                             |
| UTILIZANDO                                                                                                    |
| CONTROLE REMOTO 66 – 77                                                                                                    |
| Reprodução em Câmera Lenta,         Reprodução Quadro a Quadro e         Reprodução em Zoom                                                                                 |
| MANUTENÇÃO DO USUÁRIO 78                                                                                                    |
| SOLUCIONANDO PROBLEMAS 79 - 84                                                                                                    |
| ÍNDICE         85 - 92           Estação de Encaixe         85           Controles, Conectores e         86           Indicadores         86           Ndicações         88 |
| CUIDADOS 93 - 95                                                                                                    |
| TERMOS 96 - 97                                                                                                    |
| ESPECIFICAÇÕES 98 - 99                                                                                                    |

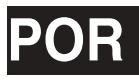

#### Caro Consumidor.

Obrigado por adquirir esta câmera de vídeo digital. Antes de usar, favor ler as informações de segurança e precauções contidas nas páginas a seguir, assegurando a utilização deste produto.

#### Utilizando o Manual de Instruções

- Todas as principais secões e subsecões estão listadas no Índice (na capa).
- As observações aparecem após a maioria das subseções. Assegure-se também de lê-las.
- As operações/características básicas e avançadas estão separadas para facilitar a operação. Recomenda-se...
- ..... ver o índice (<sup>cr</sup> p. 85-92) e familiarizar-se com a localização dos botões etc., antes de usar.
- ..... ler todas as Instruções e Precauções de Segurança descritas abaixo, pois contêm informações extremamente importantes sobre a utilização segura deste produto.

Recomenda-se a leitura cuidadosa das precauções nas páginas 93-95 antes de usar.

### PRECAUÇÕES DE SEGURANÇA

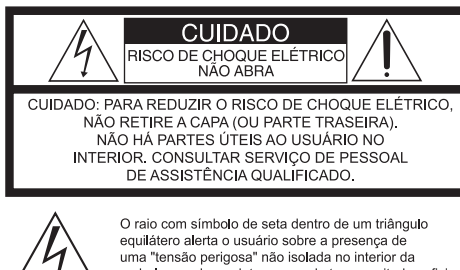

embalagem do produto, que pode ter magnitude suficiente para constituir risco de choque elétrico para pessoas

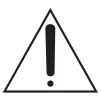

O ponto de exclamação dentro de um triângulo equilátero tenciona alertar o usuário sobre a presença de instruções de manutenção (assistência) e operações importantes no manual de instruções que acompanha a aplicação.

O Carregador/Adaptador de Alimentação CA AA-V51U deve ser utilizado com: CA 120 V', 60 Hz nos Estados Unidos e Canadá, CA 110 - 240 V', 50 Hz/60 Hz nos outros países.

**CUIDADO** (aplica-se ao AA-V51U) PARA EVITAR CHOQUES ELÉTRICOS, INSIRA COMPLETAMENTE À LÂMINA LARGA DO PLUGUE NA FENDA LARGA CORRESPONDENTE.

AVISO: PARA EVITAR RISCO DE CHOQUE ELÉTRICO OU INCÊNDIO, NÃO EXPONHA ESTA CÂMFRA À CHUVA OU UMIDADE.

### **OBSERVACÕES:**

- A placa de identificação (placa de número de série) e os cuidados de segurança estão na parte inferior e/ou traseira da unidade principal.
- A placa de identificação (placa de número de série) do Carregador/Adaptador de Alimentação CA está em sua parte inferior
- A placa de identificação (placa de número de série) da Estação de Encaixe está em sua parte inferior.

Esta filmadora é designada para ser utilizada com sinais de televisão colorida tipo NTSC. Não pode ser utilizada para reprodução em televisão de padrão diferente. No entanto, a gravação ao vivo e a reprodução em monitor/visor de LCD são possíveis em qualquer lugar. Utilize as unidades de bateria BN-V507U/V514U e, para recarregá-las, o Carregador/Adaptador de Alimentação CA multi-tensão fornecido. (Pode ser necessário um adaptador de conversão adeguado para acomodar as designações diferentes das saídas CA nos diferentes países.)

Quando o equipamento é instalado em um gabinete ou estante, assegure-se de que há espaço suficiente em todos os lados para ventilação (10 cm (3-15/16") ou mais nas duas laterais, parte superior e traseira).

Não bloqueie os orifícios de ventilação.

(Se os orifícios de ventilação estiverem bloqueados por jornal, pano etc., o calor pode não conseguir sair.)

Nenhuma fonte de calor desprotegida, como velas acesas, deve estar localizada sobre o equipamento.

Ao descartar as baterias, deve-se levar em consideração problemas ambientais e as normas locais ou leis governamentais sobre o descarte destas, seguindo todas as orientações.

O equipamento não deve ser exposto a nenhum tipo de umidade direta ou indireta.

Não utilize este equipamento em banheiros ou locais com água.

Também não coloque nenhum recipiente cheio de água ou líquido (como cosméticos ou medicamentos, vasos de flores ou de plantas, xícaras etc.) sobre esta unidade.

(Se houver a entrada de água ou líquido neste equipamento, poderá causar choque elétrico ou incêndio).

### INSTRUÇÕES DE SEGURANÇA IMPORTANTES SOBRE O PRODUTO

A energia elétrica pode desempenhar muitas funções úteis. Mas o uso impróprio pode resultar em risco de choque elétrico potencial ou incêndio. Este produto foi desenvolvido e fabricado para garantir sua segurança pessoal. Para não anular as garantias embutidas, observe as regras básicas a seguir para sua instalação, utilização e assistência.

### ATENÇÃO:

Siga e obedeça todos os avisos e informações marcados em seu produto, além de suas instruções de operação. Para sua segurança, favor ler todas as instruções de operação. Antes de operar este produto, guarde este manual para referência futura.

### **INSTALAÇÃO**

### 1. Aterramento ou Polarização

- (A) Seu produto pode estar equipado com um plugue de linha de corrente alternada polarizado (um plugue com uma lâmina mais larga que a outra). Este plugue irá se ajustar à tomada de apenas um jeito. Esta é uma característica de segurança. Se não for possível inserir o plugue completamente na tomada, tente virá-lo. Se ainda assim não for possível, contate seu eletricista ou troque sua tomada obsoleta. Não anule o propósito de segurança do plugue polarizado.
- (B) Seu produto pode estar equipado com um plugue de aterramento de 3 pinos, sendo o terceiro pino de aterramento. Este plugue irá se encaixar apenas em uma tomada de aterramento. Esta é uma característica de segurança.

### 2. Fontes de Energia

Apenas coloque em funcionamento seu equipamento no tipo de fonte de energia indicado no rótulo de fabricação. Se não estiver seguro quanto ao tipo de fonte de energia que há em sua casa, consulte seu revendedor ou empresa local de energia. Se a intenção de seu produto for funcionar com bateria ou outras fontes, veja as instruções de operação.

### 3. Sobrecarga

Não sobrecarregue as tomadas de parede, cabos de extensão, ou tomadas elétricas integrais, pois isso pode resultar em risco de choque elétrico ou incêndio.

### 4. Proteção do Cabo de Energia

Os fios da alimentação de energia devem ser colocados de maneira que não se ande sobre eles ou que não sejam prensados por itens colocados sobre ou encostados neles, prestando uma atenção especial aos cabos e plugues, tomadas elétricas e ao ponto em que eles saem do produto.

### 5. Ventilação

As fendas e aberturas do gabinete são fornecidas para ventilação. Para assegurar o funcionamento confiável do produto e protegê-lo do superaquecimento, estas aberturas não devem ser bloqueadas ou cobertas.

- Não bloqueie as aberturas colocando o produto sobre a cama, sofá, tapete ou superfície similar.
- Não coloque o produto em instalações embutidas, como estantes ou prateleiras, a menos que ofereçam uma ventilação adequada, ou que tenham sido adaptadas às instruções do fabricante.

### 6. Montagem em Parede ou Teto

O equipamento deve ser montado em parede ou teto somente como recomendado pelo fabricante.

### INSTRUÇÕES DE INSTALAÇÃO DA ANTENA

### 1. Aterramento de Antena Externa

Se uma antena externa ou sistema de cabo estiver conectado ao produto, assegure-se de que a antena ou o sistema de cabo esteja bem aterrado, oferecendo uma proteção contra as ondulações de tensão e cargas estáticas complexas. O artigo 810 do Código Elétrico dos Estados Unidos, ANSUNEPA 70, fornece informações sobre o aterramento adequado do mastro e estrutura de suporte, aterramento do fio (fio de antena) até uma unidade de descarga da antena, tamanho dos condutores de aterramento, localização da unidade de descarga da antena, conexão para os eletrodos de aterramento, e exigências para o eletrodo de aterramento.

### 2. Raios

Para proteção adicional deste produto durante uma tempestade de raios, quando não for utilizado ou inativo por períodos longos, tire o plugue da tomada da parede e desconecte a antena ou sistema de cabo. Isto irá evitar danos ao produto devido às ondulações de linhas de força e raios.

### 3. Linhas de Força

Um sistema de antena externa não deve estar localizado próximo às linhas de força aéreas ou outros circuitos de força e luz elétrica, ou onde possa cair sobre estas linhas de força ou circuitos. Ao instalar um sistema de antena externa, deve-se tomar cuidado extremo para não tocar estas linhas de força ou circuitos, pois o contato com estes pode ser fatal.

#### EXEMPLO DE ATERRAMENTO DE ANTENA CONFORME O CÓDIGO ELÉTRICO DOS ESTADOS UNIDOS

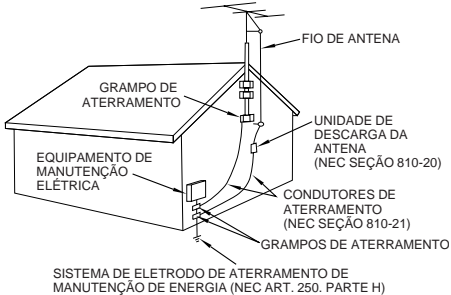

NEC - CÓDIGO ELÉTRICO NACIONAL (DOS ESTADOS UNIDOS)

### USO

### 1. Acessórios

Para evitar danos pessoais:

- Não coloque este produto em superfícies instáveis, como carrinhos, tripés, suportes ou mesas, pois podem cair, causando sérias lesões em crianças ou adultos, e danificando seriamente o produto.
- Apenas o utilize em carros, tripés, suportes ou mesas recomendados pelo fabricante ou vendidos com o produto.
- Utilize o acessório de montagem recomendado e siga as instruções do fabricante para a montagem do produto.
- Não tente empurrar um carrinho com rodas sobre soleiras ou carpetes de pêlo alto.

#### 2. Combinação de Carrinho e Produto

O produto e a combinação com o carrinho devem ser movidos com cuidado. Paradas rápidas, força excessiva e até superfícies irregulares podem fazer o produto e a combinação com o carrinho virarem.

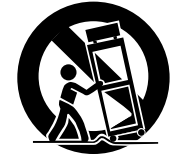

AVISO DE CARROS PORTÁTEIS

(Símbolo fornecido pela RETAC)

### 3. Água e Umidade

Não utilize este produto perto de água - por exemplo, perto de banheiras, bacias, pia de cozinha, porão úmido, ou perto de piscinas e similares.

### 4. Entrada de Objetos e Líquidos

Nunca empurre objetos de qualquer tipo para o interior deste produto através das aberturas, pois podem tocar pontos perigosos de tensão ou partes que possam queimar, o que poderia resultar em choque elétrico ou incêndio. Não derrame nenhum tipo de líquido sobre o produto.

### 5. Anexos

Não utilize anexos não recomendados pelo fabricante, pois podem provocar riscos.

### 6. Limpeza

Desligue este produto da tomada da parede antes de limpar. Não utilize limpadores líquidos ou em aerossol. Utilize um pano úmido na limpeza.

### 7. Calor

Este produto deve ser colocado longe de fontes de calor como radiadores, aquecedores, fogões ou outros produtos (incluindo amplificadores) que produzem calor.

### ASSISTÊNCIA TÉCNICA

### 1. Assistência Técnica

Se o seu produto não estiver funcionando corretamente ou apresentar uma certa mudança em seu desempenho, e ainda não for possível restaurar o funcionamento normal seguindo o procedimento detalhado nestas instruções de operação, não tente consertar o produto abrindo ou retirando as tampas, pois isso pode expô-lo à tensão perigosa ou outros riscos. Informe-se sobre a manutenção em uma Assistência Técnica Autorizada.

### 2. Danos que Requerem Reparos

Desligue este produto da tomada da parede e consulte a Assistência Técnica Autorizada nas seguintes condições:

- Quando o fio ou plugue de alimentação de energia estiverem danificados.
- b. Se for derramado líquido ou algum objeto dentro do produto.
- c. Se o produto foi exposto à chuva ou água.
- d. Se o produto não estiver funcionando normalmente seguindo as instruções de operação. Apenas ajuste os controles cobertos pelas instruções de operação, já que o ajuste inadequado dos controles pode resultar em danos e normalmente exigirá um trabalho extensivo de um técnico qualificado para fazer o produto voltar ao funcionamento normal.
- e. Se o produto foi derrubado ou danificado de algum modo.
- f. Quando o produto apresentar uma mudança distinta no desempenho - isto indica a necessidade de manutenção.

### 3. Sustituição de Peças

Quando forem necessárias peças para reposição, assegure-se que o técnico da assistência utilizou as peças de reposição especificadas pelo fabricante ou com as mesmas características da peça original. Substituições não autorizadas podem provocar incêndio, choque elétrico ou outros danos.

### 4. Verificação de Segurança

Ao completar qualquer serviço ou reparo neste produto, peça ao técnico de assistência para fazer a verificação de segurança para determinar se o produto está em condição de funcionamento segura.

# PRECAUÇÕES DE SEGURANÇA

Não direcione as lentes ou visor diretamente para o sol. Isto pode causar danos aos olhos, assim como ocasionar mau funcionamento do circuito interno. Ainda há risco de choque elétrico ou incêndio.

### ATENÇÃO!

As observações a seguir são relativas a possíveis danos físicos à filmadora e ao usuário.

Ao carregar, assegure-se de sempre fixar a alça de ombros fornecida. Carregar ou segurar a filmadora pelo visor e/ou monitor LCD pode fazer com que a unidade seja derrubada ou que não funcione adequadamente.

Tome cuidado para não ter seus dedos presos na capa do porta-fitas. Não deixe que crianças operem a filmadora, pois estas são particularmente suscetíveis a este tipo de acidente.

Não utilize tripé ou superfícies instáveis ou desniveladas pois podem tombar, provocando sérios danos à filmadora.

### ATENÇÃO!

Anexar a filmadora à Estação de Encaixe com os cabos conectados (Audio/Video, S-Video, Editing, DC, etc.), e depois deixá-los em cima da televisão não é recomendado, pois poderá se tropeçar nos cabos, derrubando a filmadora e provocando danos.

# Mini DV NTSC MultiMediaCard

■ Esta filmadora está designada exclusivamente para videocassete digital e MultiMediaCard. Apenas as fitas marcadas com "<sup>Mini</sup>"" (Mini DV) e cartões de memória marcados com "*MultiMediaCard*" podem ser utilizadas com esta câmera.

Antes de gravar uma cena importante . . .

- .... assegure-se de usar apenas fitas com a marca Mini DV <sup>Mini</sup> DV.
- .... assegure-se de usar apenas cartões de memória com a marca MultiMediaCard.
- .... lembre-se de que esta filmadora não é compatível com outros formatos de vídeo digital.
- .... lembre-se de que esta filmadora é tencionada apenas para consumo privado. Qualquer uso comercial sem a permissão adequada é proibido. (Mesmo se for gravado um evento como um show, performance ou apresentação para divertimento pessoal, recomenda-se fortemente que obtenha permissão antecipada.)

### ACESSÓRIOS FORNECIDOS

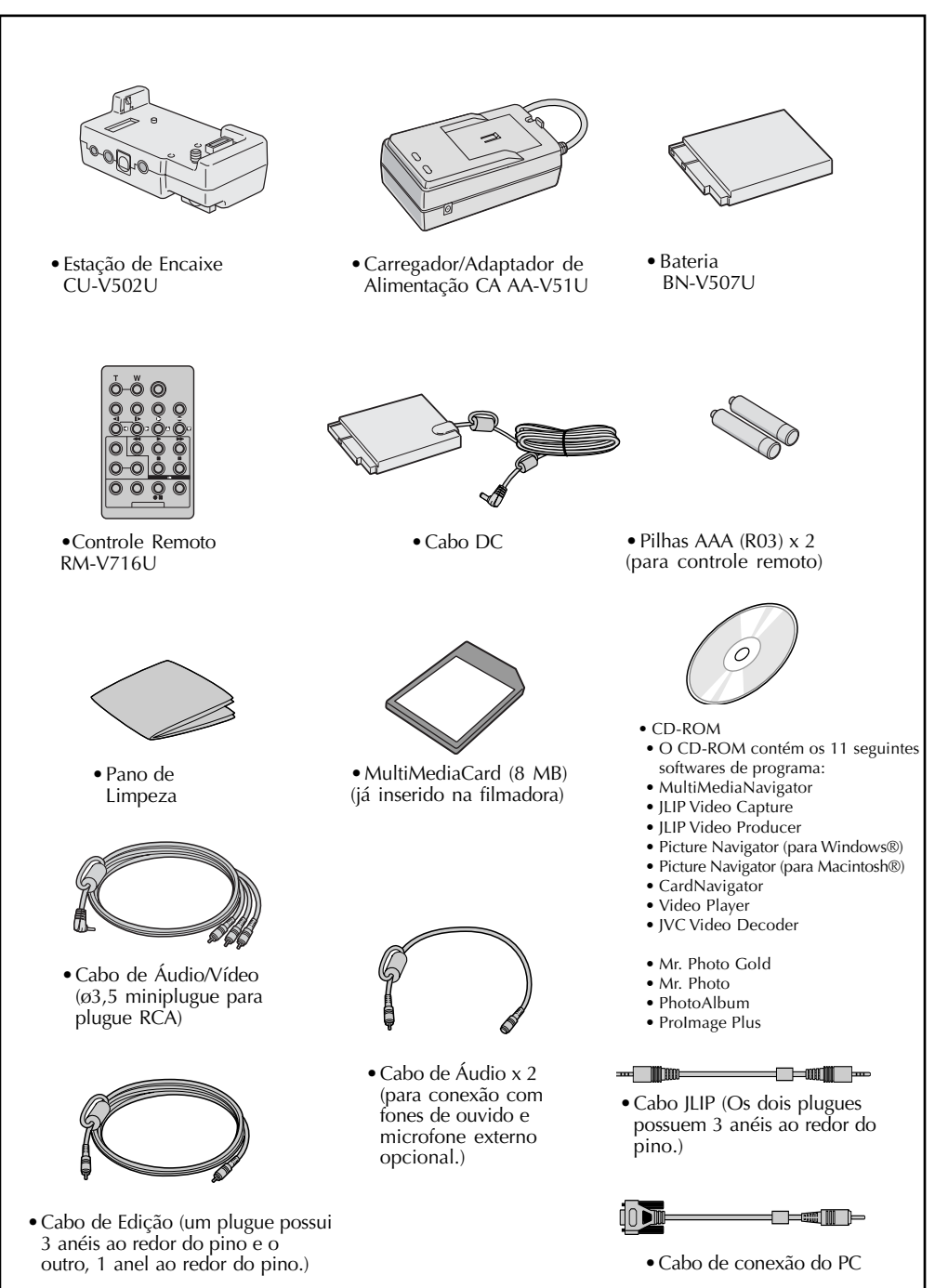

### Como Utilizar os Cabos de Áudio

Quando utilizar fones de ouvido ou microfone externo opcional, conecte o cabo de Áudio fornecido (com um filtro de ferrite anexado). Conecte então o cabo de Áudio à filmadora. O filtro de centro reduz as interferências.

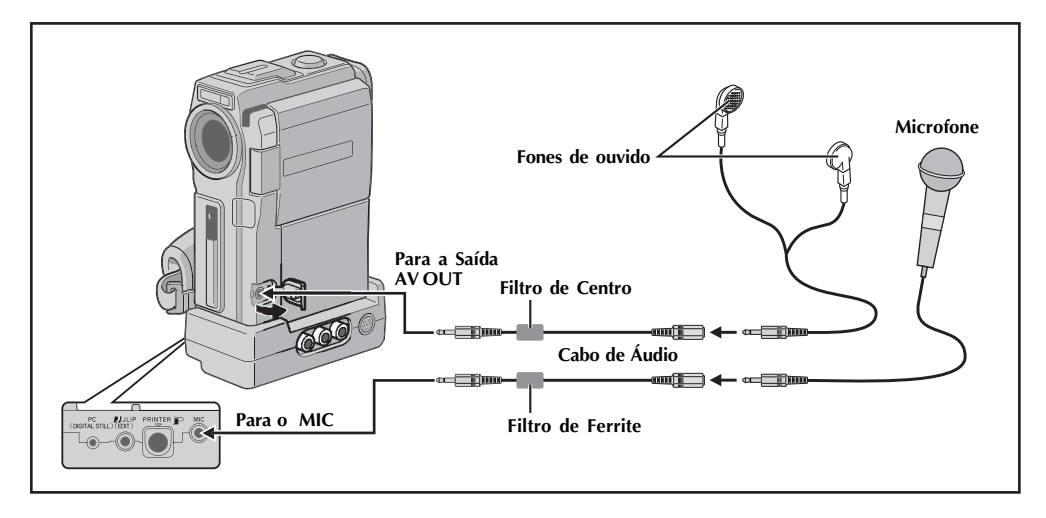

## DEMONSTRAÇÃO AUTOMÁTICA

### A Demonstração Automática se inicia quando for ajustado "DEMO. MODE" em "ON" (pré-ajustado de fábrica).

- Disponível quando a Chave **POWER** estiver ajustada em "CAMERA] " e não houver fita na filmadora.
- Executar qualquer operação durante a demonstração interrompe temporariamente a demonstração. Se nenhuma outra operação for executada por mais de 1 minuto, a demonstração irá recomeçar.
- O "DEMO. MODE" permanece "ON" mesmo se a filmadora for desligada.
- Para cancelar a Demonstração Automática, coloque a Chave de Operação em "M" e ajuste a Chave POWER em "CAMERA " enquanto pressiona o Botão de Trava localizado na Chave e, depois, pressione o controle MENU duas vezes enquanto a demo estiver em progresso. Isto irá direcioná-lo diretamente ao Menu de Ajustes do modo demo (para que não precise passar pela tela do Menu Principal.) Gire o controle MENU para selecionar "OFF" e pressione. A tela normal aparece.

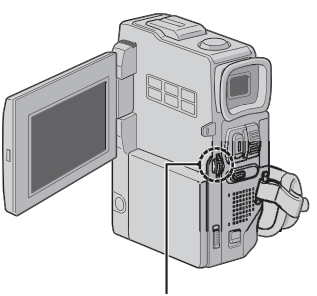

Controle MENU

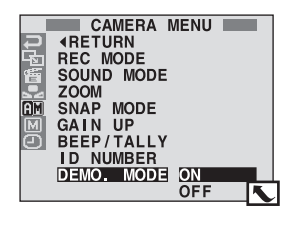

### INICIALIZANDO

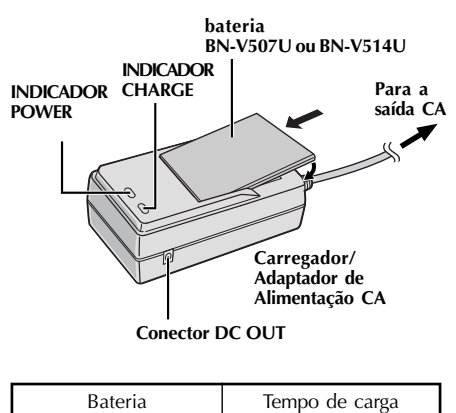

| Bateria             | Tempo de carga      |
|---------------------|---------------------|
| BN-V507U            | aprox. 1 h. 30 min. |
| BN-V514U (opcional) | aprox. 3 h.         |

### ALIMENTAÇÃO

O sistema desta filmadora, com 2 tipos de alimentação, permite a escolha da fonte de energia mais adequada. Não utilize as unidades de alimentação fornecidas com outros equipamentos.

### CARGA DA UNIDADE DE BATERIA

- Assegure-se de desligar o cabo DC da filmadora do Carregador/Adaptador de Alimentação CA. Plugue o cabo de alimentação do Carregador/ Adaptador CA na saída CA. O indicador de POWER acenderá.
- Anexe a unidade de bateria com as marcas ⊕ ⊖ alinhada com as marcas correspondentes no Carregador/Adaptador de Alimentação CA. O indicador CHARGE começa a piscar, indicando que a carga foi iniciada.
- Quando o indicador CHARGE parar de piscar e continuar aceso, a carga está completa. Retire a bateria. Lembre-se de desligar o cabo de alimentação do Carregador/Adaptador CA da saída CA.

### **OBSERVAÇÕES:**

- Execute a carga em locais onde a temperatura esteja entre 10° C e 35° C. A variação ideal de temperatura para a carga é entre 20° C e 25° C. Se o ambiente estiver muito frio, a carga pode não ser completada.
- Os tempos de carga observados acima são para unidades de bateria completamente descarregadas.
- O tempo de carga varia de acordo com a temperatura ambiente e o status da unidade de bateria.
- Para evitar interferência na recepção, não utilize o Carregador/Adaptador de Alimentação CA perto de um rádio.
   Sa constar o cabo DC da filmadora ao adaptador durante a carra do bateria a operativa corá fornacida à
- Se conectar o cabo DC da filmadora ao adaptador durante a carga da bateria, a energia será fornecida à filmadora e a carga cessará.
- Devido ao Carregador/Adaptador de Alimentação CA processar eletricidade internamente, ele fica aquecido durante o uso. Assegure-se de utilizá-lo apenas em áreas bem ventiladas.
- Ao carregar a unidade de bateria pela primeira vez ou depois de um longo período de armazenagem, o indicador CHARGE pode não acender. Neste caso, retire a unidade de bateria do Carregador/Adaptador de Alimentação CA e tente carregar novamente.
- Se o tempo de operação da bateria permanecer extremamente curto mesmo depois de ter sido completamente carregada, a bateria está gasta e precisa ser trocada. Favor adquirir uma nova.

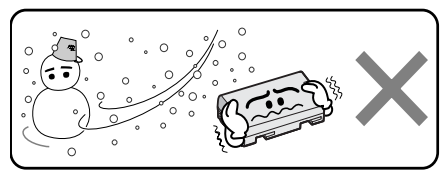

O íon de lítio é vulnerável a temperaturas mais baixas.

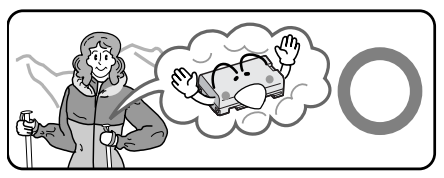

### Sobre as Baterias

PERIGO! Não tente separar as baterias, ou expô-las a chamas ou calor excessivo, pois pode causar incêndio ou explosão.

AVISO! Não deixe a bateria ou seus terminais entrarem em contato com metais, pois pode resultar em curto-circuito e possivelmente iniciar um incêndio.

### Os Benefícios das Baterias de Íon de Lítio

As unidades de baterias de íon de lítio são pequenas mas possuem uma grande capacidade de energia. No entanto, quando expostas a temperaturas baixas (abaixo de 10°C), seu tempo de uso torna mais curto e pode parar de funcionar. Se isso acontecer, coloque-as em seu bolso ou outro local protegido e quente por um período curto e, depois, recoloque-as na filmadora. Desde que a unidade de bateria não esteja fria, não irá afetar o desempenho.

(Se estiver utilizando uma base de aquecimento, assegure-se de que a unidade de bateria não tenha contato direto com este.)

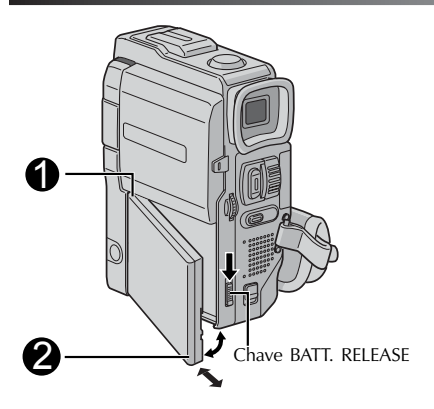

### ATENÇÃO:

Antes de retirar a fonte de energia, assegurese de que a filmadora está desligada. A falha neste procedimento resulta no mau funcionamento da filmadora.

### INFORMAÇÕES:

VU-V856KIT é um conjunto composto de uma unidade de bateria BN-V856U e um Carregador/ Adaptador de Alimentação CA AA-V80U. Leia o Manual de Instruções do VU-856KIT antes de usá-lo.

É impossível carregar a bateria BN-V856U utilizando o Carregador/Adaptador de Alimentação CA fornecido. Utilize o Carregador/Adaptador de Alimentação CA opcional AA-V80U.

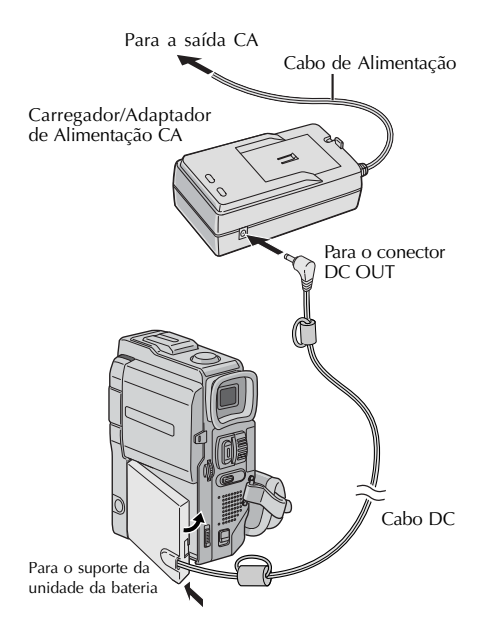

### UTILIZANDO A BATERIA

Insira a extremidade do terminal 1 da unidade da bateria no suporte da unidade da bateria, depois, empurre firmemente a extremidade 2 da unidade da bateria na direção da flecha até que trave no lugar, conforme mostrado na ilustração.

• Se a unidade da bateria for colocada na posição errada, poderá ocorrer um mau funcionamento.

### Para Retirar a Unidade da Bateria. .

.... deslize para baixo BATT. RELEASE, retire-a.

Tempo aproximado de gravação

| Bateria                | Monitor LCD ligado/<br>visor desligado | Monitor LCD<br>desligado/ visor ligado |
|------------------------|----------------------------------------|----------------------------------------|
| BN-V507U               | 50 min                                 | 1 h.                                   |
| BN-V514U<br>(opcional) | 1 h. 45 min                            | 2 h. 5 min.                            |
| BN-V856U<br>(opcional) | 7 h.                                   | 8 h. 30 min.                           |

### **OBSERVAÇÕES:**

- O tempo de gravação é significativamente reduzido nas seguintes condições:
  - Se o modo Zoom ou Record-Standby for empregado repetidamente.
  - Se o monitor LCD for utilizado repetidamente.
  - Se o modo Reprodução for empregado repetidamente.
- Antes da utilização prolongada, recomenda-se preparar baterias suficientes para cobrir 3 vezes o tempo de gravação planejado.

### UTILIZANDO ALIMENTAÇÃO CA

Utilize o Carregador/Adaptador de Alimentação CA (conecte conforme mostrado na ilustração).

- O Carregador/Adaptador de Alimentação CA é caracterizado pela seleção de tensão automática na variação de CA entre 110 V e 240 V.
- Para outras observações, 🗢 p. 8.

# 10

### INICIALIZANDO (cont.)

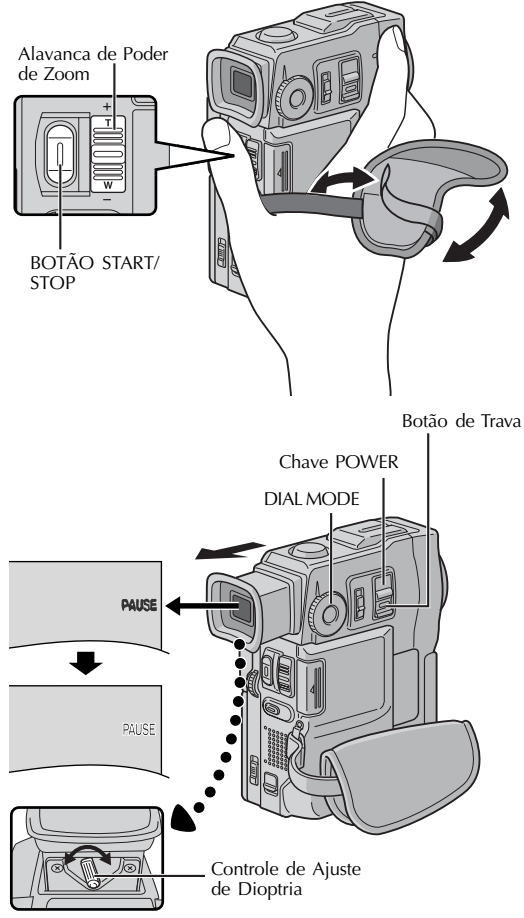

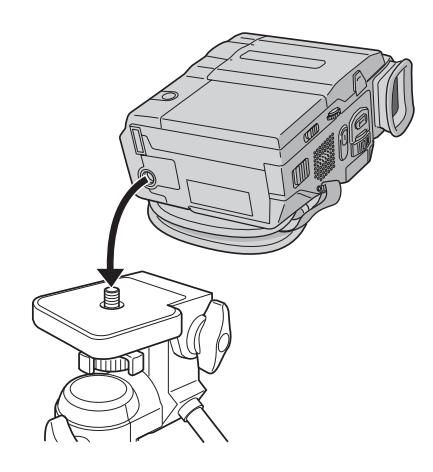

### Ajuste da Alça

Separe a faixa de velcro.

Passe sua mão direita através do laço e aperte a alça.

Ajuste de modo que seu polegar e os outros dedos possam operar facilmente o Botão **START/STOP** e a Alavanca de Poder de Zoom. Fixe novamente a faixa de Velcro.

### Ajuste do Visor

Ajuste a chave **POWER** em "CAMERA)" enquanto pressionar o Botão de Trava localizado na chave e selecione o Dial **MODE** em qualquer posição.

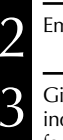

Empurre completamente o visor.

Gire o Controle de Ajuste de Dioptria até que as indicações no visor sejam claramente focalizadas.

### Montagem do Tripé

Alinhe o parafuso no tripé com o soquete de montagem da câmera. Então, aperte o parafuso.

### ATENÇÃO:

Ao utilizar o tripé, assegure-se de abrir e estender completamente suas pernas para estabilizar a filmadora. Para evitar danos à unidade por quedas, não utilize tripés pequenos.

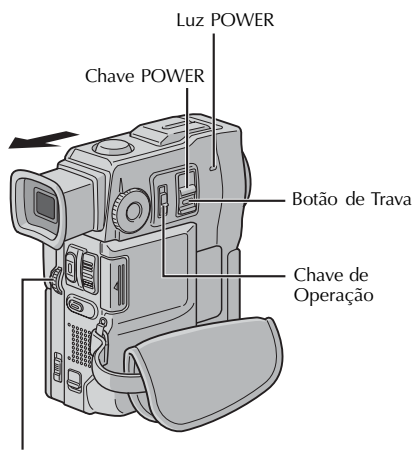

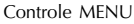

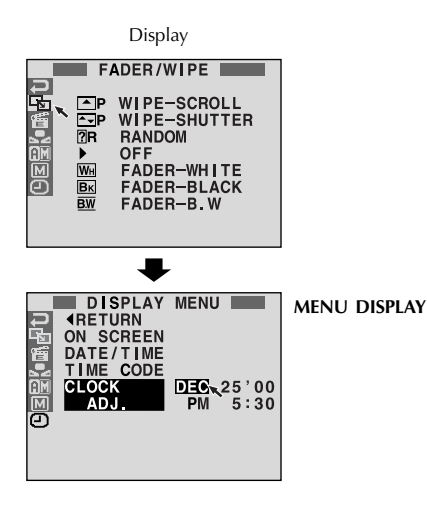

### Ajustes de Data/Tempo

A data/tempo é gravada na fita o tempo todo, mas pode ser mostrada ou oculta durante a reprodução (~ p. 43).

Ajuste a Chave de Operação para "**M**" e ajuste a Chave **POWER** em "<u>CAMERA</u>" enquanto pressiona o Botão de Trava localizado na chave, abra, então, o monitor LCD completamente ou puxe completamente o visor. A luz POWER acende e a filmadora é ligada.

Pressione o controle **MENU**. A Tela do Menu aparece.

Gire o controle **MENU** para selecionar "①". Pressione-a e aparece "DISPLAY MENU".

Gire o controle **MENU** para selecionar "CLOCK ADJ.". Pressione. "month" aparecerá. Gire o controle **MENU** para colocar o mês. Pressione. Repita para colocar o dia, ano, hora e minuto. Gire o controle **MENU** para selecionar "1 RETURN", e pressione duas vezes. A tela de Menu fecha.

### Bateria de Íons de Lítio Recarregável do Relógio Integrante

Para armazenar data/tempo na memória, a bateria de íons de lítio recarregável do relógio é integrada na filmadora. Enguanto a filmadora é conectada a uma saída CA utilizando o Carregador/Adaptador de Alimentação CA, ou enquanto a unidade da bateria, anexada à filmadora, continua a fornecer energia, a bateria recarregável de íons de lítio do relógio está sempre carregada. No entanto, se a filmadora não for utilizada por aproximadamente 3 meses, a bateria de íons de lítio do relógio será descarregada e os dados de data/tempo armazenados na memória serão perdidos. Quando isto ocorrer, conecte primeiro a filmadora a uma saída CA, utilizando o Carregador/Adaptador de Alimentação CA por mais de 24 horas, para carregar a bateria de íons de lítio recarregável do relógio. Depois, ajuste a data/tempo antes de utilizar a filmadora. Observe que a filmadora pode ser utilizada sem o ajuste de data/tempo.

### **OBSERVAÇÃO**:

Mesmo se for selecionado "CLOCK ADJ.", se o parâmetro não estiver realçado, o relógio interno da filmadora continua a funcionar. Se mover a barra de realce para o primeiro parâmetro de data/tempo (mês), o relógio pára. Quando terminar de ajustar os minutos e pressionar o controle MENU, a data e o tempo começam a funcionar a partir da data e tempo que acabou de ser ajustado. PREPARATIVOS INICIAIS (cont.)

Tampa do elevador da fita

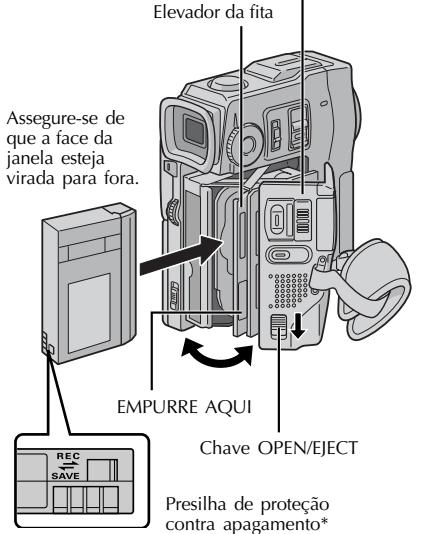

#### \* Para Proteger Gravações Importantes . . . .... deslize a presilha de proteção contra apagamento na parte inferior da fita na direção de "SAVE". Isto evitará que a fita seja regravada. Para gravar nesta fita, deslize a presilha novamente para "REC" antes de colocá-la.

### Para Colocar/Tirar uma Fita

A filmadora precisa estar ligada para que se coloque ou retire a fita.

Deslize e segure **OPEN/EJECT** na direção da seta, e empurre a tampa do elevador da fita até que trave. O elevador da fita se abre automaticamente.

Não toque os componentes internos.

Insira ou remova a fita e pressione "PUSH HERE" para fechar o elevador da fita.

- Quando o elevador da fita é fechado, retrocede automaticamente. Espere até que retroceda completamente antes de fechar a tampa do elevador da fita.
- Quando a carga da bateria estiver muito baixa, pode não ser possível abrir a tampa do elevador da fita.
   Não force. Troque a bateria por uma com carga completa antes de continuar.

Feche a tampa do elevador da fita firmemente até que trave no lugar.

Tempo aproximado de gravação

| Fita    | Modo de gravação |          |  |
|---------|------------------|----------|--|
|         | SP               | LP       |  |
| 30 min. | 30 min.          | 45 min.  |  |
| 60 min. | 60 min.          | 90 min.  |  |
| 80 min. | 80 min.          | 120 min. |  |

- Leva alguns segundos para abrir o elevador da fita. Não force.
- Se esperar alguns segundos e o elevador da fita não abrir, feche a tampa do elevador da fita e tente novamente. Se ainda assim o elevador da fita não abrir, desligue e ligue novamente a filmadora.
- Se a fita não for colocada adequadamente, abra a tampa do elevador da fita e retire-o. Tente inseri-la novamente depois de alguns minutos.
- Quando a filmadora for deslocada repentinamente de um lugar frio para um ambiente quente, espere algum tempo antes de abrir a tampa do elevador da fita.
- Fechar a tampa do elevador da fita antes do término do processo pode provocar danos à filmadora.
- Mesmo quando a filmadora for desligada é possível colocar e tirar uma fita. No entanto, depois que o elevador da fita for fechado com a filmadora desligada, este pode não retroceder. Recomenda-se ligar a filmadora antes de colocar ou tirar a fita.
- Ao reiniciar a gravação, se a tampa do elevador da fita for aberta, será gravada uma parte em branco na fita ou uma cena previamente gravada será apagada (regravada), considerando que o elevador da fita saiu ou não. Ver página 23 para informações sobre a gravação a partir do meio da fita.

### Luz POWER

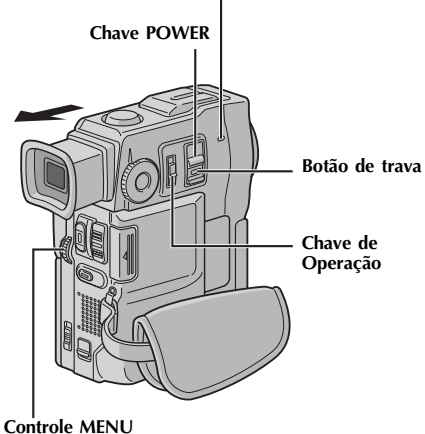

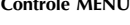

Display

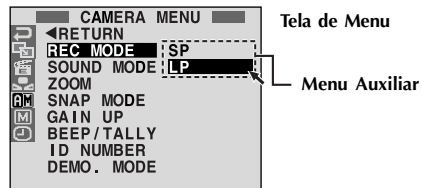

### Ajuste do Modo de Gravação

Ajuste o modo de gravação da fita, dependendo de sua preferência.

Ajuste a Chave de Operação em "M" e ajuste a chave POWER em "CAMERA" " enquanto pressiona o Botão de Trava localizado na chave, depois abra completamente o monitor LCD ou puxe o visor por completo. A Luz POWER acende e a filmadora é ligada.

Pressione o controle MENU. Aparece a Tela de Menu.

Gire o controle MENU para selecionar "III" e pressione. Aparece "CAMERA MENU"

- Gire o controle MENU para selecionar "REC MODE" e pressione. Aparece o Menu Auxiliar. Selecione "SP" ou "LP" girando o controle MENU e pressione. Gire o controle MENU para selecionar "1 RETURN", e pressione duas vezes. A Tela Menu se fecha.
  - A Dublagem de Áudio (<sup>cr</sup> p. 76) é impossível em uma fita gravada em modo LP.
  - "LP" (Long Play Rotação Lenta) é mais econômica, oferecendo 1,5 vezes mais o tempo de gravação.

### **OBSERVAÇÃO:**

- Se o modo de gravação for mudado durante a gravação, a imagem da reprodução ficará borrada no ponto de mudança.
- Recomenda-se que as fitas gravadas no modo LP nesta filmadora sejam reproduzidas novamente nesta filmadora.
- Durante a reprodução de uma fita gravada em outra filmadora, podem aparecer blocos de ruído ou pausas momentâneas no som.

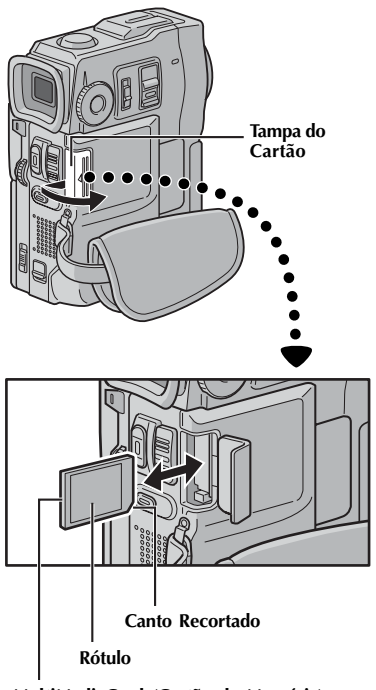

MultiMediaCard (Cartão de Memória)

### PREPARATIVOS INICIAIS (cont.)

### Carregar um MutliMediaCard (Cartão de Memória)

O MultiMediaCard fornecido já está inserido na filmadora quando a receber.

Assegure-se de que a filmadora está desligada.

Abra a tampa do cartão.

Insira primeiro a parte com canto recortado do MultiMediaCard (Cartão de Memória) • Não toque o terminal no lado reverso do rótulo.

Para fechar a tampa do cartão empurre até que ouça um clique.

### **OBSERVAÇÕES:**

- Assegure-se de utilizar apenas MultiMediaCards marcados com "MultiMediaCard" (Cartão de Memória).
- Algumas marcas de MultiMediaCards não são compatíveis com esta filmadora. Antes de comprar um MultiMediaCard (Cartão de Memória), consulte seu fabricante ou revendedor.

### Para Retirar o MultiMediaCard . . .

.... no passo 3, empurre o MultiMediaCard (Cartão de Memória), que começará automaticamente a sair da filmadora. Retire-o e feche a tampa do cartão.

### ATENÇÃO:

Não insira/retire o MultiMediaCard (Cartão de Memória) enquanto a filmadora estiver ligada, pois pode corromper o MultiMediaCard ou fazer com que a filmadora não reconheça se há ou não um cartão instalado.

### LUZ POWER

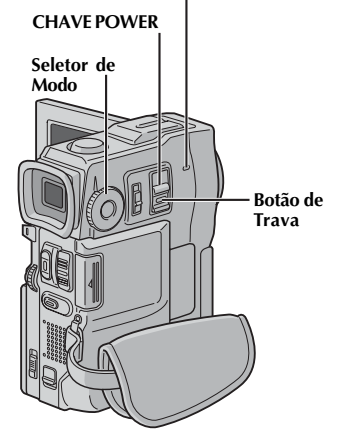

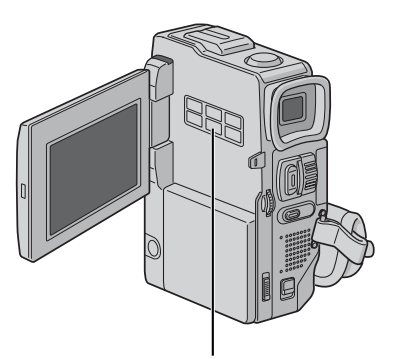

Botão IMAGE SIZE/RES.

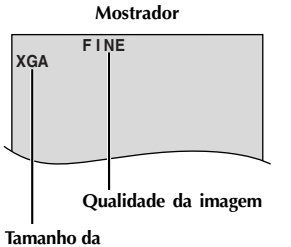

Tamanho d imagem

### Ajuste de Modo de Tamanho/ Qualidade da Imagem

O tamanho e a qualidade da imagem podem ser selecionados para melhor satisfazer suas necessidades. Estão disponíveis quatro modos diferentes: XGA FINE (1024 x 768 pixels), XGA STD, VGA FINE (640 x 480 pixels) e VGA STD, listados em ordem de qualidade.

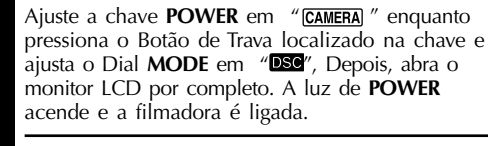

Pressione **IMAGE SIZE/RES**. até que apareça o modo desejado.

Número Aproximado de Imagens Armazenáveis

|                                         | MultiMediaCard     |                                                                   |                    |
|-----------------------------------------|--------------------|-------------------------------------------------------------------|--------------------|
| Modo de Tamanho/<br>Qualidade da Imagem | 4 MB<br>(optional) | 8 MB<br>(fornecido,<br>com Efeitos<br>de Som pré-<br>armazenados) | 8 MB<br>(Opcional) |
| XGA FINE                                | 12                 | 21                                                                | 24                 |
| XGA STD                                 | 36                 | 64                                                                | 75                 |
| VGA FINE                                | 26                 | 46                                                                | 54                 |
| VGA STD                                 | 76                 | 133                                                               | 155                |

- O número de imagens armazenáveis depende do modo de Tamanho/Qualidade de Imagens selecionado, assim como da composição dos assuntos nas imagens.
- Quando o Modo Dial está ajustado em "DUAL", apenas a qualidade da imagem pode ser ajustada.

Para ligar a filmadora, ajuste a Chave POWER em qualquer modo de operação, exceto em "OFF", enquanto pressiona o Botão de Trava localizado na chave.

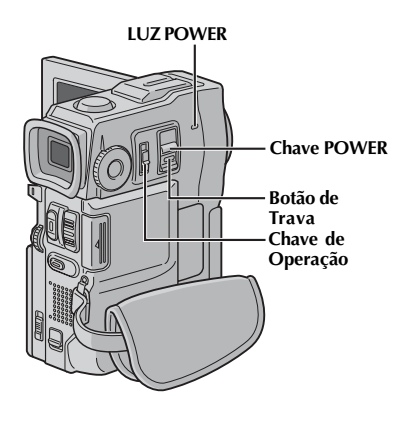

Quando a Chave POWER estiver ajustada em """""""""", é mostrado o tipo de arquivo (IMAGE, E-MAIL CLIP ou SOUND). Quando ajustado em "CAMERA" ou " "LAVIPC", não há indicação.

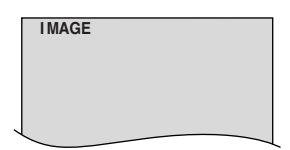

Quando a Chave de Operação estiver ajustada em " (A", aparece "F. AUTO". Quando ajustada em " (M", não há indicação.

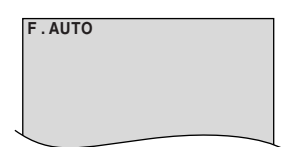

### PREPARATIVOS INICIAIS (cont.)

### Modo de Operação

Escolha o modo de operação adequado de acordo com sua preferência, utilizando a Chave **POWER**, Chave de Operação e Dial **MODE**.

| Posição | da | Chave | POWEF | S |
|---------|----|-------|-------|---|
|---------|----|-------|-------|---|

#### CAMERA :

Permite a gravação em uma fita ou em MultiMediaCard (Cartão de Memória).

#### OFF:

Permite desligar a filmadora.

#### PLAY/PC:

Permite reproduzir novamente uma gravação em fita ou transferir uma imagem fotográfica gravada em fita ou em MultiMediaCard (Cartão de Memória) para um computador.

#### MEMORY -

Permite mostrar uma imagem armazenada em MultiMediaCard (Cartão de Memória).

#### Posição da Chave de Operação

#### M (Manual):

Permite ajustar várias funções de gravação utilizando os Menus. Se quiser habilidades mais criativas do que a gravação Full Auto, tente este modo.

### A (Full Auto):

Permite a gravação utilizando NENHUM efeito especial ou ajustes manuais. Adequado para gravação padrão.

17

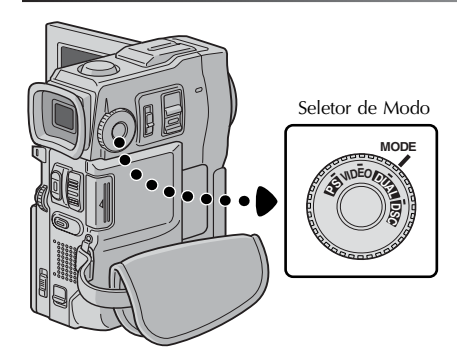

As indicações a seguir aparecem no canto superior esquerdo, dependendo da posição Dial **MODE**.

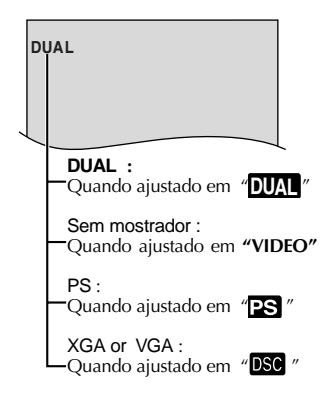

| POSIÇÃO<br>SELETOR DE MODO  | Função                                                                                                    |
|-----------------------------|----------------------------------------------------------------------------------------------------|
| DUAL                        | <ul> <li>Permite gravar imagens de vídeo<br/>em uma fita e armazenar imagens<br/>estáticas em MultiMediaCard<br/>(Cartão de Memória)<br/>simultaneamente (~ p. 26).</li> <li>Tamanho do arquivo de imagens<br/>estáticas: 640 x 480 pixels</li> <li>A qualidade do vídeo é a mesma<br/>que em modo VIDEO.</li> </ul> |
| VIDEO                       | <ul> <li>Permite gravar imagens de vídeo e estáticas em uma fita. São inseridos aproximadamente 6 segundos de uma imagem estática entre as gravações de vídeo. (~ p.</li> <li>Está disponível a ampliação de Zoom maior que 10x (~ p. 22, 29).</li> </ul>                                                            |
| PS<br>(Progressive<br>mode) | <ul> <li>Permite a gravação de imagens móveis (imagens estáticas sucessivas sem tremidos) com qualidade superior em fita (</li></ul>                                                                                                    |
| DSC                         | <ul> <li>Permite a gravação de imagens<br/>estáticas em MultiMediaCard<br/>(Cartão de Memória) (~ p. 15, 21).</li> <li>Tamanho do Arquivo: 1024 x 768<br/>pixels (XGA), 640 x 480 pixels<br/>(VGA).</li> </ul>                                                                                                    |

### RAVAÇÃO Gravação Básica para Vídeo

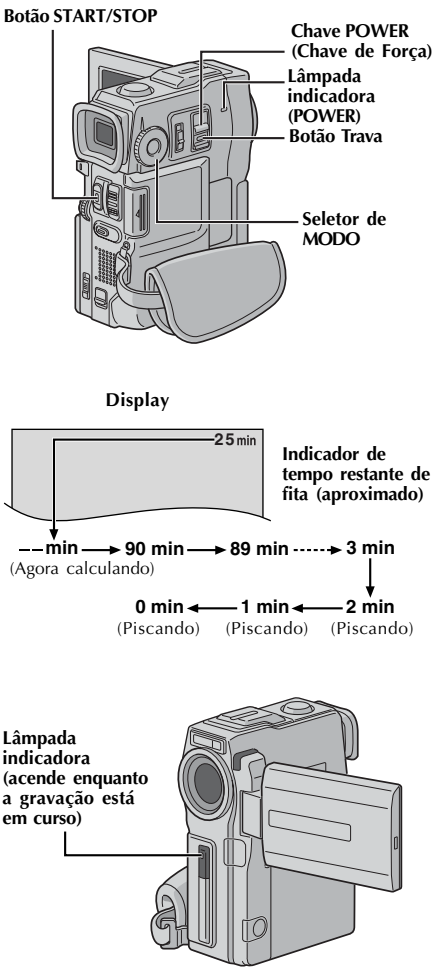

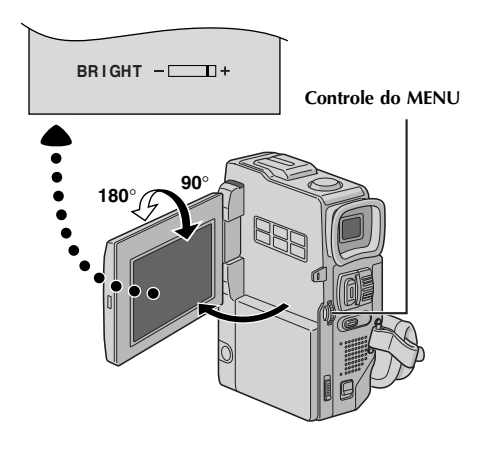

### **OBSERVAÇÃO:**

Você já deve ter executado os procedimentos listados abaixo. Se não, faça-o antes de continuar.

- Força ( , pg. 08 )
- Ajuste da Alça ( pg. 10)
- Ajuste do Visor ( pg. 10)
  Insira uma Fita Cassete ( pg. 12)
- Ajustando o Modo Gravação ( pg. 13)

Mantenha o botão Trava, localizado na chave, pressionado enguanto ajusta o Seletor de MODO para "CÂMERA" e a chave de POWER para CAMERA ".

Filmando enquanto se usa o visor: Assegure-se de que o monitor LCD esteja fechado e travado. Puxe o visor totalmente para fora.

 Assegure-se de puxar o visor até escutar o "click", de outro modo ele pode ser empurrado de volta durante o uso.

Filmando enquanto se usa o monitor LCD:

Assegure-se que o visor seja empurrado de volta. Abra totalmente o monitor I CD.

• A lâmpada POWER acende e a filmadora entra no modo Record-Stand-by. "PAUSE" é mostrado.

Pressione **START/STOP**. "**REC** " aparece enquanto a gravação está em curso.

### Para parar a gravação . . .

.... pressione START/STOP. A filmadora entra novamente no modo Record/Standby.

### Para ajustar o Brilho do Mostrador

- .... gire o controle MENU até que o indicador de nível de brilho no display mova e o brilho apropriado seja atingido.
- Também é possível ajustar o brilho do visor.

### **OBSERVAÇÕES:**

- Quando você usar o monitor LCD externamente, exposto à luz direta do sol, pode ser difícil ver a imagem no LCD. Se isto acontecer, use o visor ao invés do LCD.
- A imagem não irá aparecer simultaneamente no monitor LCD e no visor.
- O compartimento da fita não pode ser aberto a menos que a fonte de alimentação esteja ligada.
- Pode haver um atraso ao abrir a tampa do compartimento da fita. Não use força.
- Uma vez que o compartimento da fita seja fechado, ele retrocede automaticamente. Espere até que ele retroceda completamente antes de fechar a tampa do compartimento da fita.
- O tempo necessário para calcular e mostrar o comprimento restante de fita e a precisão do cálculo, pode variar de acordo com o tipo de fita usado.
- "TAPE END" aparece quando a fita atinge o seu final e a fonte de energia é automaticamente desligada (se o aparelho é deixado nesta condição por 5 minutos.)

"TAPE END" também aparece quando uma fita cassete que está no fim é inserida.

- Se o modo Standby/Record continua por 5 minutos, a fonte de energia da filmadora é desligada automaticamente. Para ligar a filmadora novamente, empurre o visor de volta e puxe-o para fora novamente ou feche e reabra o monitor LCD.
- Quando uma porção branca de fita é deixada entre cenas gravadas, o código de tempo é interrompido e erros podem ocorrer ao editar a fita. Para evitar isto, consulte "Gravando A Partir Da Metade De Uma fita" ( pg. 23).
- Para apagar a lâmpada indicadora durante a gravação, 🗁 pg. 28, 29.
- Para remover as indicações do visor da filmadora durante a gravação, 🗁 pg.28, 31.

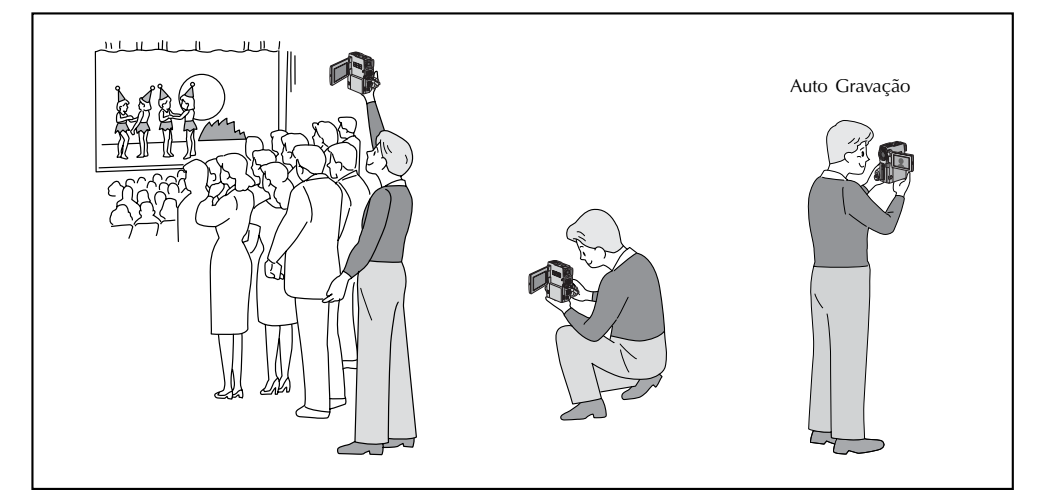

### FILMAGEM JORNALÍSTICA

Em algumas situações, diferentes ângulos de filmagem podem oferecer resultados mais dramáticos. Segure a filmadora na posição desejada e incline o monitor LCD na direção mais conveniente. Ele pode girar 270° (90° para baixo e 180° para cima).

### AUTO GRAVAÇÃO

Você pode filmar a si mesmo enquanto monitora sua própria imagem no LCD. Abra o monitor LCD e incline-o 180° para cima, de modo que a tela esteja voltada para frente. Então, aponte a lente em sua direção e inicie a gravação.

#### Chave POWER (Chave de Forca) Controle do MENU

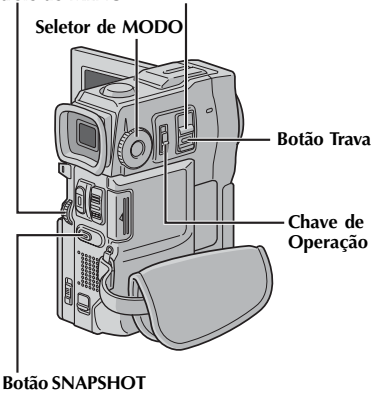

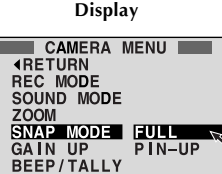

D NUMBER

DEMO. MODE

Tela Menu

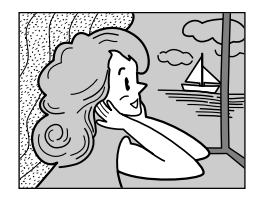

COMPLETO (FULL) Modo captura instantânea sem quadro\*

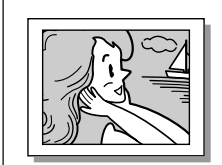

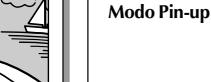

PIN-UP

\* Aqui se encontra o efeito sonoro de um obturador fechando.

Quando o Seletor de MODO é ajustado para "PS", a gravação instantânea será executada com qualidade maior ( pág. 24).

### Disparo Instantâneo (Snapshot) (Para Gravações de Vídeo)

Este recurso permite que você grave imagens estáticas que parecem fotografias, em uma fita.

### SELEÇÃO DO MODO DE CAPTURA INSTANTÂNEA (SNAPSHOT)

Ajuste a chave **POWER** para "CAMERA] " e mantendo o Botão Trava, localizado na chave, ajuste o Setor de MODO para "VIDEO " ou " 🎦 ", então ajuste a chave de operação para " 🕅 ". Puxe o visor para fora ou abra o monitor LCD totalmente.

Pressione o controle do MENU. A Tela de Menu aparece.

Gire o controle do MENU para selecionar " III ". Pressione-a e "CAMERA MENU" aparece.

Gire o controle do MENU para selecionar "SNAP MODE" e então pressione-o.

Gire o controle do MENU para selecionar o modo de Captura Instantânea (Snapshot) desejado e então pressione-o.

Gire o controle do **MENU** para selecionar "∢ RETURN" e pressione-o duas vezes. A Tela Menu fecha.

### GRAVACÃO INSTANTÂNEA

Pressione o botão SNAPSHOT.

- Se você pressionar durante o Record/Standby . . .
- ..... "PHOTO" aparece e uma imagem estática será gravada por aproximadamente 6 segundos, então a filmadora retorna ao modo Record/Standby.

#### Se você pressionar durante a gravação . . .

..... "PHOTO" aparece e uma imagem estática será gravada por aproximadamente 6 segundos, então ele retorna para o modo de gravação normal.

• Para usar o flash, ( c> pg. 32).

### Modo Motor Drive

Mantendo o botão de SNAPSHOT pressionado, obtém-se um efeito similar a fotografia serial. (Intervalo entre imagens estáticas: aproximadamente 1 segundo)

- Para remover o som do obturador, 
  BEEP/TALLY na pg. 29.
- Se o modo de gravação instantânea não é possível, "PHOTO" pisca quando botão SNAPSHOT é pressionado.
- Se o Programa AE com efeitos especiais ( pg.38) é engatado, alguns modos do Programa AE com efeitos especiais são desativados durante a gravação instantânea. Em um caso como esse, o ícone pisca.
- Se o botão SNAPSHOT é pressionado guando (DIS) é ajustado para "ON" ( pág. 30) o Estabilizador será desativado.
- Para copiar imagens gravadas de uma fita para um cartão de memória. ( \_\_\_\_ pg. 65).
- Para reduzir o efeito de "olho vermelho" nos olhos de pessoas ou de animais quando o flash dispara, ( \_ pg. 32).
- Durante a reprodução, todos os modos instantâneos estão disponíveis quando " Menu ( \_ pg. 43).
- Ouando um fone de ouvido é conectado ao conector de fone de ouvidos, o som do obturador não é ouvido no alto falante, porém ele está gravado na fita.

### Controle do MENU Chave de FORÇA

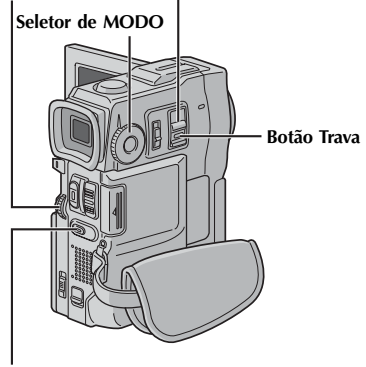

### Botão SNAPSHOT

### Número total de capturas

Exibe o número total aproximado de capturas que podem ser armazenadas, incluindo aquelas já feitas. O número aumenta ou diminui de acordo com o número de capturas armazenadas, o modo de Quality/Size da Imagem, ajuste do seletor de **MODO**, etc.

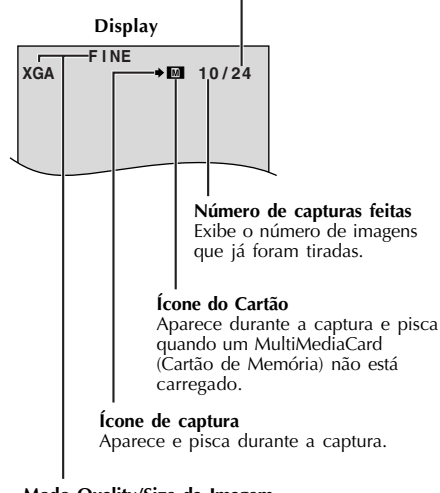

Modo Quality/Size da Imagem exibe o modo Quality/Size da Imagem armazenada. Há 4 modos disponíveis: XGA FINE, XGA STD, VGA FINE, VGA STD (para qualidade) (∽ p. 15)

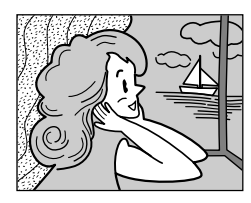

COMPLETO (FULL) Modo captura instantânea sem guadro\*.

### Filmagem Básica (Captura Instantânea)

Você pode usar a sua filmadora como uma Câmera Fotográfica Digital para tirar fotos instantâneas.

### **OBSERVAÇÃO:**

Você já deve ter executado os procedimentos listados abaixo. Se não, faça-o antes de continuar.

- Tensão (🗢 pg. 08)
- Ajuste da alça (🗢 pg. 10)
- Ajuste do Visor (🗢 pg. 10)
- Carregando um MultiMediaCard (Cartão de Memória) (🗢 pg. 14)
- Configurando Modo Quality/ Size da Imagem ( 🗢 pg. 15)

Mantenha o botão Trava, localizado na chave, pressionado enquanto ajusta a chave **POWER** para "CAMERA) "e o Seletor de **MODO** para "DSC ". Abra o monitor LCD totalmente ou puxe o visor todo para fora.

Pressione o botão de **SNAPSHOT** até a metade do curso. A tela torna-se uma imagem estática, que é capturada pela memória da filmadora. Entretanto, ela não é gravada até que o botão **SNAPSHOT** seja pressionado até o final do curso.

 Neste momento, se você liberar o botão SNAPSHOT, a Gravação Instantânea será cancelada.

#### Pressione o botão SNAPSHOT até o fim do curso.

- A imagem é gravada no MultiMedia Card (Cartão de Memória).
- Imagens estáticas são gravadas no modo instantâneo sem quadro.
- Para usar o flash, 🗢 pg. 32.

#### Para Deletar Imagens Estáticas Não Desejadas ...

...... quando imagens não desejadas são armazenadas no MultiMedia Card (Cartão de Memória) ou sua memória está cheia, consulte "Deletando Arquivos"(∽ pg. 51) e apague as imagens estáticas não desejadas.

#### Para Remover O Som Do Obturador . . .

...... quando você não quer escutar o som do obturador, ajuste BEEP/TALLY para "OFF" na Tela de Menu ( pg. 28, 29). O som não é mais ouvido nos alto falantes.

### **OBSERVAÇÕES:**

- Mesmo se "DIS" está ajustado para"ON" (CP pg 30), o Estabilizador será desativado.
- Se a Gravação Instantânea não é possível, "PHOTO" pisca quando o botão SNAPSHOT é pressionado.
- Se o Programa AE com efeitos especiais ( pg 38) é engatado, alguns modos do Programa AE com efeitos especiais são desativados durante a gravação instantânea. Em tais casos o ícone pisca.
- Se o disparo não é executado por aproximadamente 5 minutos quando a chave POWER é ajustada para " [CAMERA] " e a energia é fornecida pelo pacote da bateria, a filmadora desliga automaticamente para salvar energia. Para executar o disparo novamente, feche o monitor LCD e reabra-o em seguida. Quando usando o visor,empurre-o para dentro e puxe-o novamente para fora.
- O modo Motor Drive ( pg 20) é desativado quando o Seletor de MODO é ajustado para "DSC ".
- Para reduzir o efeito de "olho vermelho" nos olhos de pessoas ou animais, quando o flash dispara (C<sup>m</sup> pg 32).
- Quando um fone de ouvido é conectado no conector de fones de ouvido, o som do obturador não é ouvido nos alto falantes.
- Imagens estáticas tiradas estão em conformidade com o DCF(Design rules for Câmera File System)(Normas de desenvolvimento para Sistemas de Arquivo para Cameras). Elas não têm qualquer compatibilidade com dispositivos que não estão em conformidade com o DCF.
- No modo XGA, as imagens tiradas usando um CCD de Varredura Progressiva de 680.000 pixels (área efetiva : 630.000 pixels, 962X 654 pixels) são convertidas e armazenadas num arquivo, no formato XGA (1024X768 Pixels).

Aqui se encontra o efeito sonoro do obturador fechando

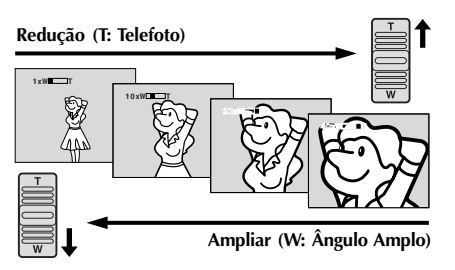

Display do Zoom

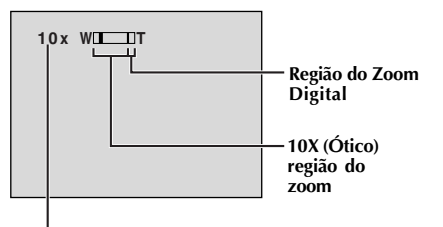

Taxa aproximada do zoom

### Alavanca de acionamento do Zoom

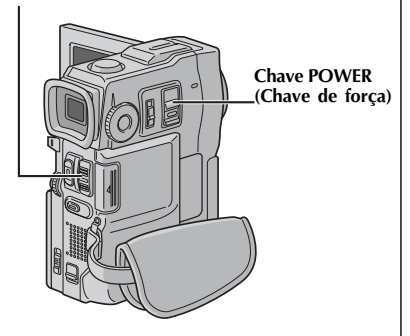

### RECURSO: Ampliação

### FINALIDADE:

Para produzir o efeito reduzir/ampliar, ou uma mudança instantânea na ampliação da imagem.

### OPERAÇÃO:

### Ampliar (Zoom In)

Desloque a alavanca de acionamento do Zoom em direção a "T".

### Reduzir (Zoom Out)

Desloque a alavanca de ativação do Zoom em direção a "W".

 Quanto antes você acionar a alavanca de acionamento do Zoom, mais rápida é a ação do Zoom.

### **OBSERVAÇÕES:**

• A focalização pode se tornar instável durante a ampliação. Neste caso, ajuste o Zoom enquanto estiver no modo Record-Standby, trave o foco usando o foco manual ( → pg. 27) e então amplie ou reduza no modo record.

 A ampliação é possível para um máximo de 200X, ou pode ser comutada para uma ampliação de 10X usando o zoom ótico (∽ pg. 29)

• Ampliação do Zoom para mais de 10X é feita através do processamento da imagem digital, é e por isso chamado de Zoom Digital.

• Durante o Zoom Digital a qualidade da imagem pode ser ruim.

• O Zoom digital não pode ser usado nas seguintes condições:

 Quando o processamento da imagem digital, tal como o Picture Wipe/Dissolve ( pg. 36, 37) ou o Video Echo ( pg. 38) é ativado.

• Quando o Seletor de MODO é ajustado para "DUAL ou "DSC ".

• Um disparo Macro (tão próximo quanto 5cm(2") para o objeto) é possível quando a alavanca de acionamento do Zoom é ajustada totalmente em "W". Veja também "TELE MACRO" na tela Menu na página 30.

### OBSERVAÇÃO: Gravando A Partir da Metade De Uma Fita

### Time Code

Durante a gravação, um código de tempo é gravado na fita. Este código é para confirmar a localização da cena gravada na fita, durante a reprodução.

Se a gravação começar numa porção branca da fita, o código de tempo começa contando de "00:00:00" (minutos:segundos:quadro). Se a gravação começa a partir do final de uma cena gravada anteriormente, o código de tempo continua a partir do último número do código de tempo anterior.

Para executar a Edição de Montagem Aleatória (Random Assemble Editing) (~ pg. 70 - 75), o código de tempo é necessário. Se durante uma gravação, uma porção branca é deixada entre gravações, na fita, o código de tempo é interrompido. Quando a gravação recomeça, o código de tempo começa a contar novamente do "00:00:00". Isto quer dizer que a filmadora pode gravar os mesmos códigos de tempo que os já existentes numa cena anteriormente gravada. Para evitar isto, execute "Gravando A Partir Da Metade Da Fita" nos seguintes casos:

- Quando filmar novamente depois de reproduzir uma fita gravada.
- Quando a fonte de energia é desligada durante a filmagem.
- Quando uma fita é removida e reinstalada durante a gravação.
- Quando filmar usando uma fita parcialmente gravada.
- Quando filmar em uma porção branca localizada em algum lugar na fita.
- Quando filmar novamente após disparar uma cena e então abrir/fechar a tampa do compartimento do cassete.

### Gravando A Partir Da Metade De Uma Fita

- 1. Reproduza uma fita ou use Busca de espaço Branco (Blank Search)(~ pg. 45) para encontrar o ponto no qual você quer iniciar a gravação, então engate o modo Still Playback (~ pág. 42).
- 2. Ajuste a chave de força para "CAMERA " enquanto pressiona o botão Trava, localizado na chave e então inicie a gravação.

### **OBSERVAÇÕES:**

- O código de tempo não pode ser reinicializado.
- Durante o avanço e retrocesso rápidos, a indicação do código de tempo não se move uniformemente.
- O código de tempo é mostrado somente quando "TIME CODE" é ajustado para "ON" (~ pg. 31, 43).

### Quando uma porção branca é gravada numa fita

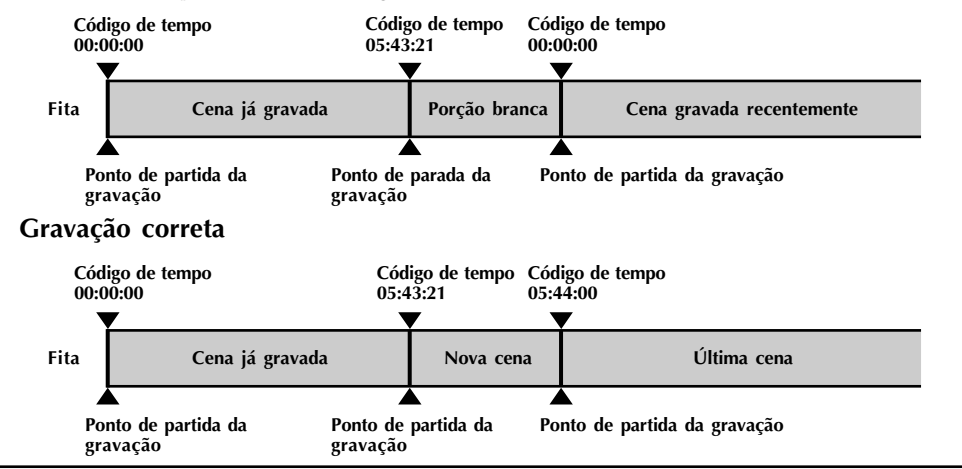

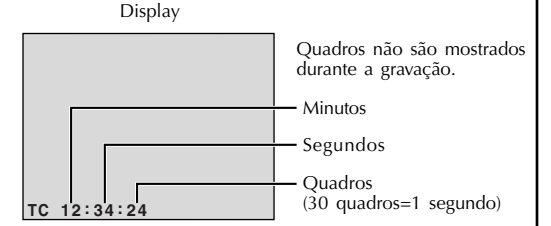

### Botão START/STOP

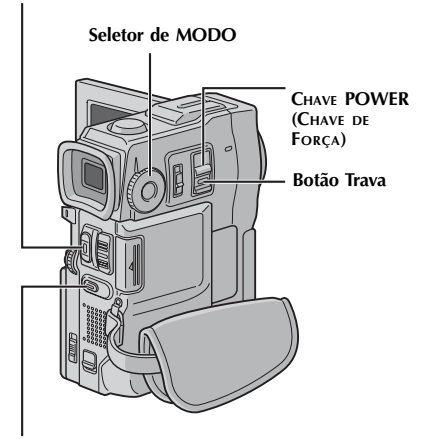

**Botão SNAPSHOT** 

### Gravação no Modo Progressivo

Este modo permite que você grave imagens em movimento (imagens estáticas sucessivas livres de instabilidades) numa fita. As imagens podem então ser reproduzidas livres de instabilidades, com qualidade superior. Imagens estáticas de alta resolução podem também ser processadas num computador pessoal ou ainda serem impressas ( 5 p. 61).

Ajuste o Seletor de **MODO** para "**ES**", então ajuste a chave de **POWER** para "**CAMERA**" enquanto pressionando o botão Trava localizado na chave. Puxe o visor totalmente para fora ou abra totalmente o monitor LCD.

Para iniciar a gravação no modo progressivo, pressione **START/STOP**.

#### Para terminar a gravação no modo progressivo . . .

.... pressione **START/ STOP**. A câmera de vídeo entra no modo Record/Standby.

- Quando uma imagem gravada usando o Modo Progressivo é reproduzida, a imagem pode não parecer natural.
- Quando o Seletor de **MODO** é ajustado para "™", Picture Wipe/Dissolve (~ p.36) e alguns programas AE com efeitos especiais(~ p. 38) não podem ser usados.
- Se o botão SNAPSHOT é pressionado no modo PS, uma Captura Instantânea será gravada com maior qualidade que no modo Vídeo. (~ p. 20)

### Descrição da Varredura Progressiva CCD

A Varredura Progressiva é um método sensor de imagem, especial, que diferente do sistema convencional de entrelaçamento das varreduras, é capaz de capturar todas as linhas de informação da imagem numa varredura.Já que a Varredura Progressiva CCD é capaz de fornecer 60 quadros\* por segundo - duas vezes a quantidade dos sistemas convencionais - ele é capaz de entregar imagem de alta qualidade mesmo quando seu sinal de saída é convertido para um formato que pode ser visualizado numa tela de TV.

\* Uma imagem na tela de um TV no sistema NTSC é composta por 30 quadros por segundo. Um quadro é feito por 2 campos.

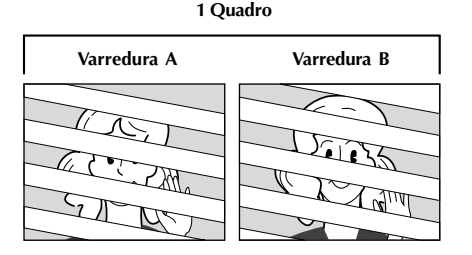

# 1. Filmagem regular de imagens em movimento

Grava 30 campos pares e 30 campos ímpares da imagem, para um total de 60 por segundo. Já que há um atraso de tempo entre um campo par e um campo ímpar, quando eles são combinados para fazer 1 quadro a parte da imagem que está se movimentando aparece como uma instabilidade.

Porém, durante a reprodução normal, a imagem em movimento parece suave e natural.

### 

A varredura A é gravada, dividida em um campo par e um campo ímpar e então a varredura B é pulada. As varreduras C e D são manuseadas da mesma forma que as varreduras A e B, como ilustrado abaixo, e como resultado disso grava 30 quadros por segundo.

Já que cada campo de número par e ímpar origina-se da mesma varredura, não há atraso de tempo entre eles e assim quando estes são combinados num quadro e **uma imagem estática é mostrada num TV ou num monitor do PC,a imagem não apresenta instabilidade. Porém quando imagens em movimento são reproduzidas, a imagem pode parecer artificial.** 

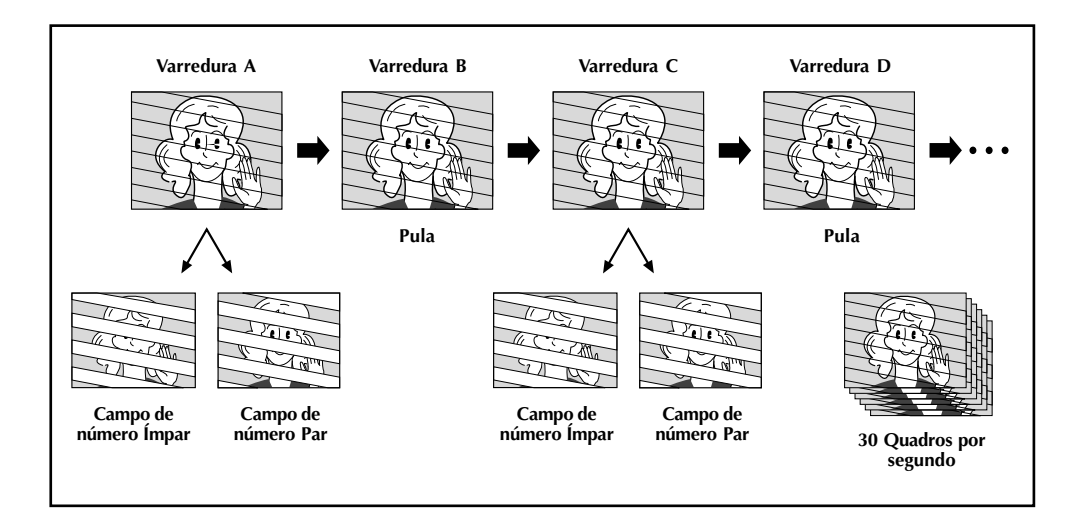

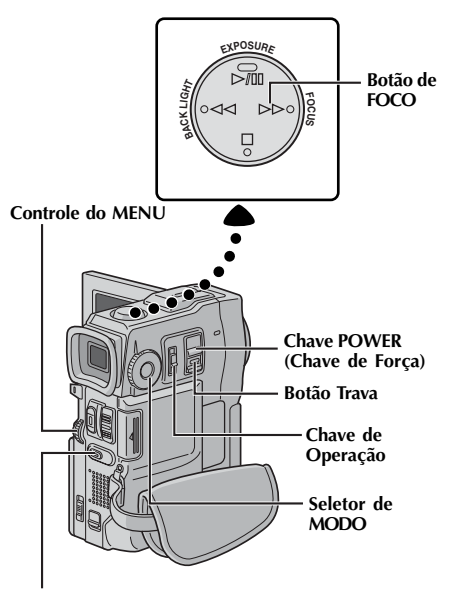

Botão de Captura Instantânea (SNAPSHOT)

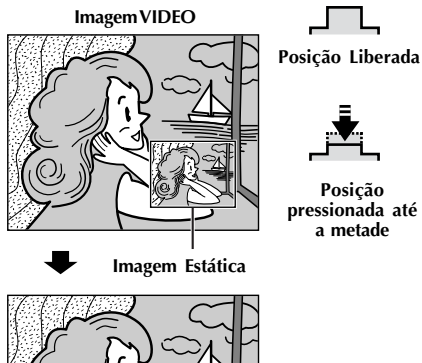

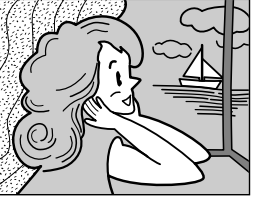

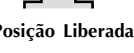

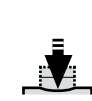

Posicão totalmente pressionada

### **Filmagem Dupla**

Permite que você grave imagens numa fita e simultaneamente armazene imagens fotográficas em um MultiMediaCard (Cartão de Memória). Em outras palavras, é possível armazenar imagens estáticas no MultiMediaCard (Cartão de Memória) sem interromper a gravação da imagem na fita.

- Mantenha o botão Trava, localizado na chave, pressionado enquanto ajusta a chave POWER para "CAMERA] " e o Seletor de **MODE** para "**DUAL**". Puxe o visor totalmente para fora ou abra totalmente o monitor LCD.
- Enquanto estiver gravando numa fita, pressione o botão de Captura Instantânea (SNAPSHOT) até a metade do curso. Uma imagem estática é mostrada no canto direito inferior da tela onde a imagem que está sendo gravada é mostrada.
- Neste momento, se você liberar o botão SNAPSHOT, a gravação instantânea será cancelada.
- Pressione o botão de Captura Instantânea (SNAPSHOT) até o fim do curso. A imagem estática mostrada é armazenada no MultiMediaCard (Cartão de Memória).

### **OBSERVAÇÃO:**

- Se o botão de Captura Instantânea (SNAPSHOT) é pressionado no modo Record/Standby, somente uma imagem estática é armazenada no MultiMediaCard. A gravação de vídeo não acontece.
- Se o botão de Captura Instantânea (SNAPSHOT) é pressionado quando "DIS" é ajustado para "ON" (🗢 p.30), o Estabilizador será desativado.
- O Estabilizador é menos efetivo no modo DUAL do que em outros modos.
- O flash é desativado durante a gravação de vídeo.
- Imagens estáticas são armazenadas no MultiMediaCard (Cartão de Memória) num arguivo, no modo VGA (~ p. 17)
- Quando o dial de MODE é ajustado para "DUAL" os efeitos Fade/Wipe e alguns programas AE com efeitos especiais não podem ser usados ( p. 36 - 38).

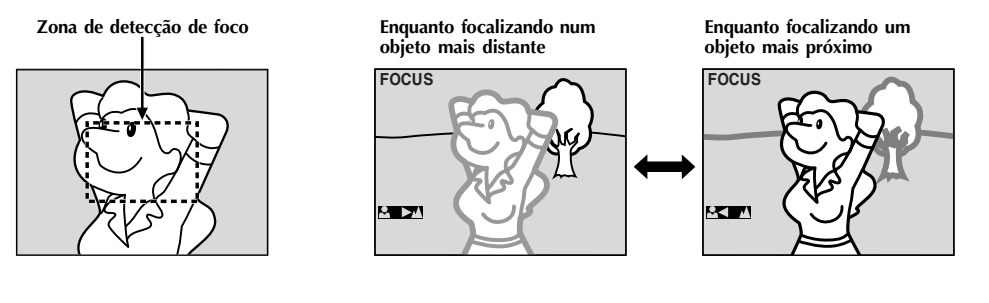

### RECURSO: Auto Foco

#### FINALIDADE:

O sistema AF de faixa ampla da câmera de vídeo oferece a habilidade de disparar continuamente do close-up (tão próximo quanto 5cm (2") do objeto) até infinito.

Porém, a focalização correta pode não ser óbtida nas situações abaixo listadas (nesses casos use a focalização manual):

- Quando dois objetos se sobrepõem na mesma cena.
- Quando a iluminação é baixa.<sup>3</sup>
- Quando o objeto não tem contraste (diferenca na luminosidade e escuridão), tal como um parede plana de uma cor, ou um céu azul, límpido.\*
- · Quando um objeto escuro é pouco visível no visor.
- Quando a cená contém padrões minuto ou padrões idênticos que são regularmente repetidos.
- Quando a cena é afetada por raios do sol ou luz refletida da superfície de um corpo na água.
- Quando gravando uma cena com um plano de fundo de contraste elevado.
- \* As seguintes advertências para baixo contraste aparecem piscando: 🔺, 🔍 e 🚨

#### **OBSERVACÕES:**

- Se a lente está manchada ou borrada, a focalização apurada não é possível. Mantenha a lente limpa, passando um pedaço de pano macio se ela sujar.
- Quando ocorrer a condensação, limpe com um pano macio ou espere secar.
- Quando gravar uma cena próxima às lentes, primeiro reduza ( 🗢 p. 22). Se ampliada no modo Auto foco, a câmera de vídeo pode automaticamente reduzir, dependendo da distância entre a câmera de vídeo e o obieto. Isto não ocorrerá guando "TELE MACRO" ( $\sim p$ . 30) é ativado.

### **RECURSO:** Foco Manual

#### FINALIDADE:

Para obter o foco correto.

### **OPERACÃO:**

- 1) Se você está usando o visor, você já deve ter feito os ajustes necessários para o mesmo ( $rac{r}$  p. 10)
- 2) Ajuste a chave de operação para "M" e ajuste a Chave Power (Chave de Força) para "GAMERA" enguanto pressionando o botão Trava localizado na chave, depois pressione FOCUS (>>). O indicador de foco manual aparece.
- 3) Para focalizar um objeto mais distante, gire o controle de **MENU** na direção de "+". O indicador "▶" aparece e pisca.

Para focalizar um objeto mais próximo, gire o controle do MENU na direção de "-". O indicador "◀" aparece e piscá.

4) Pressione o controle de MENU. O ajuste de foco está completo.

Para reinicializar para Auto Foco, pressione FOCUS (>>) duas vezes ou ajuste a chave de operação

para "▲". Se FOCUS (→) é pressionada uma vez, a câmera de vídeo entrará no modo de ajuste de foco novamente.

- Assegure-se de focalizar as lentes na posição telefoto máxima quando você usar o modo de foco manual. Se você focaliza um objeto numa posição de ângulo amplo, imagens perfeitamente focadas não podem ser obtidas quando ampliadas devido ao campo profundo ser reduzido para distâncias focais maiores.
- Quando o nível de foco não pode ser ajustado para perto ou para longe, os indicadores "🏼 🖉 ou **▲**" irão piscar.

# 28

### GRAVAÇAO Características Avançadas Para Vídeo e D.S.C. (cont.)

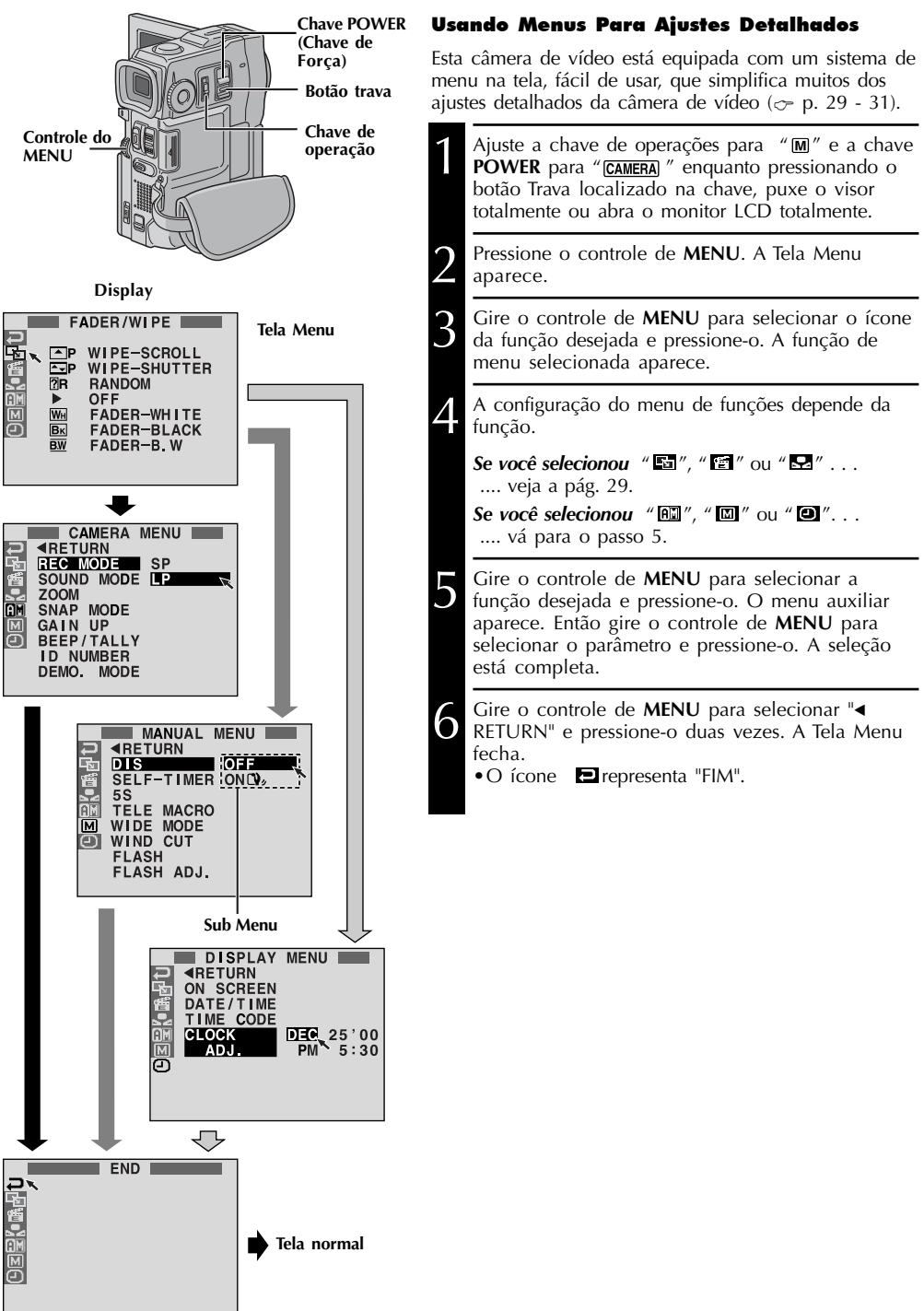

### Explanações Sobre A Tela Menu

| Ы        | FADER/WIPE     |                                           | Consulte "Efeitos Fade/Wipe" (~. 36,37).                                                                                                    |
|----------|----------------|-------------------------------------------|----------------------------------------------------------------------------------------------------|
| 懎        | P.AE/EFFECT    |                                           | Consulte "Program AE com Efeitos especiais" (~ p. 38).                                                                                                    |
| <b>.</b> | W.BALAN        | CE                                        | Consulte (White Balance Adjustment" e "Manual White Balance<br>Operation"( $\bigcirc$ p. 41)                                                                                                    |
|          | REC MODE       |                                           | Permite o ajuste do modo de gravação (SP ou LP) dependendo da sua preferência ( $\bigcirc$ p. 13)                                                                                                    |
|          | SOUND<br>MODE  | 12 BIT                                    | Possibilita gravações de vídeo com o som estéreo separado em quatro canais, e é recomendado para uso quando executando dublagem de áudio. (Equivalente ao modo 32KHz de modelos anteriores.)                                                                                                    |
|          |                | 16 BIT                                    | Possibilita gravações de vídeo com som estéreo em dois canais separados<br>(equivalente ao modo 48KHz de modelos anteriores.)                                                                                                    |
|          | ZOOM           | 10X                                       | Quando ajustado para "10X" enquanto usando Zoom digital, a ampliação<br>irá reinicializar para 10X já que o Zoom digital será desengatado.                                                                                                    |
|          |                | 40X                                       | Permite a você usar o Zoom digital. Pelo processamento e ampliação digitais da imagem, a ampliação é possível de 10X (limite do zoom ótico) até um máximo de 40X de ampliação digital.                                                                                                    |
| RA       |                | 200X                                      | Permite a você usar o Zoom digital. Pelo processamento e ampliação digitais da imagem, a ampliação é possível de 10X(limite do zoom ótico) até um máximo de 200X de ampliação digital.                                                                                                    |
| W        | SNAP<br>MODE   | TOTAL                                     | Consulte "Captura Instantânea(para Gravações de Vídeo)"(~ p. 20)                                                                                                    |
|          |                | PIN-UP                                    |                                                                                                    |
|          | GAIN UP        | OFF                                       | Possibilita filmar cenas escuras sem ajuste de brilho da imagem.                                                                                                    |
| ËN       |                | AGC                                       | A aparência total pode estar granulada, mas a imagem está brilhante.                                                                                                    |
| E M      |                | AUTO<br>A≵€                               | A velocidade do obturador é ajustada automaticamente (1/30 - 1/200 segundos).Filmando um objeto com iluminação pobre com velocidade do obturador em 1/30 segundo, obtém-se uma imagem mais brilhante que no modo AGC, mas os movimentos do objeto não são suaves ou naturais. A aparência total pode ser granulada. Quando gravando um objeto com baixa iluminação neste modo, o indicador "A≯€" é mostrado. |
|          | BEEP/<br>TALLY | ON: MEL.                                  | A lâmpada indicadora acende para sinalizar o início de gravação. Ao<br>invés do BEEP, escuta-se uma melodia quando a operação é<br>completada.O beep sonoriza quando a fonte é ligada ou desligada, e, ao<br>iniciar ou terminar uma gravação. Ele também ativa o efeito do som do<br>obturador (~ p. 20, 21).                                                                                               |
|          |                | ON:BEEP                                   | A lâmpada indicadora acende para sinalizar o início da gravação. O bip soa quando a energia é ligada ou desligada, e também no começo ou no final da gravação. Também ativa o efeito do som do obturador ( $_{\bigcirc}$ pp. 20, 21).                                                                                                    |
|          |                | OFF                                       | A lâmpada indicadora permanece desligada por todo o tempo. Mesmo<br>quando não escutado enquanto filmando, o som do obturador é gravado<br>na fita.                                                                                                    |
|          | ID<br>NUMBER   | Este número<br>um computa<br>de fábrica é | o é necessário quando conectando a filmadora para um dispositivo tal como<br>ador usando o terminal J (JLIP). Os números variam de 01 até 99. O ajuste<br>de 06.                                                                                                    |

: Pré ajuste de fábrica

### **OBSERVAÇÃO:**

Os ajustes do MENU de CÂMERA " 🖾 são efetivados quando a chave de operação é ajustada para ambos " 🔊 " e " 🕅 ".

### Explanações da Tela do Menu (cont.)

| A MENU DA CÂMERA | DEMO.<br>MODE  | ON           | <ul> <li>Demonstra certas funções, como o Programa AE com efeitos especiais etc, e pode ser usado para confirmar como estas funções operam. Quando "DEMO. MODE" é ajustado para "ON" e a tela menu é fechada, a demonstração inicia. Executando qualquer operação durante a demonstração, a mesma é temporariamente interrompida. Se nenhuma operação é executada por mais de 1 minuto, a demonstração recomeça.</li> <li><b>OBSERVAÇÕES:</b></li> <li>Se uma fita está na câmera de vídeo, a demonstração não pode ser ligada.</li> <li>"DEMO. MODE" permanece em "ON", mesmo se a energia da câmera de vídeo é desligada.</li> <li>Se "DEMO. MODE" permanece em "ON", algumas funções não estarão disponíveis. Após visualizar demo, ajuste para "OFF".</li> </ul> |  |  |
|------------------|----------------|--------------|----------------------------------------------------------------------------------------------------|--|--|
|                  |                | OFF          | A demonstração automática não ocorrera.                                                                                                    |  |  |
|                  | DIS            |              | <ul> <li>canacticularmente com grande ampliação.</li> <li>OBSERVAÇÕES:</li> <li>Estabilização apurada pode não ser possível se o movimento da câmera é excessivo, ou sob as seguintes condições:</li> <li>Quando filmando objetos com faixas horizontais ou verticais.</li> <li>Quando filmando objetos escuros.</li> <li>Quando filmando objetos com iluminação de fundo excessiva.</li> <li>Quando filmando objetos com movimento em várias direções.</li> <li>Quando filmando cenas com fundo de baixo contraste.</li> <li>Desligue este modo quando gravando com a câmera de vídeo no tripé.</li> <li>O indicador "Q<sub>y</sub>" pisca ou apaga se o Estabilizador não pode ser usado.</li> </ul>                                                               |  |  |
|                  | SELF-<br>TIMER | Consulte "Se | elf-timer" (∽ p. 34)                                                                                                    |  |  |
|                  | 55             | OFF          | Consulte "gravação 5 segundos" ( $\sim$ p. 35)                                                                                                    |  |  |
|                  |                | 5S           |                                                                                                    |  |  |
| ANUAL            |                | ANIM.        | Permite a você gravar somente alguns quadros. Usando um objeto<br>inanimado e mudando sua posição entre filmagens, você pode gravar o<br>objeto como ele está se movimentando ( pág. 35).                                                                                                    |  |  |
| I MENU M         | TELE<br>MACRO  | OFF<br>ON    | Usualmente a distância para um objeto no qual a lente está focalizada depende da<br>amplificação do Zoom. Caso haja uma distância maior que 1m (3,3 pés) para o objeto, a<br>lente está fora de foco no ajuste máximo de telefoto. Quando ajustado para "ON", você<br>pode filmar um objeto tão largo quanto possível numa distância aproximada de 60cm (2<br>pés).<br>• Dependendo da posição do Zoom, a lente pode sair de foco.                                                                                                    |  |  |
| M                | WIDE           | OFF          | Gravações sem mudança na relação de imagem. Para reprodução numa<br>TV com uma relação imagem normal.                                                                                                    |  |  |
|                  | MODE           | CINEMA       | Insere bandas negras na parte superior e inferior da tela. Durante a reprodução nas TVs de tela<br>panorâmica, as bandas negras na parte superior e inferior são recortadas e a relação da imagem torna-se<br>16:9 ☐ aparece. Quando usando este modo, consulte o manual de instruções da TV tela panorâmica.<br>Durante a gravação/reprodução no formato 4:3 em TVs/Monitores LCD/visores, faixas negras são<br>inseridas nas partes superior e inferior da tela e a imagem aparece como num filme, no formato 16:9.<br>• O modo "CINEMA" é efetivo somente quando o seletor de Modo é ajustado para "VIDEO" ou " PS"".                                                                                                    |  |  |
|                  |                | SQUEEZE      | Para reprodução em TVs com uma relação 16:9. Naturalmente expande a imagem para<br>ver a tela sem distorção. I aparece. Quando usando este modo consulte o manual<br>de instruções da TV tela panorâmica. Durante a gravação/reprodução no TV/LCD/Visor<br>em 4:3 a imagem é alongada verticalmente.<br>• O modo "SQUEEZE" é efetivo somente quando o Seletor de Modo é ajustado para<br>"VIDEO" ou "PS".                                                                                                    |  |  |
|                  |                | PS-WIDE      | <ul> <li>"(SW)" " aparece. O alcance do Zoom é estendido para o máximo zoom ótico de ângulo amplo. O ajuste deste modo de ângulo amplo é equivalente a usar 0,7 X lentes de conversão amplas. A ampliação é possível de 0,7 até 10X. Este modo é apropriado para filmar em cômodos pequenos.</li> <li>O modo "PS WIDE" é efetivo somente quando o Seletor de Modo é ajustado para "ISS ".</li> </ul>                                                                                                    |  |  |
|                  |                |              |                                                                                                    |  |  |

| MANUAL       | WIND<br>CUT    | OFF                                          | Desengata a função que corta ruído gerado por vento.                                                                                                    |  |  |
|--------------|----------------|----------------------------------------------|----------------------------------------------------------------------------------------------------|--|--|
|              |                | ON 🕵                                         | Ajuda a cortar ruído criado pelo vento. " <b>C</b> " A qualidade do som irá mudar. Isto é normal.                                                                                                    |  |  |
| IEN          | FLASH          | Consulte "C                                  | onsulte "Captura Instantânea Flash"(🗢 p. 32)                                                                                                    |  |  |
| M            | FLASH<br>ADJ.  | Consulte Ajuste de brilho do Flash (🗢 p. 33) |                                                                                                    |  |  |
|              | ON<br>SCREEN   | LCD                                          | Mantém o visor da câmera de vídeo (exceto data, tempo e código de tempo) aparecendo na tela da TV conectada.                                                                                                    |  |  |
| MENU DISPLAY |                | LCD/TV                                       | Faz o visor da câmera de vídeo aparecer na tela quando a câmera de vídeo é conectada para um TV.                                                                                                    |  |  |
|              |                | SIMPLE                                       | Mantém as indicações (exceto o indicador da fita, alertas, data, tempo, código de tempo, etc.) aparecendo na câmera de vídeo. Também mantém o visor da câmera (exceto data, tempo e código de tempo) aparecendo na tela da TV.                                                                                                    |  |  |
|              | DATA/<br>TEMPO | AUTO                                         | <ul> <li>Mostra a data/tempo por aproximadamente 5 segundos nos seguintes casos:</li> <li>Quando a chave POWER é ajustada de "OFF"para "CAMERA) " ou " (DEAVIPEO ".</li> <li>Quando a reprodução começa. A câmera de vídeo mostra a data/tempo quando cenas são gravadas.</li> <li>Quando a data é mudada durante a reprodução.</li> </ul> |  |  |
| Θ            |                | OFF                                          | A Data/Tempo não aparece.                                                                                                    |  |  |
|              |                | ON                                           | A Data/Tempo é sempre mostrada.                                                                                                    |  |  |
|              | TIME CODE      | OFF                                          | O código de Tempo não é mostrado.                                                                                                    |  |  |
|              |                | ON                                           | O código de tempo é mostrado na câmera de vídeo e na TV conectado.<br>Números de quadro não são mostrados durante a gravação.                                                                                                    |  |  |
|              | CLOCK ADJ.     | Permite que                                  | você ajuste a data e o tempo atuais (🗢 p. 11).                                                                                                    |  |  |

#### : Pré ajuste de fábrica

- Os ajustes de "MANUAL MENU" são efetivos somente quando a chave de operação é ajustada para " M ".
- As funções do "DISPLAY MENU" que são ajustadas quando a chave POWER é ajustada para "CAMERA] " são também aplicadas quando a chave POWER é ajustada para " [PLAY/PC] " (∽ p. 43) "CLOCK ADJ."somente
- aparece quando a chave **POWER** é ajustada para "CAMERA ".
- Os ajustes do "MENU DISPLAY" são efetivos mesmo quando a chave de operação é ajustada para "A"
- Os ajustes de "ON SCREEN" podem também ser usados pressionando o botão DISPLÁY no controle remoto (fornecido) (∽ pp. 59, 62, 71).

### GRAVAÇAO Características Avançadas para Vídeo e D.S.C. (cont.)

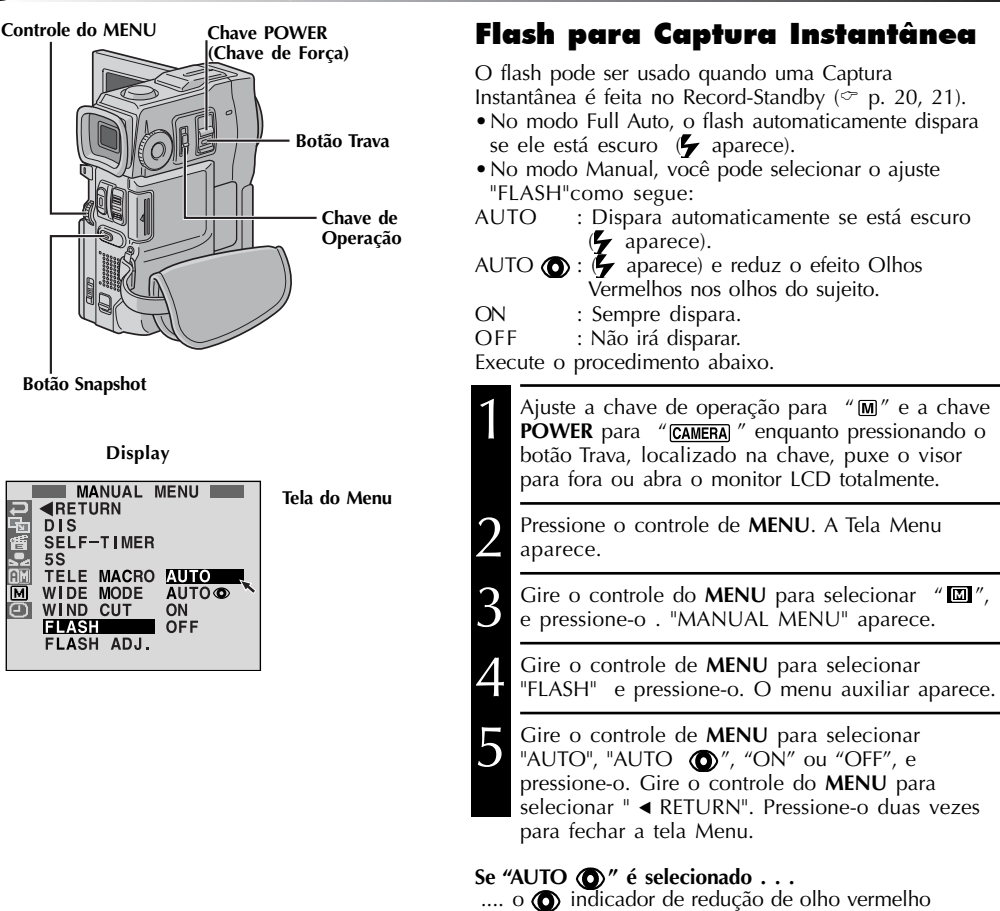

... o () indicador de redução de olho vermelho acende. Pressione Captura Instantânea. O flash dispara duas vezes. O primeiro flash é para redução da reflexão vermelha dos olhos humanos e o segundo é para a gravação atual.

- Não dispare o flash numa pessoa a curta distância.
- O flash não dispara quando está ajustado para "OFF" na Tela Menu e também quando a carga restante da bateria está baixa. Ainda o flash não dispara quando ele está ajustado para "AUTO" na tela Menu com o GAIN UP ajustado para "OFF" (∽ p. 29) e com o Programa AE com efeitos especiais ajustado para "TWILIGHT" (∽ p. 38)
- Quando tirando diversas Capturas Instantâneas em sucessão (Modo Motor Drive), o flash dispara somente durante a primeira.
- Apesar de imagens tiradas com flash tenderem a parecer mais brancas do que elas realmente são, para compensar isto a câmera de vídeo automaticamente escurece a imagem quando usando flash. Quando filmando um objeto numa distância que a luz do flash não pode atingi-lo (acima de aprox. 6,5 pés), empurre o flash para baixo para evitar que a imagem fique muito escura ou muito colorida.
- Os tons das cores mudam dependendo das condições de iluminação de fundo, tais como sob lâmpadas fluorescentes ou lâmpadas alógenas.
- Para mudar o brilho do flash 🗢 "Flash Brightness Adjustment" (🗢 p.33)
- Enquanto carregando o flash, o indicador 🖌 pisca e o flash não irá disparar. Embora ruído possa aparecer, isto não é um mau funcionamento e ele não será gravado. Pode demorar até 10 segundos para carregar o flash.

Chave POWER (Chave de Força)

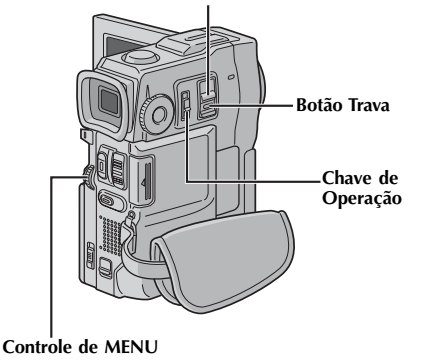

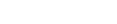

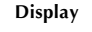

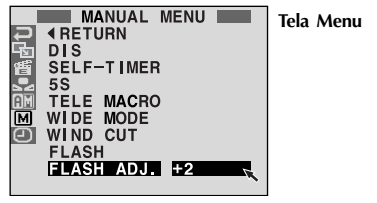

### Ajuste da Luminosidade do Flash

Quando uma Captura Instantânea ( $\bigcirc$  pp. 20, 21) é feita no escuro, a câmera de vídeo dispara o flash ( $\bigcirc$  p. 32) e ajusta a luminosidade automaticamente. Você pode também ajustar a luminosidade manualmente. Quando você achar que as Capturas Instantâneas que você pegou parecem estar muito claras ou muito escuras, ajuste-as manualmente.

| 1 | Ajuste a chave de operação para "M" e a chave<br><b>POWER</b> para "CAMERA" enquanto pressiona o<br>botão Trava localizado na chave, então puxe o<br>visor para fora ou abra totalmente o monitor LCD. |
|---|----------------------------------------------------------------------------------------------------|
| 2 | Pressione o controle de <b>MENU</b> . A Tela Menu<br>aparece.                                                                                                    |
| 3 | Gire o controle de <b>MENU</b> para selecionar " I ",<br>e pressione-o. A indicação "Manual <b>MENU</b> "<br>aparece.                                                                                  |
| 4 | Gire o controle de <b>MENU</b> para selecionar<br>"FLASH ADJ." e pressione-o . O parâmetro<br>aparece.                                                                                                 |
| 5 | Para intensificar o flash gire o controle do MENU<br>na direção de "+". Para diminuir a intensidade, gire<br>o controle de Menu na direção de "-".<br>A faixa de ajuste: -3 a +3.                      |
| 6 | Pressione o controle de <b>MENU</b> . Gire o controle para selecionar " <b>4</b> RETURN" e pressione-o duas vezes para fechar a tela Menu.                                                             |

### **OBSERVAÇÃO:**

Quando você muda o objeto que está fotografando ou o local de onde está gravando, reajuste a intensidade do flash para  $\pm$  0, como descrito no passo 5 e pegue uma Captura Instantânea para verificar a luminosidade do flash. Após fazer isto ajuste para a luminosidade desejada.

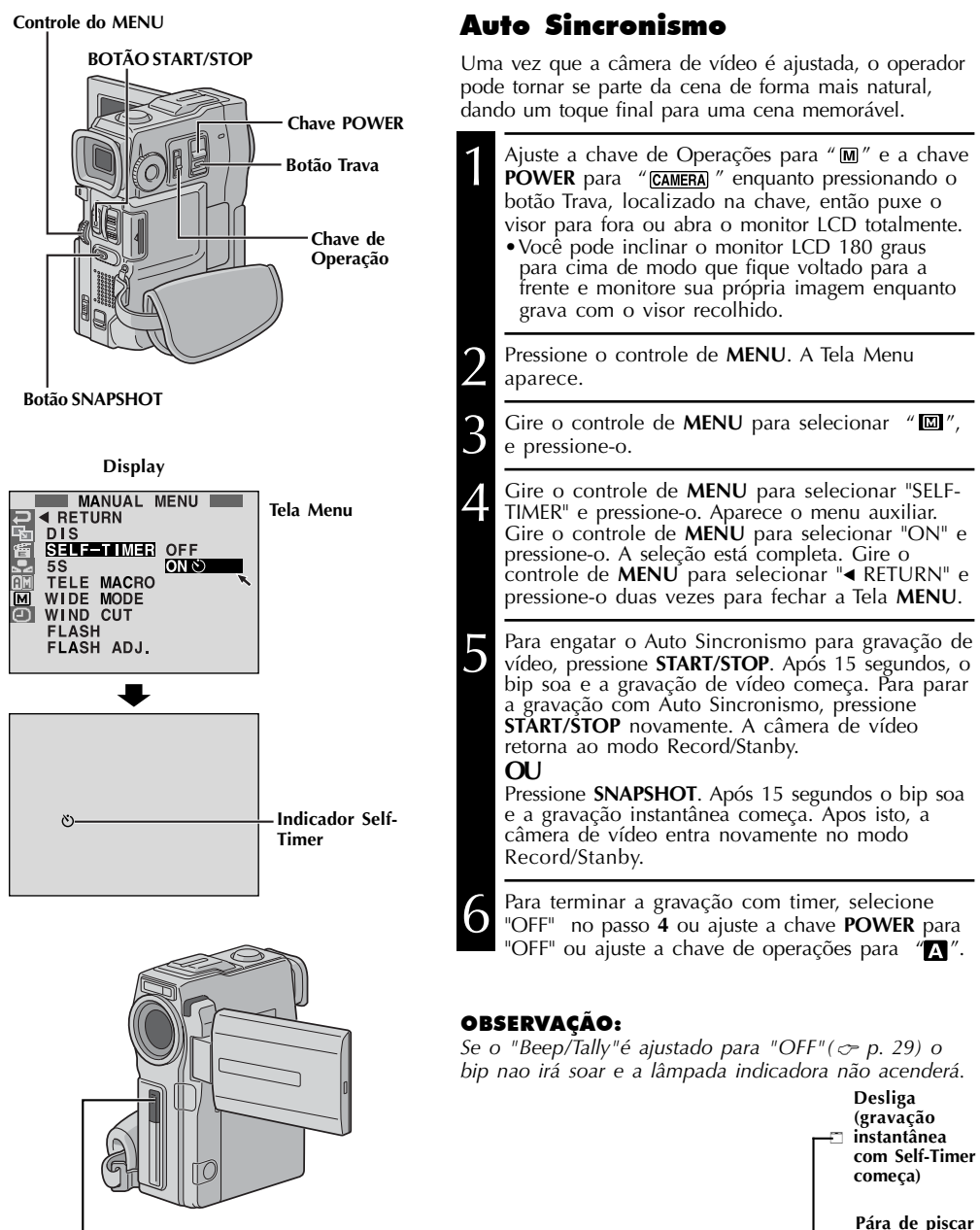

Qu'ando START/STOP ou Captura Instantânea é pressionado, a lâmpada indicadora muda como segue:

Após aproximadamente 15 segundos.

Pisca rápido

Self-Timer

(Filmagem com

começará logo)

Inicia piscar

(Self-Timer

inicia)

e permanece

(gravação

Self-Timer

comeca)

ligado

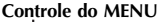

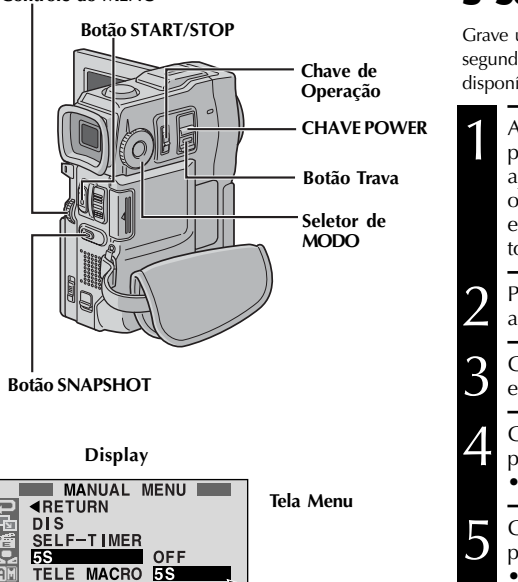

AN IM.

WIDE MODE WIND CUT FLASH FLASH ADJ.

### 5 Segundos de Gravação

Grave umas férias ou um evento importante em clips de 5 segundos para manter a ação se movendo. Esta função está disponível somente para gravações de vídeo.

| 1 | Ajuste a chave <b>POWER</b> para "CAMERA]" enquanto<br>pressiona o botão trava localizado na chave e<br>ajusta o Seletor de <b>MODO</b> para "VIDEO", " <b>PS</b> "<br>ou " <b>DUAL</b> ", Depois, coloque a chave de operação<br>em "M". Puxe o visor para fora ou abra<br>totalmente o monitor LCD.                                 |
|---|----------------------------------------------------------------------------------------------------|
| 2 | Pressione o controle de <b>MENU</b> . A Tela de Menu<br>aparece.                                                                                                    |
| 3 | Gire o controle de <b>MENU</b> para selecionar " I ",<br>e pressione-o . "MANUAL MENU" aparece.                                                                                                    |
| 4 | <ul><li>Gire o controle de <b>MENU</b> para selecionar " 5S"e pressione-o.</li><li>O menu auxiliar aparece.</li></ul>                                                                                                    |
| 5 | Gire o controle de <b>MENU</b> para selecionar 5S, e<br>pressione-o.<br>•O modo 5S aparece.                                                                                                    |
| 6 | <ul> <li>Pressione START/STOP. A lâmpada indicadora acende e o bip soa para indicar o inicio da gravação e, após 5 segundos, a câmera de vídeo entra no modo Record/Standby.</li> <li>Mesmo se você pressionar START/STOP novamente dentro de 5 segundos, após a gravação começar, o modo Record/Stanby não será assumido.</li> </ul> |
| 7 | Para sair do modo 5S, selecione "OFF" no passo 5.                                                                                                    |

### Para tirar uma Captura Instantânea no modo de gravação 5 segundos . . .

.... ao invés de pressionar START/STOP no passo 6, selecione a Captura Instantânea desejada na Tela Menu, então pressione SNAPSHOT. A câmera de vídeo grava uma imagem fotográfica de 5 segundos (♂ p. 20) Quando "5S" é ajustada para "ANIM" (¬ p. 30) esta função não está disponível.

### **OBSERVAÇÃO:**

Quando o "55" é ajustada para "ANIM" na Tela de Menu, o modo de gravação 5 segundos não está disponível. Somente a gravação animada de alguns quadros é tirada ( $\simeq p$ . 30).

### GRAVAÇÃO Características Avançadas Para Vídeo e D.S.C. (cont.)

### **Efeitos Fade/Wipe**

Estes efeitos deixam você fazer transições de cena estilizadas.

Use-os para temperar a transição de uma cena para a próxima. Você também pode variar as transições de cena para cena.

### IMPORTANTE:

Alguns Efeitos Fade/Wipe não podem ser usados com certos modos do Programa AE com efeitos especiais ( ~ p. 38). Se um efeito Fade/Wipe não utilizável é selecionado, seu indicador pisca ou apaga.

#### Botão START/STOP (INICIAR/PARAR)

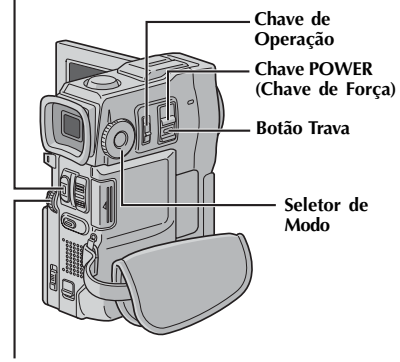

Controle de MENU

#### Para desativar o Efeito Selecionado... .... selecione "OFF" no passo 4.

### **OBSERVAÇÕES:**

- Você pode estender o comprimento do Fade ou do Wipe mantendo **START/STOP** pressionado.
- Se a fonte de energia é desligada após o término da gravação de uma cena, o ponto armazenado é apagado, desativando a combinação Wipe/Dissolve da imagem. Quando isto acontece, o indicador do Wipe/Dissolve pisca. Observe também que a fonte de energia desliga automaticamente se há um lapso de 5 minutos no modo Record-Standby.
- O Wipe/Dissolve da Imagem não pode ser usado quando o Seletor de MODO está ajustado para "PS".
- Todos os Efeitos Fade/Wipe não podem ser usados quando o Seletor de MODO de discagem está ajustado para "DUAL".
- O som no final da última cena gravada não é armazenado.

## SELEÇÃO FADE/WIPE $(W_H, B_K, B_W, \mathbb{L}, \mathbb{L}, \mathbb{C}, \mathbb{C}, \mathbb{C}, \mathbb{C})$

O Fade ou Wipe funciona quando a gravação de vídeo é iniciada ou quando você para de gravar.

- Ajuste a chave POWER para "CAMERA " enquanto estiver pressionando o Botão de Trava localizado na chave e o Seletor de MODO de discagem para "VIDEO" ou "PS", então ajuste a Chave de Operação para "M". Puxe o visor totalmente para fora ou abra o monitor LCD totalmente.
  Pressione o controle de MENU. A Tela Menu aparece.
  Gire o controle de MENU para selecionar "E"", e então pressione-o.
  Gire o controle de MENU para selecionar a função desejada, então pressione-o. A seleção está completa.
  - •O Menu FADÉR/WIPE desaparece e o efeito é reservado. O indicador representando o efeito selecionado aparece.
  - Pressione **START/STOP** para ativar o Fade-in/out ou o Wipe-in/out.

# SELEÇÃO DO WIPE/DISSOLVE DA IMAGEM $(\textcircled{P}, \textcircled{P}, \blacksquare), \blacksquare$ , $\textcircled{P}, \textcircled{P}, \textcircled{P}, \blacksquare$

O Wipe/Dissolve da Imagem atua quando uma gravação de vídeo é iniciada.

Siga os passos de 1 a 4.

3

Engate o modo Record-Standby.

- Se você seleciona o Wipe/Dissolve da Imagem durante a gravação...
  - ....pressione **START/STOP** quando a cena está terminada. O ponto em que a cena termina é armazenado na memória.

### Se você selecionar o Wipe/Dissolve da Imagem durante o modo Record-Standby...

....pressione **START/STOP** para iniciar a gravação e pressione-o novamente quando uma cena está terminada. O ponto no qual a cena termina é armazenada na memória.

Se você seleciona o Wipe/Dissolve da Imagem durante o modo Record-Standby após executar o Wipe/Dissolve da Imagem...

....o ponto no qual a cena terminou já está armazenado na memória.

Se você inicia gravando uma nova cena no período de 5 minutos do final da cena gravada anteriormente (sem ter desligado a câmera de vídeo) a cena anterior é apagada, revelando a cena nova.
# Menu Fader e Wipe

| Menu                    | Efeito                                                                                                    |  |  |
|-------------------------|----------------------------------------------------------------------------------------------------|--|--|
| <b>WH</b> FADER — WHITE | Fade in ou out com uma tela branca.                                                                                                    |  |  |
| <b>BK</b> FADER – BLACK | Fade in ou out com uma tela preta.                                                                                                    |  |  |
| <b>B.W</b> FADER – B.W  | Fade in de uma tela branca e preta para colorida ou Fade out da colorida para preta e branca.                                                                                                    |  |  |
|                         | A cena começa a ser mostrada numa tela preta do canto direito<br>superior para o canto esquerdo inferior ou apaga do canto esquerdo<br>inferior para o canto direito superior, deixando uma tela preta.                             |  |  |
| WIPE — WINDOW           | A cena começa no centro de uma tela preta e vai abrindo<br>gradualmente para os cantos, ou gradualmente fecha dos cantos em<br>direção ao centro.                                                                                   |  |  |
|                         | A cena abre da direita para a esquerda, ou fecha da esquerda para a direita.                                                                                                    |  |  |
|                         | A abertura se dá como duas metades de uma tela escura abrindo para a<br>esquerda e para a direita, revelando a cena, ou fecha e a tela preta<br>reaparece a partir da esquerda e da direita para encobrir a cena.                   |  |  |
|                         | A abertura da cena se dá de baixo para cima numa tela preta ou fecha de cima para baixo deixando uma tela preta.                                                                                                    |  |  |
| WIPE — SHUTTER          | A abertura se dá a partir do centro de uma tela preta para cima e<br>para baixo, ou fecha das partes superior e inferior em direção ao<br>centro, deixando uma tela preta.                                                          |  |  |
|                         | A nova cena aparece gradualmente enquanto a cena anterior desaparece gradualmente.                                                                                                    |  |  |
|                         | A nova cena abre sobre a cena anterior do canto direito superior para o canto esquerdo inferior.                                                                                                    |  |  |
|                         | A próxima cena abre gradualmente do centro da tela em direção aos cantos, cobrindo a cena anterior.                                                                                                    |  |  |
|                         | A próxima cena abre gradualmente sobre a cena anterior da direita para a esquerda.                                                                                                    |  |  |
|                         | A cena anterior fecha do centro para a direita e a esquerda, como<br>uma porta sendo puxada para revelar a próxima cena.                                                                                                    |  |  |
| ► WIPE — SCROLL         | A nova cena abre sobre a última de baixo para cima.                                                                                                    |  |  |
|                         | A nova cena abre sobre a anterior do centro para cima e para baixo.                                                                                                    |  |  |
| <b>?R</b> RANDOM        | Quando esta função é ativada, a câmera de vídeo seleciona<br>aleatoriamente o efeito usado na transição de cena (de <u>BW</u> , <u>WH</u> ,<br>BK, □, △, △, 【, ①, ①, e 】). A função Wipe/Dissolve da<br>Imagem não está disponível. |  |  |

### IMPORTANTE:

Alguns modos do Programa AE com efeitos especiais não podem ser usados com certos Efeitos Fade/Wipe ( cp. 37). Se um modo não utilizável for selecionado, seu o indicador piscará ou apagará.

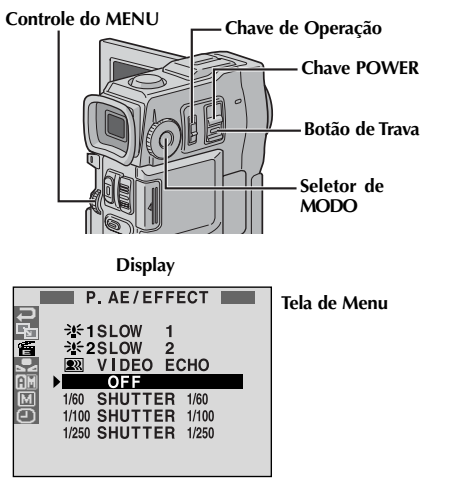

### CREPÚSCULO (TWILIGHT)

Faz com que as cenas do anoitecer pareçam mais naturais. O Balance de Branco (Op. 41) é ajustado inicialmente para 🔶 , mas pode ser modificado para o ajuste que você desejar. Quando o Crepúsculo é escolhido, a câmera de vídeo automaticamente ajusta o foco de aproximadamente 10 m (32 pés) até o infinito. Para menos de 10 m (32 pés), ajuste o foco manualmente. O flash não dispara neste modo.

### 🖬 SÉPIA\*1

Cenas gravadas têm uma cor amarronzada, como em fotos antigas. Combine este efeito com o modo Cinema para um visual clássico.

### **B/W B/W MONOTONE\*1**

Como nos filmes clássicos em preto e branco, a sua gravação é feita em preto e Branco. Utilizado junto com o modo Cinema, ele reforça o efeito "filme clássico".

### CLASSIC FILM\*2

As cenas gravadas ganham um efeito de estroboscópio.

### STROBE\*2

A sua gravação se parece com uma série de capturas instantâneas consecutivas.

**VIDEO ECHO\*3** Adiciona um "fantasma" ao objeto, dando uma sensação de "fantasia" para a sua gravação. A ampliação acima de 10X não ěstá disponível.

## **Programa AE Com Efeitos** Especiais

Ajuste a Chave de Operação para "M", então ajuste a Chave **POWER** para "<u>CAMERA</u>", enquanto pressiona o Botão de Trava localizado na chave. Puxe o visor todo para fora ou abra totalmente o monitor LCD.

Pressione o controle de MENU. A Tela de Menu aparece.

Gire o controle de **MENU** para selecionar ", em seguida pressione-o.

Gire o controle de MENU para selecionar o modo desejado, em seguida pressione-o. A seleção está completa.

• O Menu P.AE/EFFECT desaparece e o modo selecionado é ativado. O indicador do modo selecionado aparece.

### Para Desativar o Modo Selecionado...

....selecione "OFF" no passo 4.

### **OBSERVACÃO:**

O programa AE com efeitos especiais pode ser mudado durante a gravação ou durante o Record-Standby.

### SLOW (Slow Shutter)\*4

Ilumina objetos ou áreas escuras, até mais claras do que seriam sob uma boa iluminação natural. Use o "LENTO" somente em áreas escuras.

#### **送**1 SLOW 1

O Obturador Lento aumenta a sensibilidade da luz. para permitir a filmagem em ambientes escuros.

### **≫2** SLOW 2

O Obturador Lento aumenta ainda mais a sensibilidade da luz para permitir a filmagem em ambientes ainda maís escuros.

### **OBSERVAÇÕES:**

- Quando estiver usando o "SLOW", a imagem aceita um estroboscópio como efeito.
- Se o indicador de foco manual pisca guando o "SLOW" é usado, ajuste o foco manualmente e use um tripé.

OBTURADOR (Velocidade Variável do Obturador) 1/60- A velocidade do obturador é fixada em 1/ 60 de segundo. Faixas negras, que normalmente aparecem quando se está filmando a tela de uma TV, tornam-se mais estreitas.

1/100- A velocidade do obturador é fixada em 1/ 100 de segundo. A tremulação que ocorre guando se está filmando sob uma luz fluorescente ou uma lâmpada de vapor de mercúrio é reduzida. 1/250- Este ajuste permite que imagens movidas rapi-damente sejam capturadas à razão de um quadro por vez, para uma reprodução viva e estável em câmara lenta. Quanto mais rápida a velocidade do obturador, mais escura a imagem se torna. Use a função do obturador sob boas condições de iluminação.

- \*1 Não disponível quando o Seletor de MODO é ajustado para "DUAL".
- \*² Disponível somente quando o Seletor de MODÓ é ajustado para "VIDEO" ou "💽 ". \*3 Disponível somente quando o Seletor de MODO é ajustado para "VIDEO" ou "rso" (somente VGA STD/VGA FINE).
- \*4 Disponível somente quando o Seletor de MODO é ajustado para "VIDEO", "PS" ou "DSC".

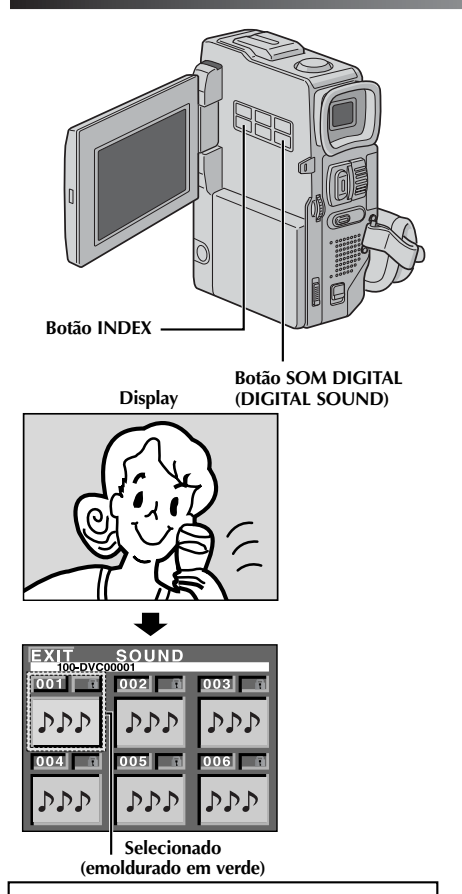

Você pode baixar dados de som disponíveis no nosso WEB Site (veja abaixo para URL) e transferí-los do seu PC para o MultiMediaCard (Cartão de Memória) para criar mais efeitos sonoros.

#### http://www.jvc-victor.co.jp/english/ download/d-sound/index.html

- Use o adaptador de cartão para PC (CU-V50U) ou o adaptador para disquete CU-VFM40U para transferir os dados de som do PC para o MultiMediaCard (Cartão de Memória).
- Os dados de som devem ser copiados na pasta dos MultiMediaCard (Cartão de Memória) DCSD 100JVCGR
- Os nomes do arquivo devem estar em seqüência numérica, começando por DVC00001.mp3.

Se você está usando o MultiMediaCard (Cartão de Memória) fornecido, os nomes do arquivo devem começar a partir do DVC00013.mp3, já que 12 efeitos de som estão pré armazenados como DVC00001.mp3 até DVC00012.mp3.

# Efeitos de Som Digital

Doze (12) efeitos sonoros ((EXPLOSION) EXPLOSÃO, (SIREN) SIRENE, (LAUGHTER) GARGALHADA, (CAR RACE) CORRIDA DE CARRO, (DOOR BELL) CAMPAINHA, (BUZZER) CIGARRA, (FANFARE) FANFARRA, (APPLAUSE) APLAUSO, (CHEERS) VIVA!, (BOING), (SCREAM) GRITO E (JEERS)) pré- armazenados no MultiMediaCard fornecido podem ser dublados em uma fita.

# SELEÇÃO DO MODO EFEITO DE SOM

Carregue o MultiMediaCard (Cartão de Memória) fornecido (~pg. 12) e uma fita cassete (~p. 12).

Ajuste a Chave **POWER** para "(CAMERA)" enquanto pressiona o Botão de Trava localizado na chave e ajuste o Seletor de MODO para "**PS**", "VIDEO" ou "**DUAL**". Abra o monitor LCD totalmente ou puxe o visor todo para fora.

Pressione INDEX. A Tela de Índice de SOM aparece.

Gire o controle de **MENU** para selecionar o efeito sonoro desejado.

 Ao pressionar (DIGITAL SOUND) começa a reprodução do efeito sonoro atualmente selecionado. Assim você pode verificá-lo sem gravá-lo na fita. Pressione (DIGITAL SOUND) novamente para parar a reprodução do efeito sonoro.

Pressione o controle do MENU. A seleção está completa.

# GRAVANDO O EFEITO DE SOM

- Pressione **DIGITAL SOUND** durante a gravação. A marca "**D**" da indicação do efeito sonoro estando selecionada, aparece piscando e o efeito de som é gravado na fita.
- O efeito sonoro não pode ser ouvido nos alto falantes durante a gravação. Use fones de ouvido para escutar o efeito sonoro.
- Para cancelar a gravação do efeito sonoro no meio do caminho . . .
- .... pressione **DIGITAL SOUND** novamente. A câmera de vídeo pára a gravação do efeito sonoro e a indicação do efeito sonoro desaparece.

- Os efeitos sonoros criados num PC podem ser transferidos para um MultiMediaCard (Cartão de Memória), copiando-os para a pasta de som do MultiMediaCard (Cartão de Memória) com o nome de arquivo especificado. Para detalhes, consulte o manual de instruções do software fornecido.

# GRAVAÇÃO Características Avançadas Para Vídeo e D.S.C. (cont.)

# CONTROLE DE EXPOSIÇÃO

O ajuste manual de exposição é recomendado nas seguintes situações:

- Quando estiver filmando usando iluminação contrária ou quando o fundo estiver muito iluminado.
- Quando estiver filmando num fundo naturalmente refletivo, tal como uma praia ou quando estiver esquiando.
- Quando o fundo é revestido de preto ou com objeto luminoso.
- Ajuste a Chave de Operação para "M" e ajuste a Chave **POWER** para "CAMERA" enquanto estiver pressionando o Botão de Trava localizado na chave. Então puxe o visor todo para fora ou abra totalmente o monitor LCD.
  - Pressione **EXPOSURE**. "EXP." e o indicador do controle de exposição aparecem.
  - Gire o controle de **MENU** em direção ao " + " para aumentar o brilho da imagem, ou em direção ao " - " para escurecer a imagem. (máximo ±6)
  - Pressione o controle de **MENU**. O ajuste de exposição está completo. "EXP." desaparece.

### Para Retornar ao Controle Automático de Exposição . . .

.... pressione **EXPOSURE** ou ajuste a Chave de Operação para "A".

### Para Aumentar o Brilho do Objeto Rapidamente . . .

- .... pressione BACKLIGHT. A femostrado e o objeto é clareado. Se pressionado novamente, desaparece e o brilho retorna ao nível anterior.
- A exposição +3 tem o mesmo efeito que o Botão BACKLIGHT.
- Usar **BACKLIGHT**, pode fazer com que a luz ao redor do objeto se torne muito intensa e o objeto se torne branco.
- Compensações de luz de fundo (backlight) também estão disponíveis quando a Chave de Operação é ajustada para "A".

# Trava da Íris (Iris Lock)

Use esta função nas seguintes situações:

- Quando estiver filmando um objeto em movimento.
- Quando a distância para o objeto muda (assim o seu tamanho no visor ou no monitor LCD muda), assim como quando o objeto está se afastando.
- Quando estiver filmando com fundo refletivo natural, tal como na praia ou quando estiver esquiando.
- Quando estiver filmando objetos sob a luz de um holofote.
- Quando estiver ampliando.

Quando o objeto está próximo, mantenha a íris fechada. Mesmo quando o objeto se afasta de você, a imagem não vai escurecer ou clarear. Antes dos passos seguintes, execute passos 1 e 2 do "Controle de Exposição" (Exposure Control).

3 Ajuste o zoom de modo que o objeto preencha o monitor LCD ou o visor, então pressione e segure o controle de MENU por mais de 2 segundos. O indicador do controle de exposição e o " ■ " aparecem. Pressione o controle de MENU. O. " ■ " muda para " ■ " e a íris é travada. "EXP." desaparece.

### Boțão BACKLIGHT

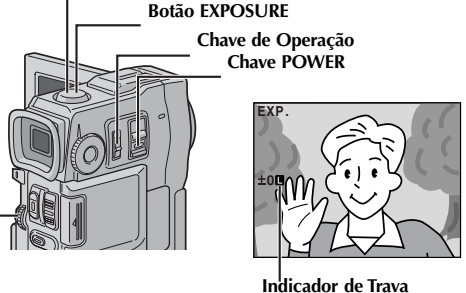

da Íris (Iris Lock)

Controle do MENU

Para Retornar Para O Controle Automático Da Íris...

.... pressione **EXPOSURE** de modo que o indicador do controle de exposição e " **L** " desapareçam. Ou ajuste a chave de Operação para "**A**".

### Para Travar O Controle De Exposição E A Íris ...

.... após o passo 2, ajuste a exposição girando o controle de MENU. Então trave a íris no passo 3. Para travamento automático, pressione EXPOSURE novamente no passo 2. A íris se toma automática após cerca de 2 segundos.

### Iris

Como a pupila do olho humano, ela contrai em ambientes muito bem iluminados para evitar a entrada de muita luz, e dilata em ambientes escurecidos para permitir a entrada de mais luz.

## Ajuste do Equilíbrio de Branco

Um termo que se refere à correção da reprodução de cores sob várias intensidades de iluminação. Se o equilíbrio de branco está correto, todas as outras cores serão reproduzidas corretamente.

O equilíbrio de branco é normalmente ajustado automaticamente.

Porém, operadores de câmera de vídeo mais avançados controlam esta função manualmente para atingir uma reprodução de cores/matizes mais profissional.

- Ajuste a Chave de Operação para "**M**" e ajuste a chave de **POWER** para "**CAMERA**" enquanto pressiona o Botão Trava localizado na chave. Então puxe o visor todo para fora ou abra totalmente o monitor LCD.
  - Pressione o controle de **MENU**. A Tela de Menu aparece.
  - Gire o controle de **MENU** para selecionar "
    , e então pressione-o . O Menu (W. BALANCE) aparece.
- Gire o controle de **MENU** para selecionar "MANUAL" e pressione-o . A Tela Menu desaparece e "W.BAL" e o modo atualmente selecionado são mostrados. Gire-o para selecionar o modo desejado.
  - "MAN." O Equilíbrio de branco é ajustado manualmente.
  - " 🗭 " Do lado de fora em um dia ensolarado.
  - " → Do lado de fora em um dia nublado.
  - " ★ " Uma luz de vídeo ou um tipo similar de iluminação é usada.

Pressione o controle de **MENU**. A seleção está completa.

### Para retornar para o Equilíbrio de Branco Automático...

.... selecione "AUTO" no passo 4, ou ajuste a Chave de Operação para "A".

### **OBSERVAÇÃO:**

3

O equilíbrio de branco não pode ser usado quando o Sépia ou o Monotone ( ∽pg. 38) estão ativados.

# Operação Com Ajuste Manual do Equilíbrio de Branco

Execute o Equilíbrio de Branco Manual quando estiver filmando sob vários tipos de iluminação.

Siga os passos 1 até 4 dos ajustes de equilíbrio de branco e selecione "MAN.".

Segure uma folha plana de papel branco em frente ao objeto. Ajuste a posição do zoom ou posicione-se de modo que o papel branco preencha a tela.

Pressione o controle de **MENU** até 📩 começar a piscar.

Quando o ajuste estiver completo, M pára de piscar.

Pressione o controle de **MENU**. Somente o indicador do Ajuste Manual do Equilíbrio de Branco A é mostrado.

### Chave de Operação

CHAVE POWER (Chave de força)

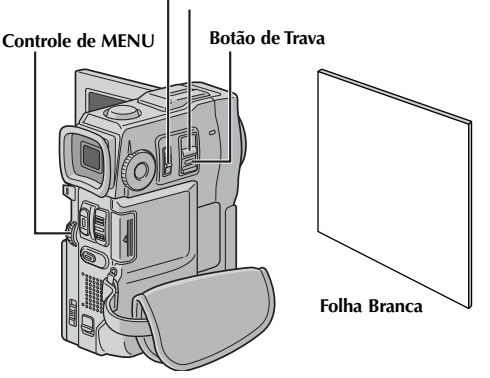

### Para Mudar o Matiz para Gravação...

.... no passo 2, substitua o papel colorido por um branco. O balance de branco é ajustado baseado na cor, mudando o matiz. Papel vermelho = verde intenso; papel azul = laranja; papel amarelo = púrpura intenso.

- Um objeto pode ser filmado sob vários tipos de condições de iluminação internas (natural, fluorescente, luz de vela, etc.). Devido à temperatura de cor ser diferente, dependendo da fonte de luz, o matiz do objeto irá diferir dependendo dos ajustes do equilíbrio de branco. Use esta função para um resultado mais natural.
- Uma vez que você ajusta o equilíbrio de branco manualmente, o ajuste é retido mesmo que a fonte de energia seja desligada ou a bateria removida.

#### Reprodução Básica para Vídeo rfprod

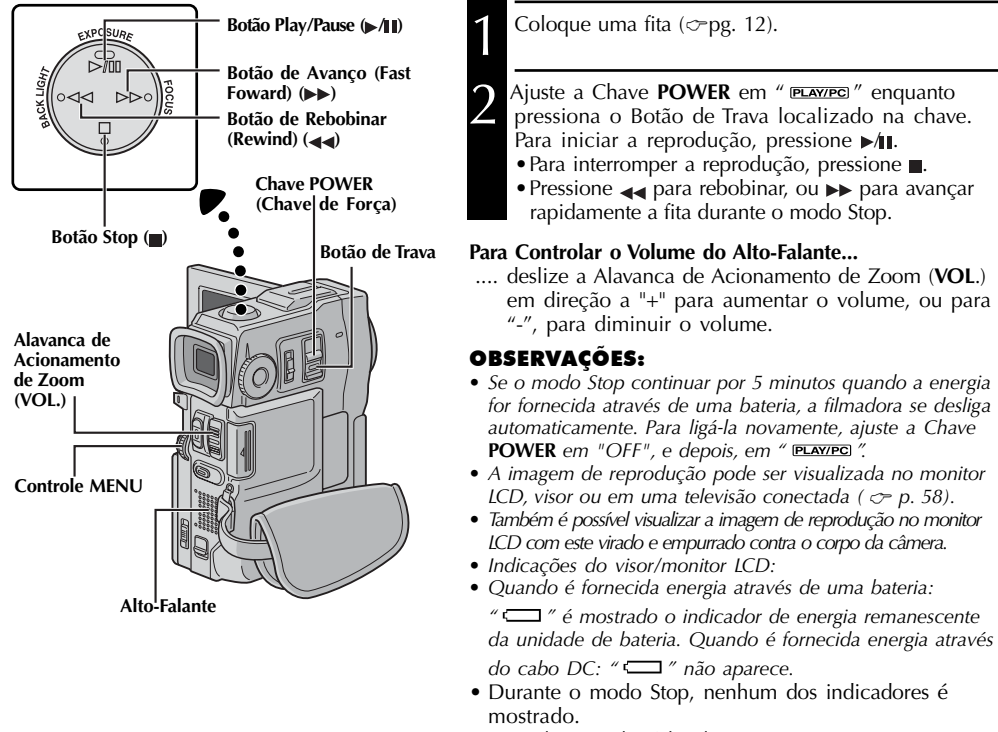

• Quando um cabo é ligado ao conector AV OUT, o som

não é ouvido pelo alto-falante.

### Reprodução Estática: Pausa durante a reprodução.

1) Pressione ▶/II durante a reprodução.

- 2) Para reiniciar a reprodução normal, pressione >/
- Se a reprodução estática continuar por mais de 3 minutos, o modo Stop da filmadora será automaticamente empregado. Após 5 minutos em modo Stop, a energia da filmadora será automaticamente desligada.
- Quando for pressionado >/1, a imagem não será pausada imediatamente enquanto a filmadora estabiliza a imagem estática.

Busca Vai-e-Vem: Permite busca em alta velocidade em qualquer direção.

- 1) Pressione ▶▶ para busca avançada ou ◄ para busca reversa durante a reprodução.
- 2) Para reiniciar a reprodução normal, pressione ►/II.
- Durante a reprodução, pressione e segure ►► ou ◄◄. A pesquisa continua enquanto segurar o botão. Se soltá-lo, a reprodução normal se reiniciará.
- Aparece um leve efeito de mosaico na tela durante a Busca Vai-e-Vem. Não é mau funcionamento.

### Reprodução Quadro-a-Quadro: Permite busca guadro-a-guadro.

1) Empregue Reprodução Estática.

- 2) Gire o Controle MENU em direção a "+" para avançar a Reprodução Quadro-a-Quadro, ou em direção a "-" para Reprodução Quadro-a-Quadro reversa durante a Reprodução Estática.
- Para reiniciar a reprodução normal, pressione ►/II.
- Também é possível utilizar o controle remoto fornecido para a Reprodução Quadro-a-Quadro (∽p. 68).

### Reprodução em Câmera Lenta, Reprodução em Zoom ou Efeitos Especiais de Reprodução

Disponíveis apenas com o controle remoto (fornecido) (~p. 68, 69).

# REPRODUÇÃO Funções Avançadas para Vídeo

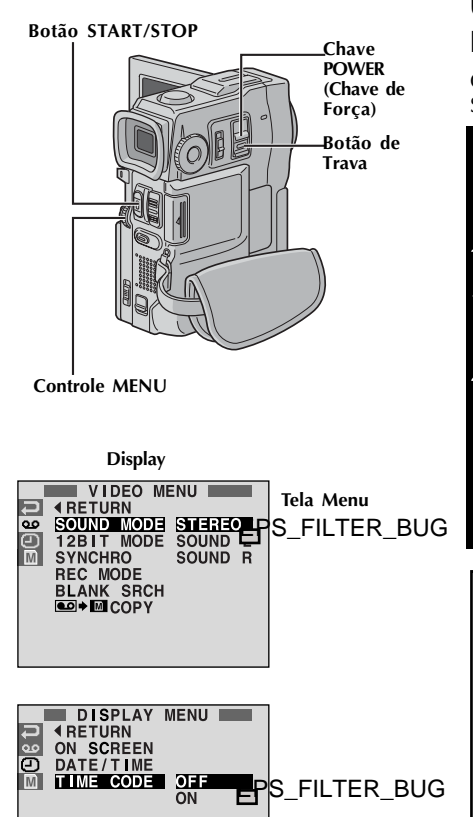

\* Cada ajuste está ligado a "DISPLAY MENU", que aparece quando a Chave de Operação estiver em " ∭" (∽p. 31). Os parâmetros são os mesmos descritos na ∽ p. 31.

### **OBSERVAÇÕES:**

- Também é possível modificar os ajustes ON SCREEN (Na Tela) pressionando **DISPLAY** no controle remoto (fornecido).
- Se "ON SCREEN" (Na tela) estiver ajustado em "SIMPLE", não aparecerá o mostrador da filmadora na tela da televisão conectada (exceto a data, tempo e time code). Também desaparecerão a velocidade da fita e o modo de som da filmadora.

# Utilizando os Menus para Ajuste Detalhado

O procedimento a seguir se aplica a todos, exceto Synchro Comp (~p. 74, 75).

Ajuste a Chave **POWER** em " **ELAVIPE**" enquanto pressiona o Botão de Trava localizado na chave.

Pressione o Controle **MENU**. Aparece a Tela Menu.

Gire o controle **MENU** para selecionar o ícone de função desejado e pressione. O menu da função selecionada aparece.

Gire o controle **MENU** para selecionar a função desejada, e pressione para mostrar o Menu Auxiliar.

Gire o controle **MENU** para selecionar o parâmetro selecionado e pressione. A seleção está completa.

Gire o controle **MENU** para selecionar "◀ RETURN" e pressione duas vezes para fechar a Tela de Menu.

|            | sound mode | ∽ p. 44.                                                                                                    |
|------------|------------|----------------------------------------------------------------------------------------------------|
|            | 12BIT MODE | ∽ p. 44.                                                                                                    |
|            | SYNCHRO    | 🗢 p. 75.                                                                                                    |
| VIDEO MENU | REC MODE   | Permite ajustar o modo de<br>gravação de vídeo (SP ou<br>LP), dependendo de sua<br>preferência (♂ p. 13).<br>Recomenda-se que utilize<br>"REC MODE" no "VIDEO<br>MENU" quando utilizar esta<br>filmadora como gravador<br>durante duplicação digital<br>(♂ p. 63). |
| 9          | BLANK SRCH | Ajuda a encontrar partes em<br>branco da fita quando quiser<br>gravar a partir do meio da<br>fita                                                                                                    |
|            | СОРУ       | ON: Ativa a cópia de imagens<br>gravadas em fita para um<br>MultiMediaCard (Cartão de<br>Memória) (~ p. 65).<br>OFF:Ativa as capturas<br>instantâneas, para que sejam feitas<br>durante a reprodução de vídeo.                                                     |
| Y MENU     | ON SCREEN* | Faça as indicações da<br>filmadora aparecerem/<br>desaparecerem da tela da<br>televisão conectada.                                                                                                    |
| DISPLA     | DATE/TIME* | Faça os dados de data/tempo<br>aparecerem/desaparecerem<br>na filmadora.                                                                                                    |
| ອ          | TIME CODE* | Faça o time code aparecer/<br>desaparecer na filmadora.                                                                                                    |

### Som de Reprodução

Durante a reprodução, a filmadora detecta o modo de som em que a gravação foi feita, e reproduz o som novamente. Selecione o tipo de som para acompanhar a reprodução de sua imagem. De acordo com a explicação do acesso do menu na página 43, selecione "SOUND MODE" ou "12BIT MODE" a partir da Tela de Menu, e ajuste no parâmetro desejado.

|            | STEREO  | O som tem saída nos canais "L" e "R" em estéreo. (Direito e Esquerdo)                                                  |  |
|------------|---------|----------------------------------------------------------------------------------------------------|--|
| SOUND MODE | SOUND L | O som do canal "L" tem saída em estéreo. (Esquerdo)                                                                    |  |
|            | SOUND R | O som do canal "R" tem saída em estéreo. (Direito)                                                                     |  |
|            | SOUND 1 | O som original tem saída nos canais "L" e "R" em estéreo. (Direito e Esquerdo)                                         |  |
| 12BIT MODE | SOUND 2 | O som duplicado (gravado) tem saída nos canais "L" e "R" em estéreo. (Direito e Esquerdo)                              |  |
|            | MIX     | O som original e o duplicado estão combinados, e a saída em estéreo está nos canais "L" e "R".<br>(Direito e Esquerdo) |  |

: Pré-ajustados de fábrica.

### **OBSERVAÇÕES:**

- O ajuste "SOUND MODE" está disponível em som 12-bit ou 16-bit. (Nas funções de modelos anteriores, "12-bit" é chamado de "32 kHz", e "16-bit" é chamado de "48 kHz".)
- A filmadora não pode detectar o modo de som no qual a gravação foi feita durante o avanço rápido ou rebobinado. Durante a reprodução, o modo de som é mostrado no canto superior esquerdo.

# Display

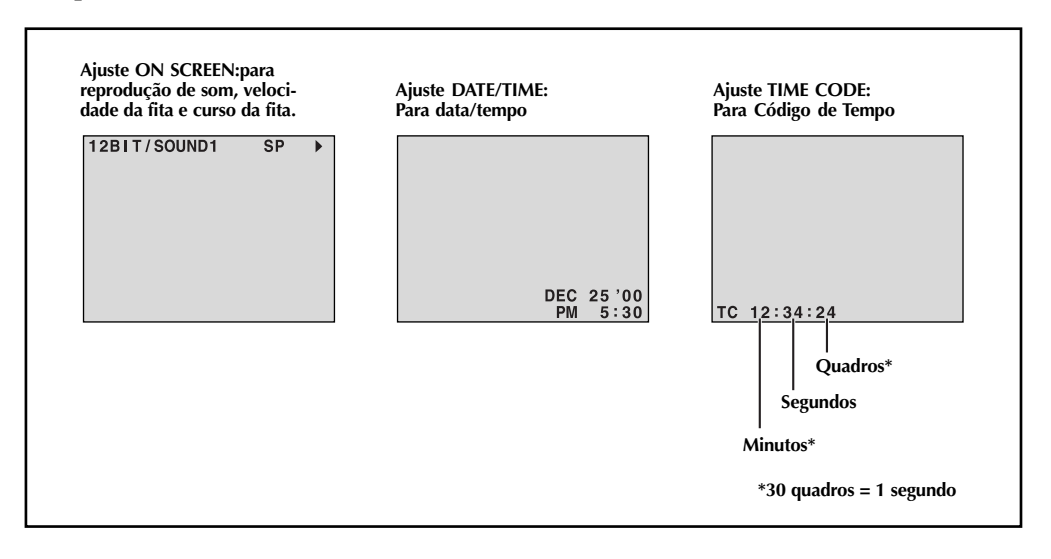

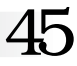

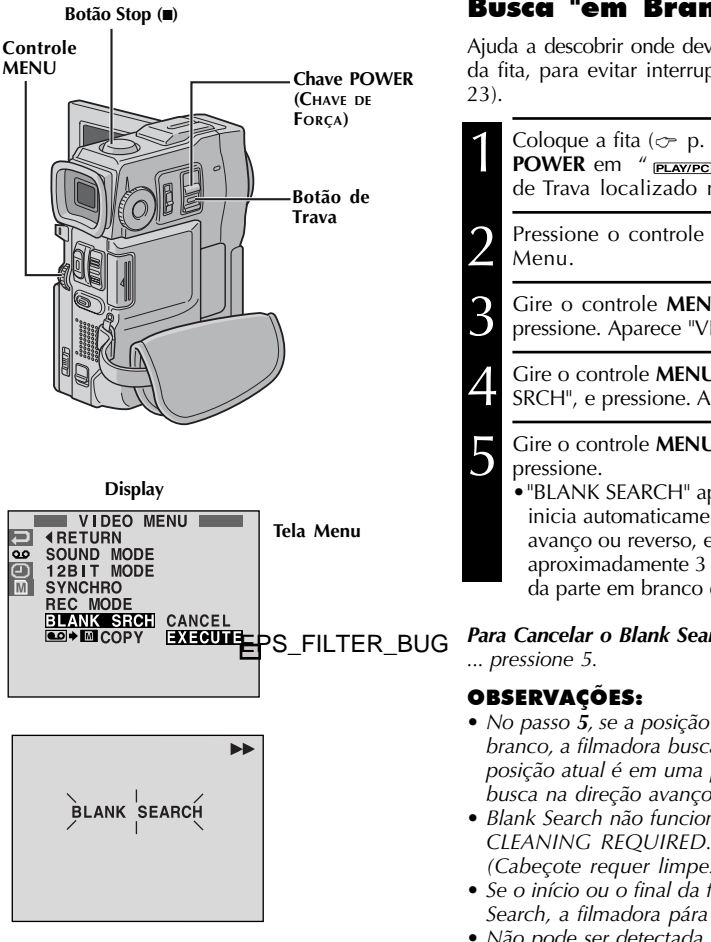

### Busca "em Branco"

Ajuda a descobrir onde deve começar a gravação no meio da fita, para evitar interrupção do time code (🗢 pg.

Coloque a fita ( p. 12) ) e ajuste a Chave POWER em " PLAY/PC " enquanto pressiona o Botão de Trava localizado na chave.

Pressione o controle **MENU**. Aparece a Tela

Gire o controle MENU para selecionar "00", e pressione. Aparece "VIDEO MENU".

Gire o controle MENU para selecionar "BLANK SRCH", e pressione. Aparece o Menu Auxiliar.

Gire o controle MENU para selecionar "EXECUTE", e

• "BLANK SEARCH" aparece piscando e a filmadora inicia automaticamente a busca vai-e-vem em avanco ou reverso, e pára na parte onde há aproximadamente 3 segundos de fita antes do início da parte em branco detectada.

#### Para Cancelar o Blank Search no meio...

- No passo 5, se a posição atual é em uma parte em branco, a filmadora busca na direção reversa, e se a posição atual é em uma parte gravada, a filmadora busca na direcão avanco.
- Blank Search não funciona se aparecer na fita "HEAD CLEANING REQUIRED. USE CLEANING CASSETE". (Cabeçote requer limpeza. Use fita para limpeza).
- Se o início ou o final da fita for atingido durante a Blank Search, a filmadora pára automaticamente.
- Não pode ser detectada uma parte em branco com menos de 5 segundos de fita.
- A parte em branco detectada pode estar localizada entre cenas gravadas. Antes de iniciar a gravação, assegure-se de que não há cenas gravadas depois da parte em branco.

### Botão START/STOP

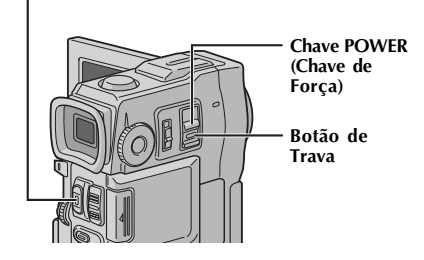

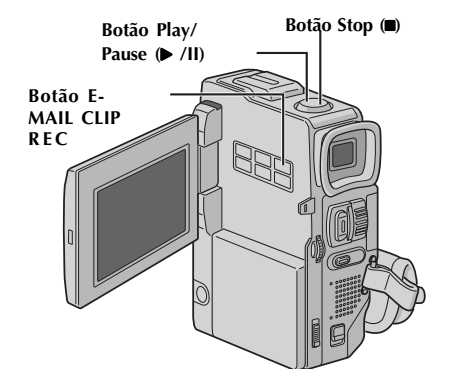

Display

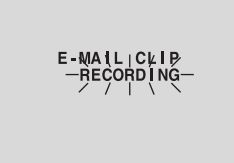

Após aproximadamente 20 segundos ou quando for pressionado **START/STOP**.

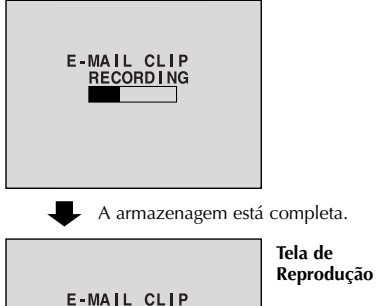

RECORDING

COMPLETED

# Função Gravação de E-Mail Clip

É possível fazer videoclipes a partir da metragem de vídeo gravada, e armazená-los em MultiMediaCards (Cartão de Memória)como arquivos, que podem, convenientemente, ser enviados por e-mail.

Coloque um MultiMediaCard (Cartão de Memória) (~ p. 14) e uma fita (~ pg. 12). Ajuste a Chave **POWER** em " **PLAYPE**" enquanto pressiona o Botão de Trava localizado na chave.

Pressione ► /III para iniciar a reprodução do vídeo.

Pressione **E-MAIL CLIP REC**. Aparece a mensagem "E-MAIL CLIP STANDBY" e a filmadora entra no modo E-Mail Clip Standby.

Pressione **START/STOP**. Aparece a mensagem "E-MAIL CLIP RECORDING".

 A filmadora interrompe automaticamente a Gravação E-Mail Clip após 20 segundos, e começa a armazenar os dados do vídeo gravados em MultiMediaCard (Cartão de Memória), que demora cerca de 100 segundos adicionais. Aparece a mensagem "COMPLETED" quando estiver completo.

### Para Cancelar a Gravação E-Mail Clip...

.... após o passo 3, pressione novamente E-MAIL CLIP REC ou pressione 5 para interromper a reprodução de vídeo.

#### Para visualizar os vídeo clipes armazenados em um MultiMediaCard (Cartão de Memória) ...

.... o videoclipe selecionado na Tela de Índice de E-CLIP ( → p. 49 Índice de Reprodução) pode ser visualizado no monitor LCD ou visor; os videoclipes não podem ser mostrados em uma televisão conectada.

- A operação de reprodução não pode ser executada durante a Gravação E-Mail Clip.
- Se pressionar **START/STOP** enquanto o E-Mail CLIP Recording estiver em progresso, apenas a parte gravada antes de **START/STOP** pressionada será armazenada no MultiMediaCard (Cartão de Memória).
- Além disso, se a fita acabar durante a Gravação E-Mail Clip, esta parte será armazenada automaticamente em MultiMediaCard (Cartão de Memória).
- Se o final da fita for alcançado no passo 3, o modo E-Mail Clip Record-Standby será automaticamente cancelado.
- Consultar o manual de instruções do software fornecido, CardNavigator, Video Player e JVC Video Decoder.
- Os ruídos do vídeo podém aparecer enquanto estiver visualizando videoclipes no monitor LCD ou visor. No entanto, este ruído não estará presente no videoclipe real armazenado no MultiMediaCard (Cartão de

# REPRODUÇÃO Reprodução Básica para D.S.C.

[Para Repro-

dução Auto]

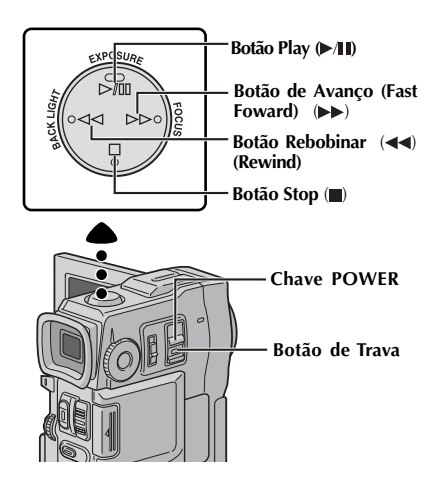

[Para Reprodução Normal] Para mostrar a próxima imagem

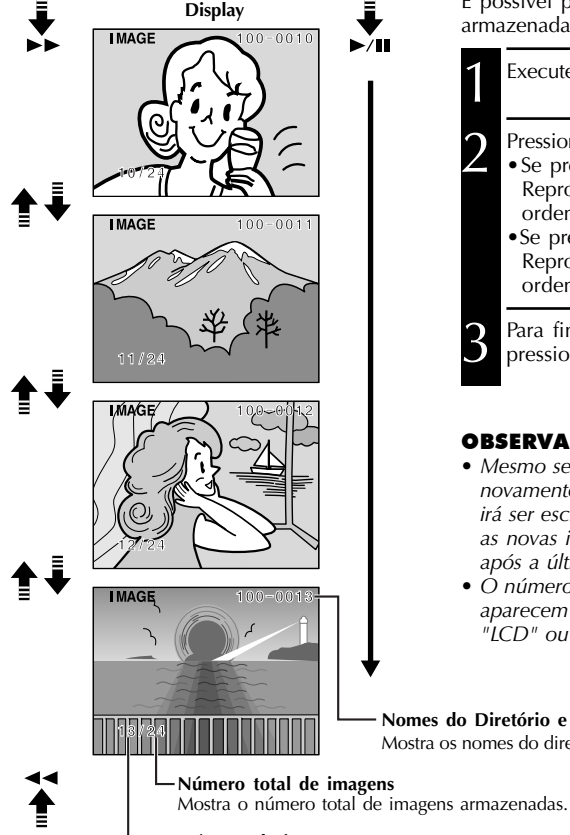

## **Reprodução Normal**

As imagens feitas com a filmadora são automaticamente numeradas, e depois armazenadas em ordem numérica no MultiMediaCard. É possível visualizar as imagens armazenadas, uma por vez, como se fossem as páginas de um álbum de fotos.

Cologue um MultiMediaCard (Cartão de Memória)( - p. 14).

Ajuste a Chave **POWER** em "MEMORY" enquanto pressiona o Botão de Trava localizado na chave. . Abra o monitor LCD por completo ou então puxe totalmente o visor.

• É mostrada uma imagem armazenada.

Pressione **>>** para mostrar a próxima imagem. Pressione **44** para mostrar a imagem anterior.

### Auto Reprodução

É possível passar automaticamente por todas as imagens armazenadas na memória.

Execute os passos 1 e 2 acima.

### Pressione <a>/III.</a>

- Se pressionar **44** durante o Auto Playback (Auto Reprodução), as imagens serão mostradas em ordem descendente.
- Se pressionar ▶▶ durante o Auto Playback (Auto Reprodução), as imagens serão mostradas em ordem ascendente.

Para finalizar o Auto Playback (Auto Reprodução), pressione

### **OBSERVACÕES:**

- Mesmo se fizer uma nova imagem após reproduzir novamente uma imagem de numeração baixa, esta não irá ser escrita por cima de uma imagem existente, pois as novas imagens são armazenadas automaticamente após a última gravada.
- O número da imagem, nomes do arquivo e diretório aparecem se estiver ajustado "ON SCREEN" tanto em "LCD" ou "LCD/TV" na Tela de Menu ( ~ p. 31).

Nomes do Diretório e Arquivo Mostra os nomes do diretório e arquivo (🗢 p. 48, 49).

### Para mostrar a próxima imagem

Número da imagem Mostra o número do índice do arquivo da imagem ( p. 48, 49).

# 48

# REPRODUÇÃO Reprodução Básica para D.S.C. (cont.)

Tipo de arquivo

Nomes do Arquivo

e Diretório Número do Índice Modo de Tamanho/ Qualidade da Imagem: Aparece apenas quando mostrar imagens estáticas Arquivo selecionado

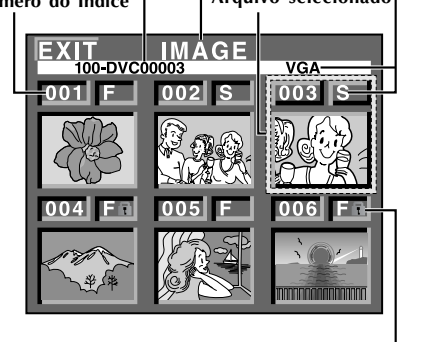

Ícone de proteção

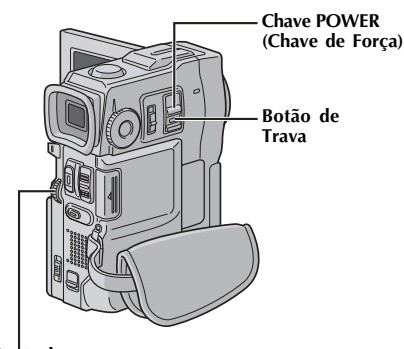

Controle MENU

# Tela de Índice

Os arquivos armazenados podem ser mostrados juntamente com suas informações de índice. Conveniente para a verificação de arquivos armazenados anteriormente, a Tela Índice também mostra o modo Tamanho/Qualidade da Imagem, nomes do arquivo e diretório, assim como quais arquivos estão protegidos contra apagamento acidental.

### 100-DVC00003: nomes do Arquivo e Diretório

Mostra que o arquivo selecionado está em um diretório chamado "100", e seu nome é "DVC00003".

Cada vez que ocorre uma gravação, é feito um nome utilizando um número, sempre um número maior do que o maior número do arquivo em uso. Se o nome do arquivo chegar a DVC 09999, será feito um novo diretório, e o nome do arquivo começará novamente a partir de DVC00001.

Na tela de reprodução (p. 47 ), são mostrados o nome do diretório e apenas os quatro últimos dígitos no nome do arquivo.

### 001: Número do Índice

Os números do índice são marcados a partir de 001. Por exemplo, quando 10 arquivos são armazenados (número de índice: 001 a 010), se houver três arquivos com números de índice 002, 004 e 006 deletados da memória, os arquivos remanescentes são automaticamente movidos para preencher as lacunas na seqüência numérica. Assim, o número de arquivos remanescentes é 7, e os novos números do índice variam de 001 a 007.

### F/S/XGA/VGA: modo de Tamnho/ Qualidade da Imagem

Mostra o modo de Tamanho/Qualidade da Imagem das imagens armazenadas. Há quatro modos disponíveis: XGA FINE, XGA STD, VGA FINE e VGA STD (em ordem de qualidade) (~ p. 15).

### 🟗: Ícone de Proteção

Quando um arquivo estiver protegido contra apagamento acidental, aparece uma marca de cadeado próximo ao número do índice, e este não poderá ser deletado.

### Arquivo Selecionado

Um arquivo é moldurado em verde quando é selecionado. Gire o controle **MENU** para mover a moldura verde para o arquivo desejado.

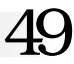

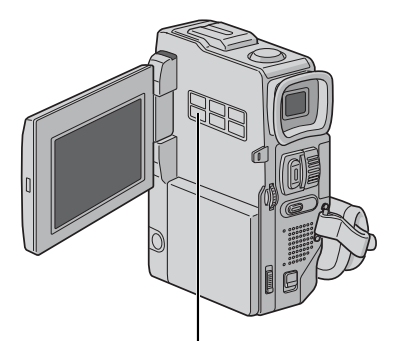

Botão INDEX

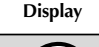

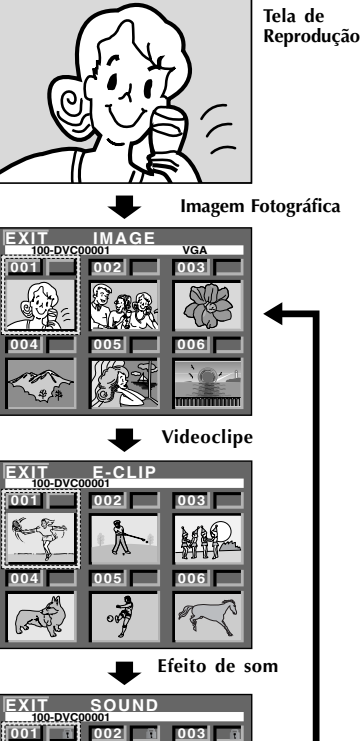

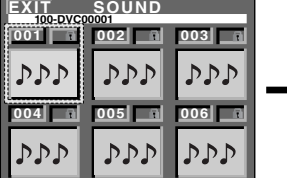

Reprodução de Índice

É possível visualizar ou escutar os arquivos (imagens estáticas, videoclipes ou efeitos de som) armazenados na memória, seis por vez. Utilize este modo quando procurar um arquivo que desejar visualizar ou escutar.

Execute os passos **1** e **2** de "Normal Playback" (Reprodução Normal) da página 47.

Para acessar a Tela de Índice, pressione **INDEX** uma vez.

#### Se pressionar INDEX duas vezes...

Aparece a Tela de Índice para E-Mail Clip Rec  $(\sim p. 46)$  se um vídeo clipe foi armazenado. (Se não houver videoclipes, isto será pulado).

### Se pressionar INDEX três vezes...

3

Aparece a Tela para Digital Sound Effect ( $\sim$  p. 39) (Se não houver efeito de som, o mostrador irá voltar para a Tela de Índice de imagens estáticas.)

Gire o controle **MENU** para mover a moldura verde para o arquivo desejado e pressione. O arquivo selecionado na Tela de Índice é mostrado ou reproduzido.

# EPRODUÇÃO Funções Avançadas para D.S.C.

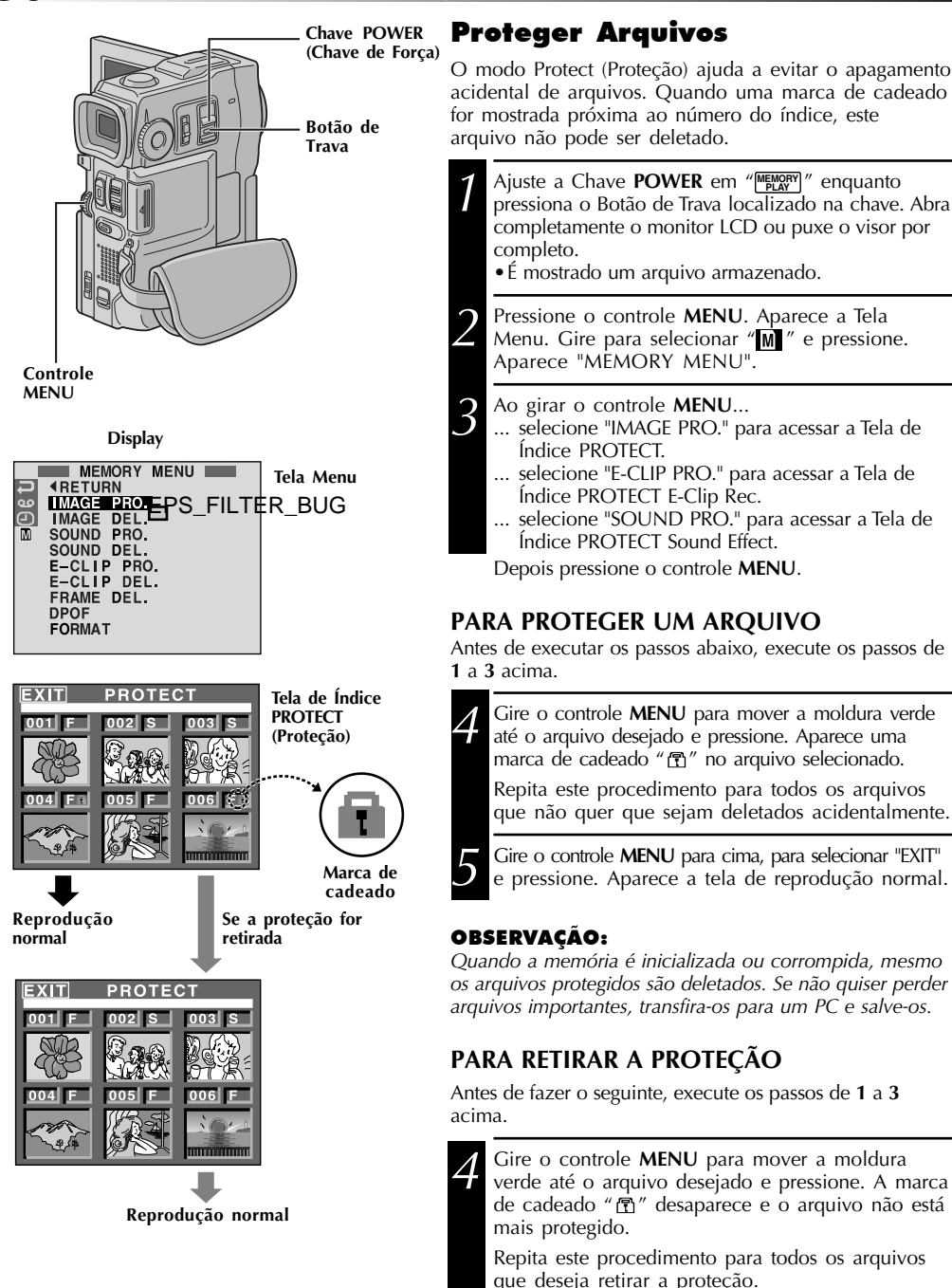

Gire o controle MENU para cima, para selecionar "EXIT" e pressione. Aparece a tela de reprodução normal.

Quando a memória é inicializada ou corrompida, mesmo os arquivos protegidos são deletados. Se não quiser perder arquivos importantes, transfira-os para um PC e salve-os.

# PARA RETIRAR A PROTEÇÃO

Antes de fazer o seguinte, execute os passos de 1 a 3

verde até o arquivo desejado e pressione. A marca de cadeado " fa " desaparece e o arquivo não está

Repita este procedimento para todos os arquivos que deseja retirar a proteção.

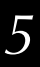

Gire o controle MENU para cima para selecionar "EXIT" e pressione. Aparece a tela de reprodução normal.

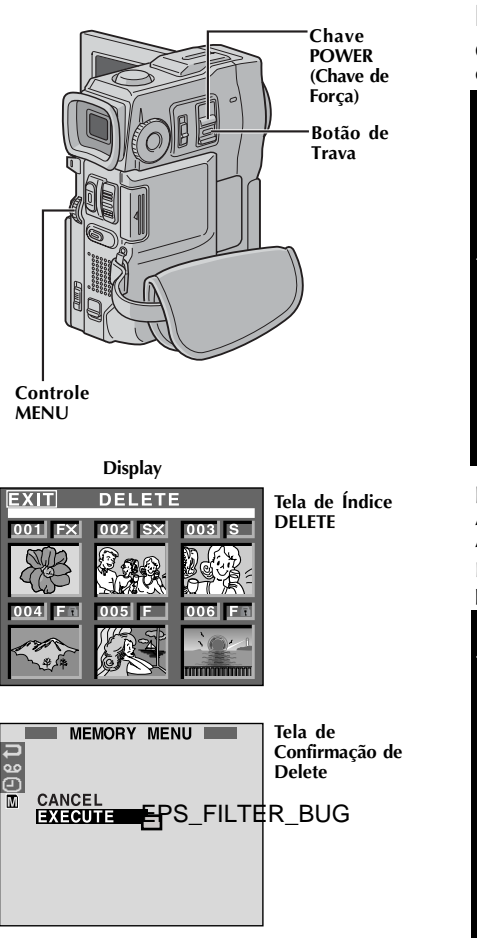

### **CUIDADO:**

Não retire o MultiMediaCard (Cartão de Memória) ou execute qualquer outra operação (como desligar a filmadora) durante a operação Delete. Assegure-se também de utilizar o Carregador/ Adaptador de Alimentação CA fornecido, pois o MultiMediaCard (Cartão de Memória) pode ser corrompido se a bateria ficar descarregada durante a operação Delete. Se o MultiMediaCard (Cartão de Memória) for corrompido, inicialize-o. (⇔ p. 52)

# **Deletando Arquivos**

Os arquivos previamente armazenados podem ser deletados um a um ou todos de uma só vez.

|                                                                                                    | Ajuste a Chave <b>POWER</b> em """"""""""""" enquanto pressiona<br>o Botão de Trava localizado na chave. Abra o monitor LCD<br>completamente ou puxe o visor por completo.<br>• É mostrado um arquivo armazenado.                                                                                                    |  |
|----------------------------------------------------------------------------------------------------|----------------------------------------------------------------------------------------------------|--|
|                                                                                                    | Pressione o controle <b>MENU</b> . Aparece a Tela Menu.<br>Gire para selecionar " M " e pressione. Aparece<br>"MEMORY MENU".                                                                                                    |  |
|                                                                                                    | Ao girar o controle <b>MENU</b><br>selecione "IMAGE DEL." para deletar imagens.<br>selecione "E-CLIP DEL." para deletar arquivos<br>gravados E-Clip.<br>selecione "SOUND DEL." para deletar efeitos de som.<br>Depois, pressione o controle <b>MENU</b> . Aparece o<br>Menu Auxiliar.                                                                         |  |
| ARA SELECIONAR UM ARQUIVO<br>(RAVÉS DA PROCURA DE ARQUIVOS<br>RMAZENADOS NA MEMÓRIA<br>ra seguir as instruções abaixo, é necessário executar os<br>secor La 3 acima |                                                                                                    |  |
|                                                                                                    | Gire o controle <b>MENU</b> para selecionar "SELECT" e pressione. Aparece a Tela de Índice DELETE.                                                                                                    |  |
|                                                                                                    | Gire o controle <b>MENU</b> para mover a moldura verde do<br>arquivo que deseja deletar e pressione. Aparece um<br>" $\thickapprox$ " sobre o arquivo selecionado.<br>Repita este procedimento para todos os arquivos que<br>deseja deletar.<br>Para retirar a seleção de um arquivo, pressione o<br>controle <b>MENU</b> novamente. O " $\And$ " desaparece. |  |
| )                                                                                                    | Gire o controle <b>MENU</b> para cima para selecionar "EXIT" e pressione. Aparece a Tela de Confirmação de Delete.                                                                                                    |  |
| 7                                                                                                    | Gire o controle <b>MENU</b> para selecionar "EXECUTE" e                                                                                                    |  |

### PARA DELETAR TODOS OS ARQUIVOS

Antes de fazer o seguinte, execute os passos 1 a 3 acima.

Gire o controle **MENU** para selecionar "ALL" e pressione. Aparece a Tela de Confirmação de Delete.

Gire o controle **MENU** para selecionar "EXECUTE" e pressione. Todos os arquivos são deletados.

• Para cancelar a operação de Delete, gire o controle **MENU** para selecionar "CANCEL" e pressione.

- Os arquivos protegidos ( ~ p. 50) não podem ser deletados com a operação acima. Para deletá-los, primeiro retire a proteção.
- Uma vez deletados, os arquivos não poderão ser restaurados. Verifique os arquivos antes de deletá-los.

# REPRODUÇÃO Funções Avançadas para D.S.C. (cont.)

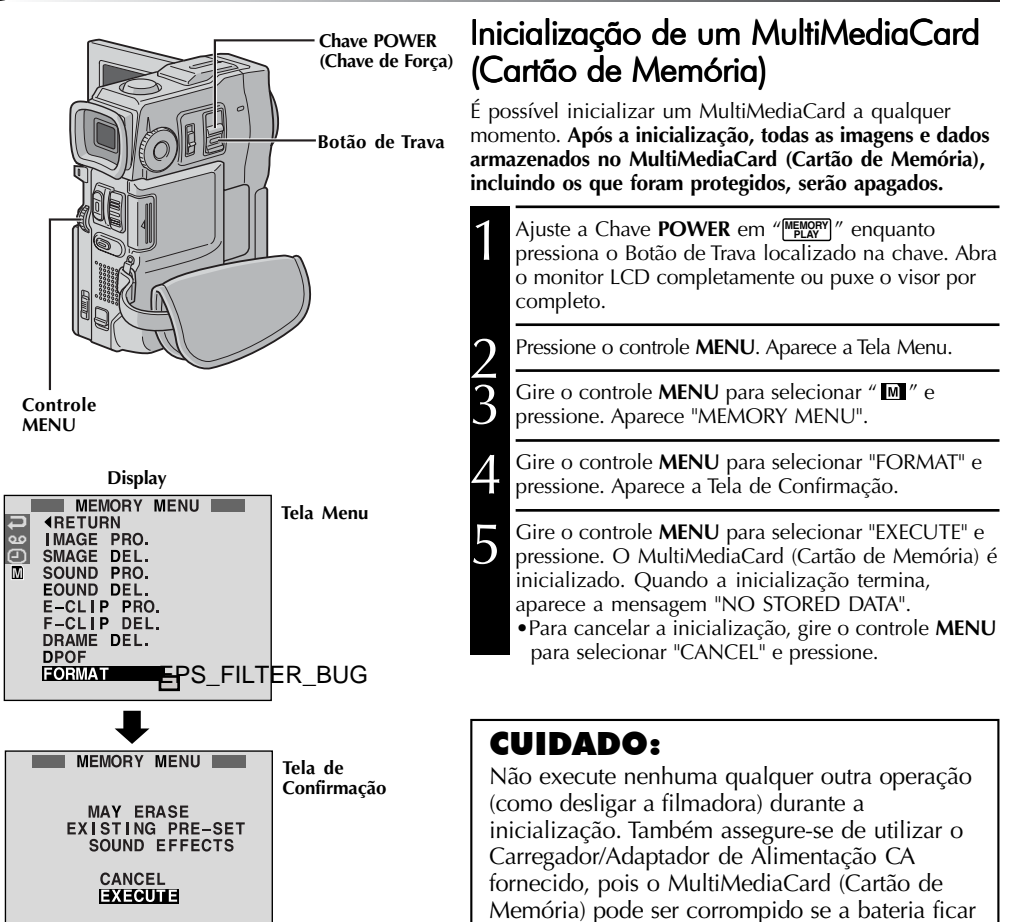

descarregada durante a inicialização. Se o MultiMediaCard (Cartão de Memória) for

corrompido, inicialize-o.

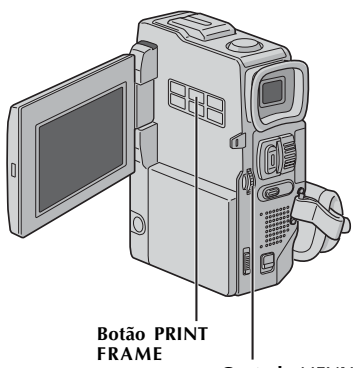

Controle MENU

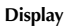

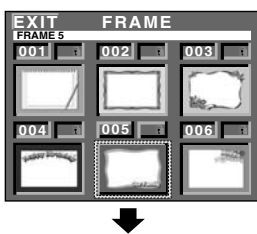

Tela de Índice de Moldura

# Sobreposição de Moldura

Está armazenada uma seleção de molduras na filmadora. Uma moldura pode ser sobreposta a uma imagem estática.

Reproduza novamente uma imagem armazenada em MultiMediaCard (Cartão de Memória).

Pressione PRINT FRAME. Aparece a Tela de Índice de Moldura.

Gire o controle MENU para mover a moldura verde até a moldura desejada e pressione. A seleção está completa. A moldura selecionada é sobreposta à imagem estática.

Para Fazer a Moldura Desaparecer ... .... pressione PRINT FRAME.

### **OBSERVAÇÕES:**

3

- Uma moldura criada em um PC pode ser transferida para um MultiMediaCard (Cartão de Memória) utilizando o software fornecido. As molduras transferidas são mostradas a partir do índice de moldura número 007, e podem ser utilizadas juntamente com as molduras na memória da filmadora. Para os detalhes sobre criação/transferência de molduras, ver as instruções do software.
- Dependendo das imagens que reproduzir, a linha externa da moldura pode ficar granulada ou indefinida.

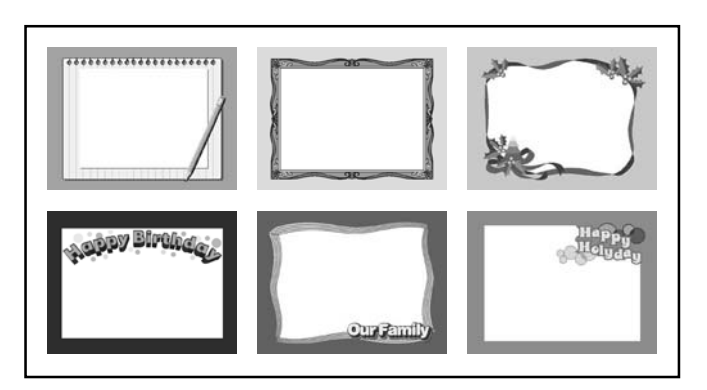

# 54

# REPRODUÇÃO Funções Avançadas para D.S.C. (cont.)

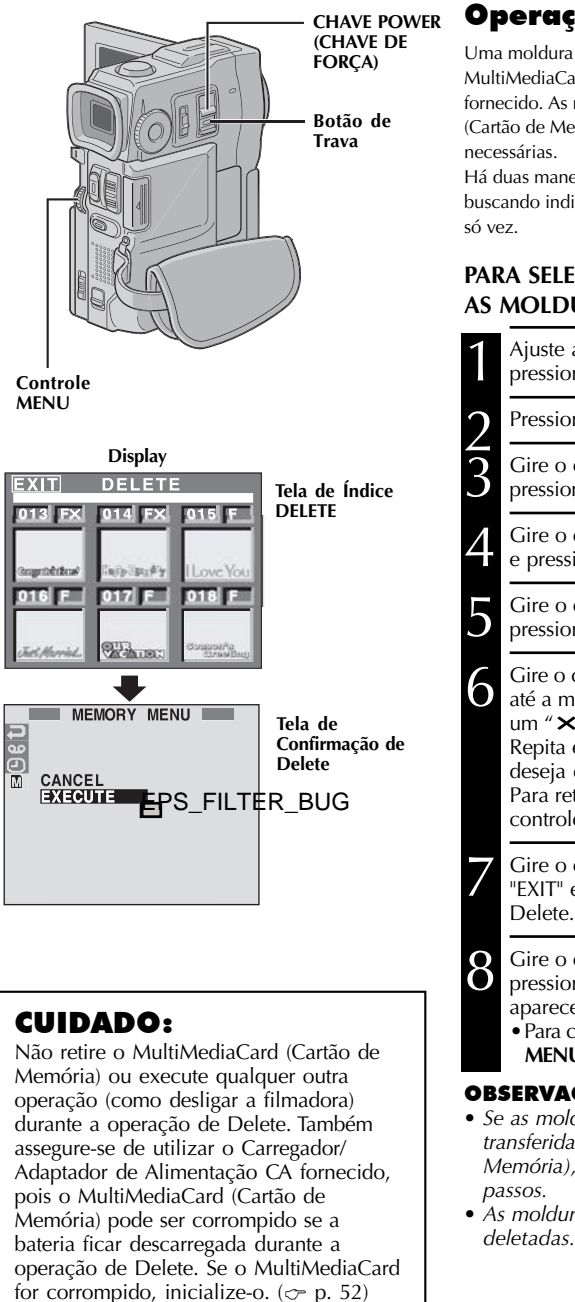

# Operação de Delete da Moldura

Uma moldura criada em um PC pode ser transferida para uma MultiMediaCard (Cartão de Memória) utilizando o sotfware fornecido. As molduras transferidas para um MultiMediaCard (Cartão de Memória) podem ser deletadas quando não forem mais necessárias.

Há duas maneiras de deletar uma moldura criada anteriormente: buscando individualmente as molduras ou deletando todas de uma só vez.

### PARA SELECIONAR UMA MOLDURA BUSCANDO AS MOLDURAS ARMAZENADAS NA MEMÓRIA

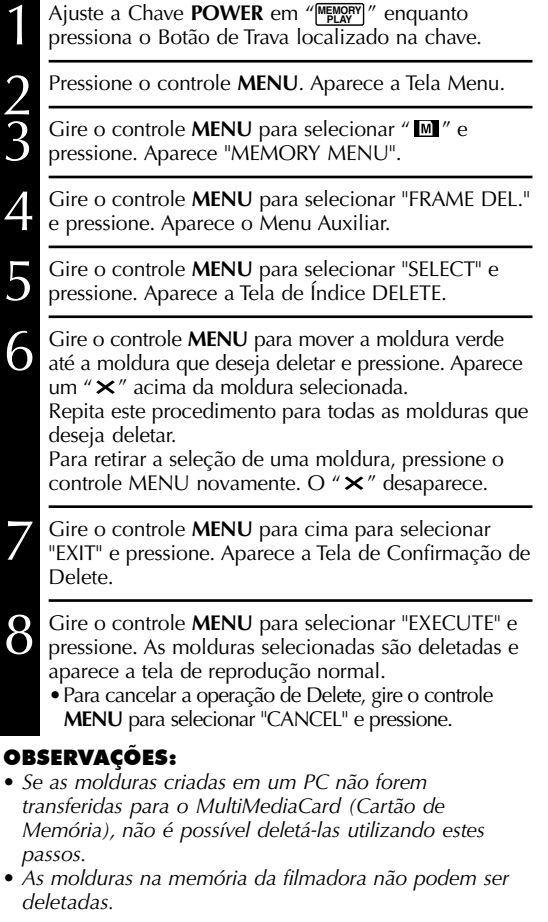

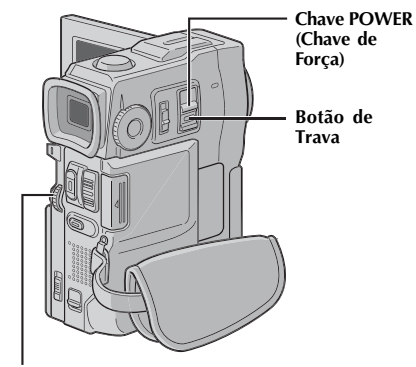

# PARA DELETAR TODAS AS MOLDURAS

Execute os passos de 1 a 4 da página 54.

3

Gire o controle **MENU** para selecionar "ALL" e pressione. Aparece a Tela de Confirmação de Delete.

Gire o controle **MENU** para selecionar "EXECUTE" e pressione. Todas as molduras são deletadas.

 Para cancelar a operação de Delete, gire o controle MENU para selecionar "CANCEL" e pressione.

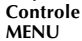

#### Tela de Menu MEMORY MENU **<RETURN** IMAGE PRO. IMAGE DEL. **B**061 SOUND PRO. SOUND DEL. EĐCLIP PRO. EĐCLIP DEL. FRAME DEL. CANCEL ALL SELECT DPOF FORMAT MEMORY MENU Tela de **⊒**061 Confirmação de Delete

Display

# 6 POR REPRODUÇÃO Características Avançadas para D.S.C. (cont.)

Ajuste de Informações de

Impressão (Ajuste DPOF)

Esta filmadora é compatível com o padrão DPOF (Digital Print Order Format - Formato de Ordem de Impressão

Digital) para suportar sistemas futuros tais como impressão

FOTOGRÁFICAS (UMA IMPRESSÃO DE CADA)

automática, que grava informações sobre as imagens estáticas que serão impressas (como número de impressões a serem feitas). Há dois ajustes de informações de impressão disponíveis: "Para imprimir todas as imagens estáticas (uma impressão de cada)" explicado abaixo e "Para imprimir selecionando imagens

estáticas e números de impressões" (~p. 57).

PARA IMPRIMIR TODAS AS IMAGENS

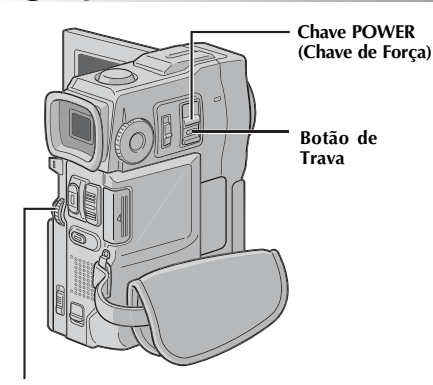

Controle MENU

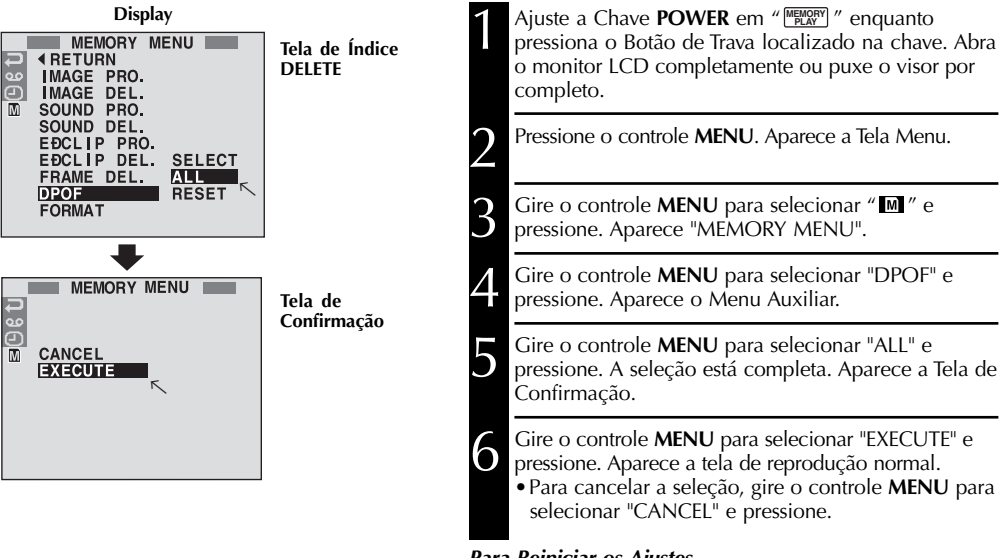

#### Para Reiniciar os Ajustes...

.... selecione "RESET" no passo 5. Os ajustes são reiniciados em 0 para todas as imagens estáticas.

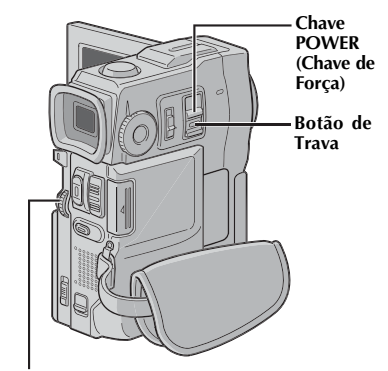

Controle MENU

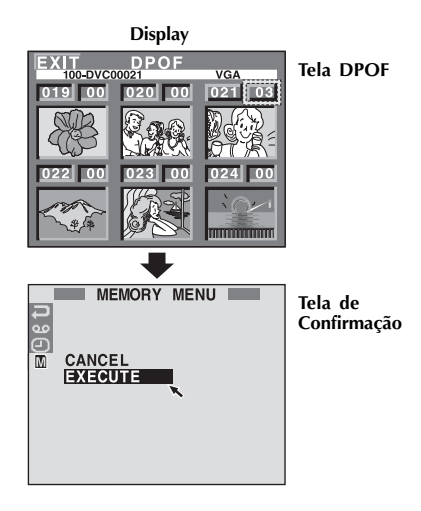

### PARA IMPRIMIR SELECIONANDO IMAGENS ESTÁTICAS E NÚMERO DE IMPRESSÕES

Execute os passos de 1 a 4 da página 56. Gire o controle MENU para selecionar "SELECT" e pressione. A seleção está completa. Aparece a Tela DPOF. Gire o controle **MENU** para mover a moldura verde até a imagem que deseja imprimir e pressione. Selecione o número de impressões girando o controle MENU em direção ao "+" para aumentar o número, ou em direção ao "-" para diminuir o número e pressione. Repita os passos 3 e 4 para o número desejado e pressione. O número de impressões pode ser ajustado até 15. Para corrigir o número de impressões, selecione a imagem novamente e modifique o número. Gire o controle **MENU** para cima para selecionar "EXIT" e pressione. A seleção está completa. Aparece a Tela de Confirmação. Gire o controle MENU para selecionar "EXECUTE" e h pressione. Aparece a tela de reprodução normal. • Para cancelar a seleção, gire o controle MENU para selecionar "CANCEL" e pressione. Para Reiniciar o Número de Impressões... .... selecione "RESET" no passo 5 da página 56. O número de impressão é reiniciado em 0 para todas as imagens estáticas.

# CUIDADO:

Enquanto executar as operações acima, nunca desligue a energia, pois pode corromper a memória. Por segurança, todos os botões, incluindo a Chave **POWER**, estão desativados no passo **5**.

- Se colocar um MultiMediaCard (Cartão de Memória), já ajustado como mostrado acima, em uma impressora compatível com DPOF, esta irá fazer, automaticamente, impressões das imagens estáticas selecionadas.
- Para imprimir imagens gravadas em fita, primeiramente duplique-as em um MultiMediaCard (Cartão de Memória) ( ~ p. 65).

Há alguns tipos básicos de conexões. Ao fazer as conexões, ver também os manuais de instruções de seu videocassete e TV.

### A. Conexão para uma TV ou videocassete equipados com S-VIDEO IN e conectores de entrada A/V

Ao conectar uma TV ou videocassete, utilize a Estação de Encaixe fornecida, um cabo opcional de Áudio/ Vídeo e um cabo S-Video.

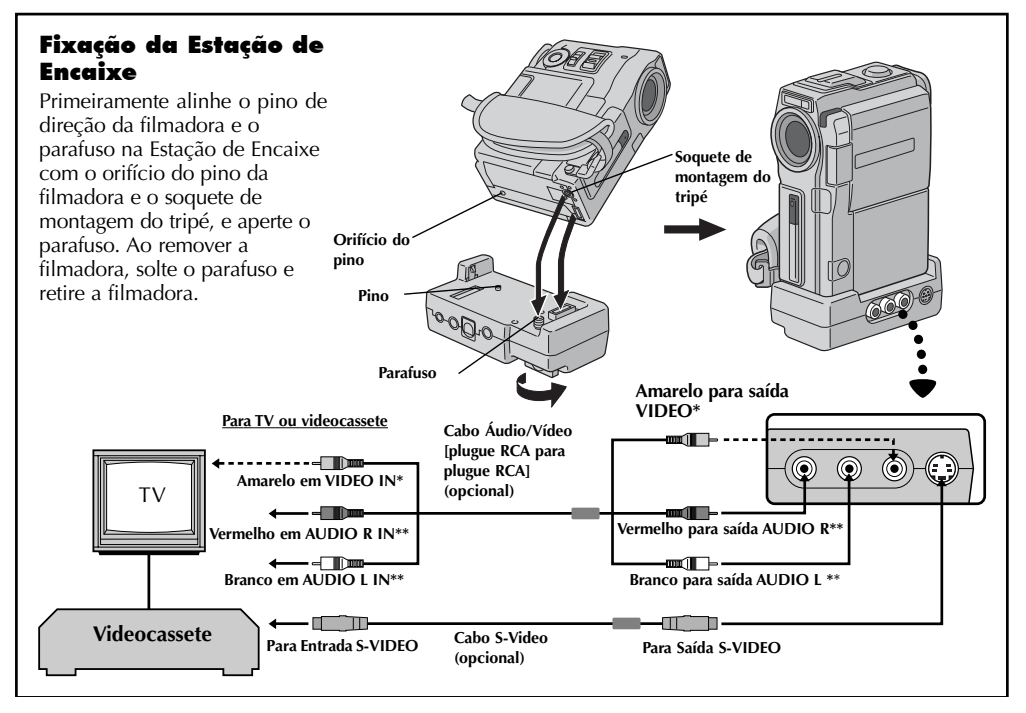

\* Conecte quando um cabo S-Video não estiver sendo utilizado.

\*\* Não é exigido o cabo de Áudio para assistir imagens fotográficas com a Chave POWER colocada em "MENOY".

# B. Conexão para uma TV ou videocassete equipado apenas com conectores de entrada A/V

Utilize o cabo Áudio/Vídeo fornecido.

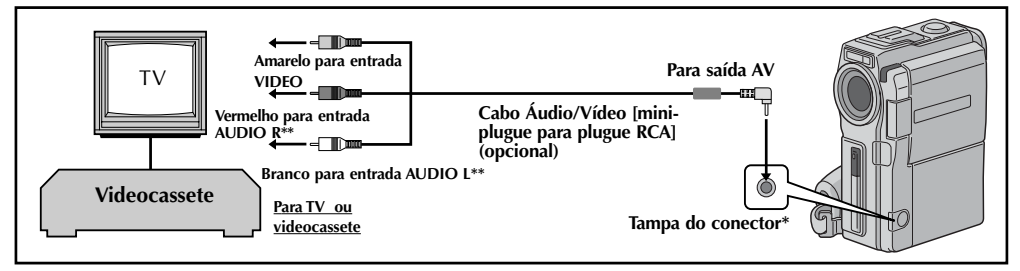

\* Ao conectar os cabos, abra esta tampa.

\*\* Não é necessário o cabo de Áudio para assistir imagens com a Chave POWER (Chade de Força) ajustada em "MENOPY".

- Assegure-se de que todas as unidades estão desligadas.
- 2 Conecte a filmadora à TV ou videocassete conforme mostrado na ilustração (♂ p. 58). Utilizando um videocassete... vá para passo 3. Se não... vá para passo 4.
  - Conecte a saída do videocassete na entrada da TV, conforme o manual de instruções de seu videocassete.

Ligue a filmadora, o videocassete e a TV.

Ajuste o videocassete em seu modo de entrada AUX, e ajuste a TV em seu modo VIDEO.

# Para escolher se os mostradores a seguir aparecem ou não na TV conectada...

- Data/Tempo
  - .... ajuste "DATA/TEMPO" em "AUTO", "ON" ou "OFF" na Tela de Menu (~ p. 43).
- Time Code
  - .... ajuste "TIME CODE" em "ON" ou "OFF" na Tela de Menu (~ p. 43).
- Mostradores de Modo de Som da Reprodução, Velocidade da Fita e Curso da Fita para reprodução em vídeo

Ou

Nomes de Diretório/Arquivo, e Número Total de Imagens/Número de Imagens para reprodução D.S.C

.... ajuste "ON SCREEN" em "LCD" ou "SIMPLE" na Tela de Menu (~ p. 43).

Ou, pressione **DISPLAY** no controle remoto.

### **OBSERVAÇÕES:**

- Recomenda-se utilizar o Carregador/ Adaptador de Alimentação CA como alimentador de energia ao invés da unidade de bateria ( - p. 9).
- Os cabos S-Video e Áudio/Vídeo são opcionais. Assegure-se de utilizar o seguinte:
   Cabo S-Video: YTU94146A
  - Cabo Áudio/Vídeo (plugue RCA para plugue RCA): YTU94147A

Consulte o Centro de Assistência JVC descrito na folha inclusa no pacote para detalhes sobre sua disponibilidade. Assegure-se de conectar as extremidades com um filtro de ferrite à filmadora. O filtro de ferrite reduz a interferência.

- Para monitorar a imagem e o som a partir da filmadora sem inserir uma fita ou MultiMediaCard (Cartão de Memória), ajuste a Chave POWER (Chave de Força) da filmadora em "CAMERA]", depois, ajuste sua TV no modo de entrada adequado.
- Assegure-se de ajustar o volume de som da TV em seu nível mínimo para evitar uma explosão repentina de som quando a filmadora for ligada.
- Se tiver um TV ou alto-falantes sem proteção especial, não coloque os alto-falantes adjacentes à TV, ou poderá ocorrer interferência na imagem de reprodução da filmadora.
- Quando um cabo é conectado ao conector AV OUT, o som não é ouvido a partir do alto-falante.

# 60

# CONEXÕES Conexões Avançadas

Esta filmadora pode transferir imagens estáticas para um PC utilizando o software fornecido quando conectado, conforme mostrado na ilustração. Também é possível transferir imagens estáticas para um PC com uma placa de captura equipada com conector DV instalada.

Assegure-se de que a filmadora e o PC estão

Conecte a filmadora ou Estação de Encaixe ao seu PC

utilizando o cabo adeguado, conforme mostrado na

Para anexar a filmadora à Estação de Encaixe, ver

Gire a Chave **POWER** (Chave de Força) da filmadora em "<u>ELAVIPE</u>" enquanto pressiona o Botão de Trava

"Fixação da Estação de Encaixe" na p. 58.

 Recomenda-se utilizar o Carregador/Adaptador de Alimentação CA como fornecedor de energia ao invés

As informações de data/tempo não podem ser

a placa de captura equipada com conector DV.

 Quando utilizar um cabo DV, assegure-se de ter um filtro de ferrite anexado. O filtro de ferrite reduz

 Nunca conecte o cabo de conexão do PC e o cabo DV simultaneamente à filmadora. Conecte apenas o cabo

Ver os manuais de instruções dos softwares fornecidos.

• Também veja o manual de instruções do fabricante para

localizado na chave e ligue o PC.

da unidade de bateria (~ p. 9).

que deseja utilizar na filmadora.

Conectar em um

desligados.

ilustração.

**OBSERVAÇÕES:** 

capturadas no PC.

interferências.

microcomputador

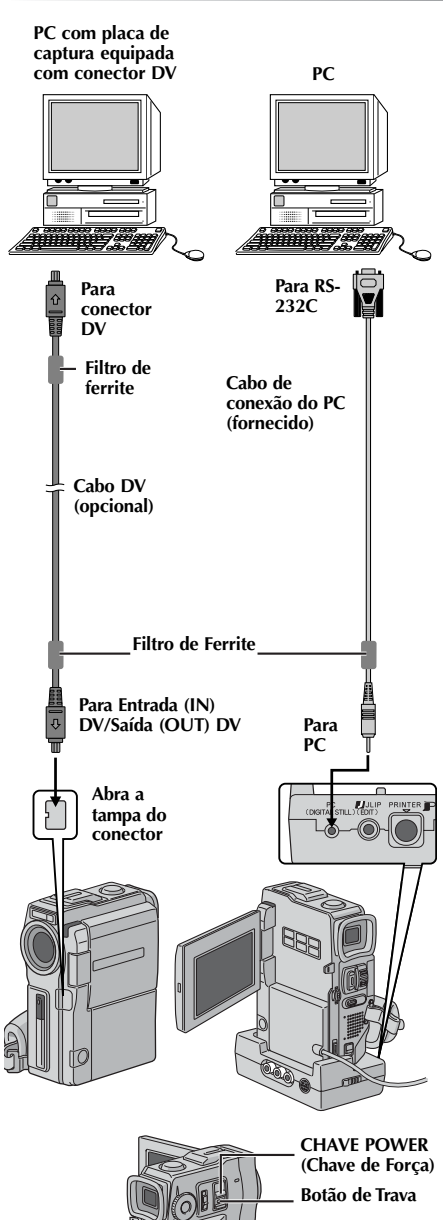

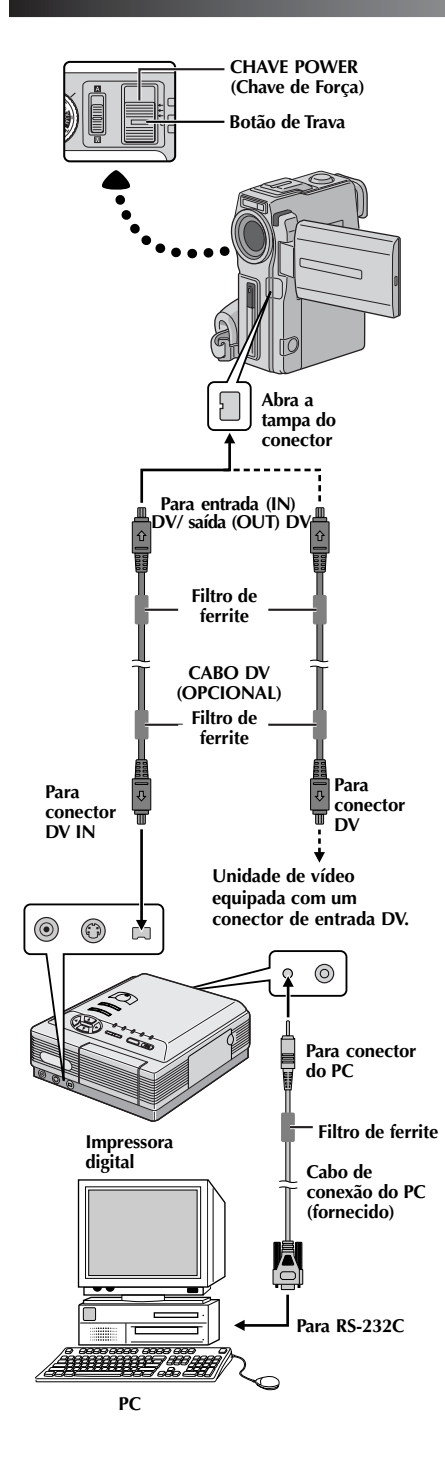

### Conexão para uma Unidade de Vídeo Equipada com um Conector DV

A conexão para a Impressora Digital GV-DT3 (opcional) permite imprimir ou transferir imagens para um PC. Também é possível copiar cenas gravadas a partir da filmadora em outra unidade de vídeo equipada com um conector DV. Esta função é chamada de Duplicação Digital ( $\bigcirc$  p. 63), que não acarreta, virtualmente, em deterioração de som ou imagem.

Assegure-se de que todas as unidades estão desligadas.

Faça as conexões aos equipamentos que deseja conectar utilizando um cabo DV, conforme mostrado na ilustração.

- Se necessário, conecte o cabo de conexão do PC (fornecido) ao conector do PC da impressora e o conector RS-232C do PC.
- Coloque a Chave **POWER** (Chave de Força) da filmadora em " **ELAVIEC**" enquanto pressiona o Botão de Trava localizado na chave e ligue as outras unidades.

- Recomenda-se utilizar o Carregador/Adaptador de Alimentação CA como fornecimento de energia ao invés da unidade de bateria (~ p. 9).
- Para a Duplicação Digital, esta filmadora pode ser conectada apenas a um equipamento por vez. Esta filmadora também pode ser utilizada como gravador (~ p.63).
- Se tentar colocar os modos Reprodução Lenta, Reprodução em Câmera Lenta, Avanço Rápido ou Rebobinar com a filmadora conectada à uma unidade de vídeo via conector DV, a imagem terá um efeito similar a uma padrão de mosaico colorido ou escurecerá.
- Ver o manual de instruções das unidades conectadas.
- Quando utilizar um cabo DV, assegure-se de ter um filtro de ferrite anexado. O filtro de ferrite reduz interferências.

# 62

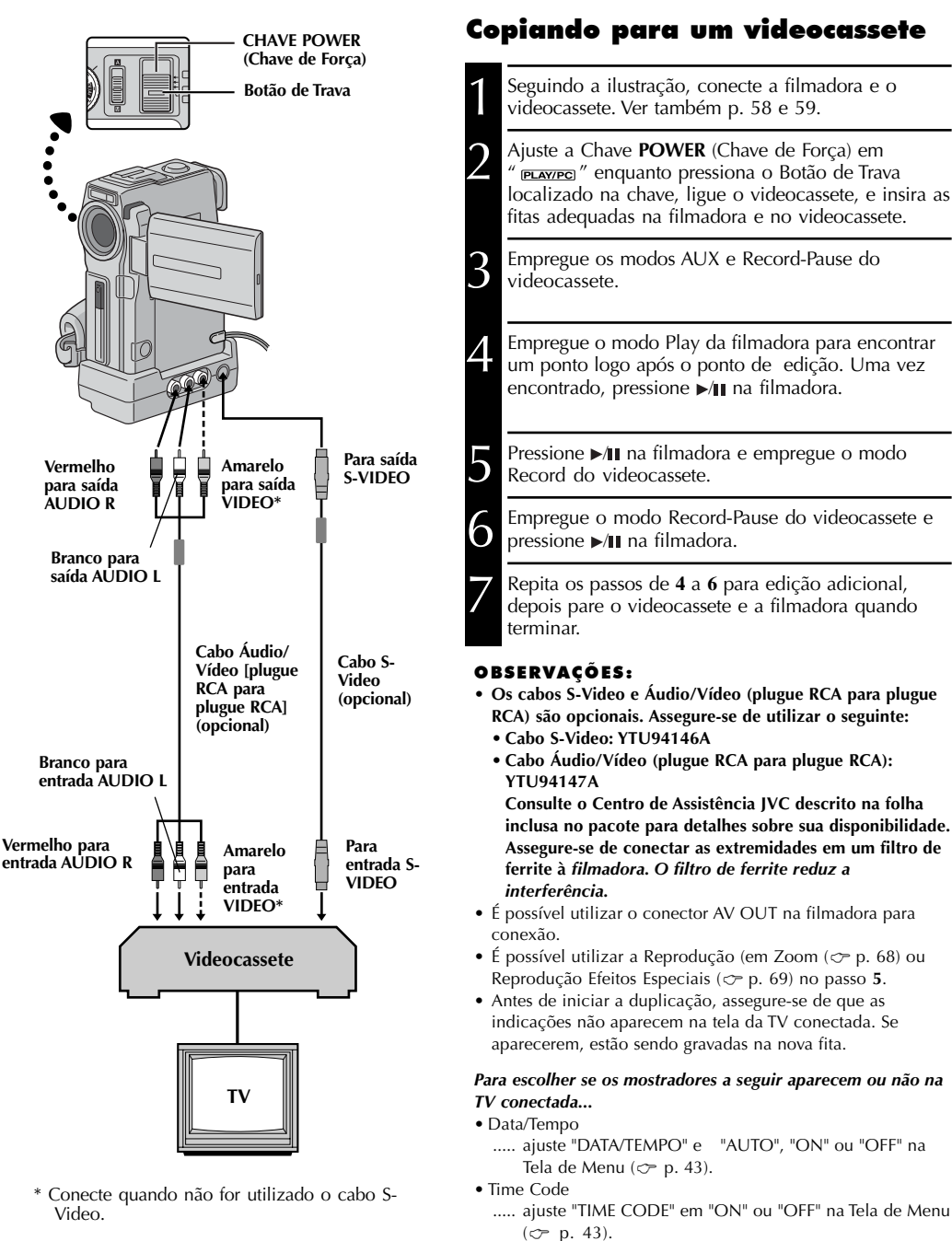

- Mostradores de Modo de Som da Reprodução, Velocidade da Fita e Curso da Fita
  - ..... ajuste "ON SCREEN" em "LCD" ou "SIMPLE" na Tela de Menu (∽ p. 43). Ou pressione **DISPLAY** no controle remoto.

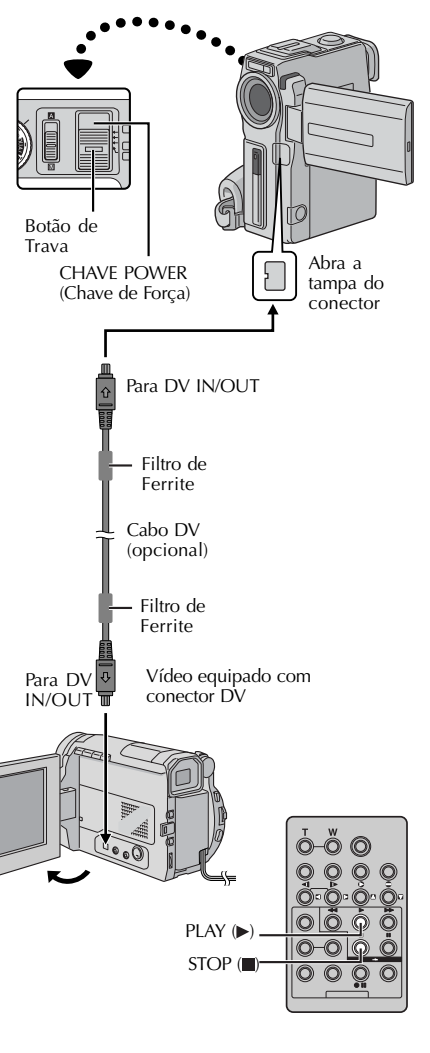

## Cópia De/Para um Vídeo Equipado com um Conector DV (Cópia Digital)

Também é possível copiar cenas gravadas na filmadora para outro vídeo equipado com um conector DV. A partir do envio do sinal digital, há pouca (ou nenhuma) deterioração do som ou imagem.

### [Para utilizar a filmadora como reprodutor]

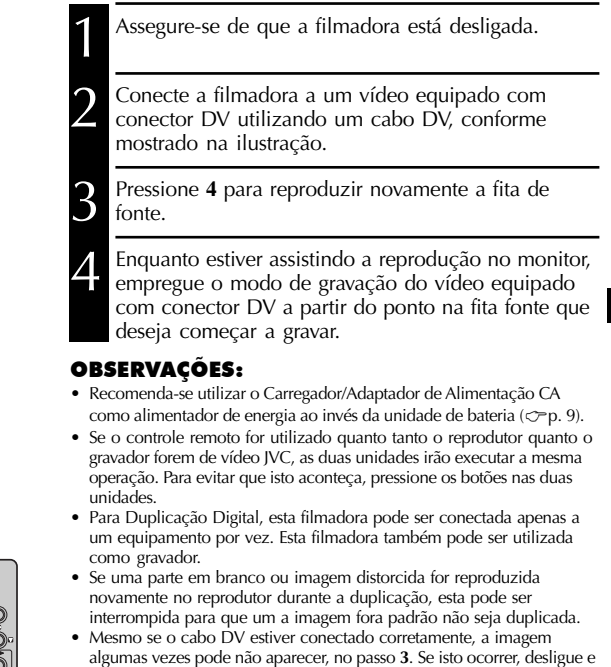

- algumas vezes pode nao aparecer, no passo 3. Se isto ocorrer, desligue e faça as conexões novamente. • Se tentar empregar "Reprodução em Zoom" (♂= p. 68) ou "Reprodução Efeitos Especiais (♂= p. 69) ou "Disparo de Imagens" durante a
- reprodução, apenas há a saída da imagem de reprodução original gravada na fita a partir do conector DV IN/OUT.
- Quando utilizar um cabo DV, assegure-se de ter um filtro de ferrite anexado. O filtro de ferrite redu interferências.

### Para Utilizar esta Filmadora como Gravador ...

- 1. Ajuste a Chave **POWER** em "PLAVIPCI" enquanto pressiona o Botão de Trava localizado na chave.
- 2. Selecione "REC MODE" em "SP" ou "LP" na Tela de Menu (~ p. 43).
- 3. Conecte o cabo DV conforme mostrado na ilustração e coloque uma fita para gravação.
- 4. Pressione START/STOP para empregar o modo Record-Pause. Aparece "DV IN" na tela.
- 5. Pressione START/STOP para iniciar a gravação. "DV IN" muda para "DV IN".
- 6. Pressione START/STOP novamente para empregar o modo Record-Pause. "DVIN" volta para "DV IN".

- Durante a Duplicação Digital, não há saída de sinais a partir do conector AV OUT.

# CÓPIA (cont.)

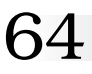

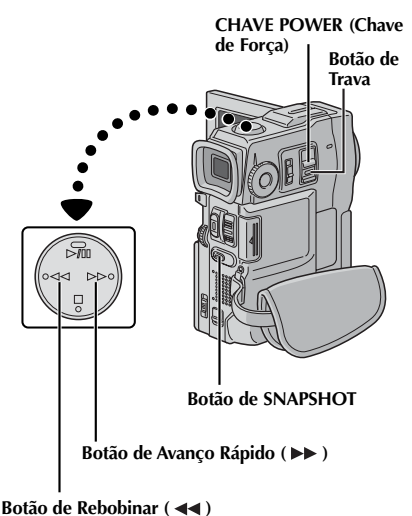

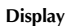

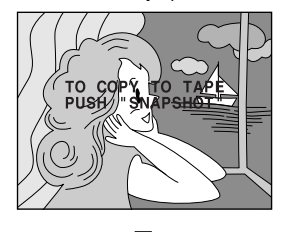

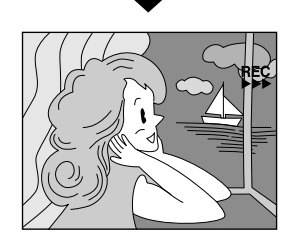

### Copiando Imagens Armazenadas em um MultiMediaCard (Cartão de Memória) para uma Fita

As imagens podem ser copiadas a partir do MultiMediaCard (Cartão de Memória) para uma fita.

Coloque um MultiMediaCard (Cartão de Memória) (~p.14) e uma fita(~p.12).

- Ajuste a Chave **POWER** (Chave de Força) em " **PLAVIEC** " enquanto pressiona o Botão de Trava localizado na chave. Abra completamente o monitor LCD ou puxe o visor por completo.
- Para localizar o ponto onde deseja duplicar a imagem estática, reproduza novamente a fita. Interrompa a reprodução no ponto desejado.

Para empregar Dub-Satndby, pressione **SNAPSHOT**. Aparece a mensagem "TO COPY TO TAPE PUSH "SNAPSHOT"".

- Enquanto a mensagem estiver sendo mostrada, pressione **SNAPSHOT** novamente. A imagem selecionada é gravada na fita por aproximadamente 6 segundos.
- Ŏ indicador **FES** desaparece quando a cópia estiver completa.

- Se for pressionado SNAPSHOT no passo 5 quando a presilha de proteção contra apagamento da fita estiver em "SAVE", aparece a mensagem "COPYING FAILED".
- A imagem XGA é duplicada na fita em 720 x 480 pixels.
- É possível sobrepor uma moldura sobre a imagem estática selecionada a ser copiada ( ~ p.53) e copiá-la em uma fita. Após o passo 4, sobreponha uma moldura sobre a imagem e vá para o passo 5.

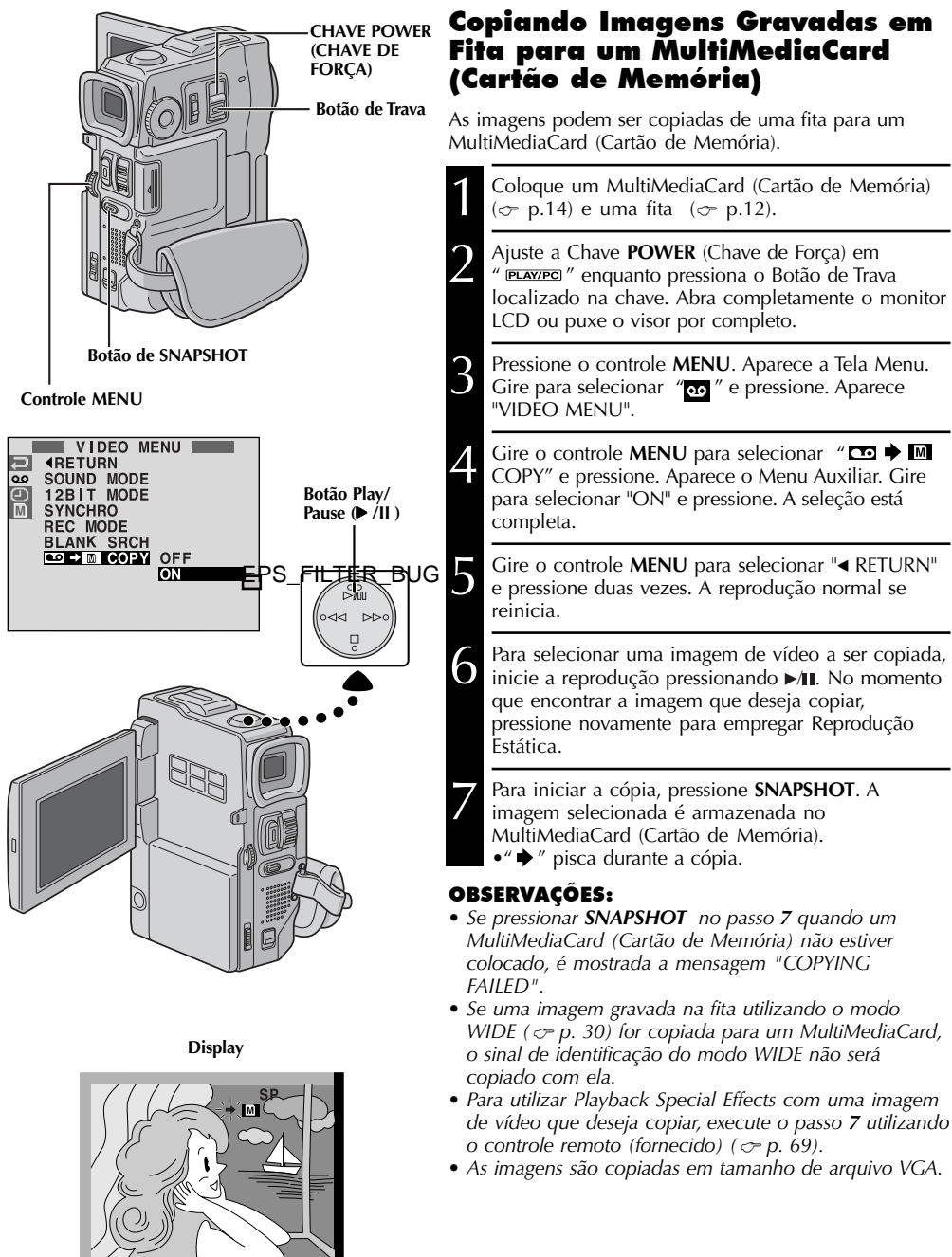

# 66

# UTILIZANDO O CONTROLE REMOTO

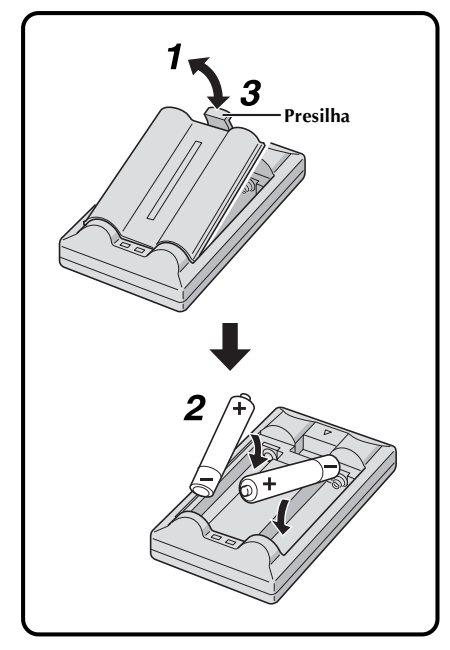

O Controle Remoto de Função Completa pode operar esta filmadora a distância assim como operar as funções básicas (Reprodução, Parar, Pausar, Avanço Rápido e Rebobinar) de seu videocassete. Também torna possível as funções de reprodução adicionais.

# Instalação das Pilhas

O controle remoto utiliza duas pilhas tamanho "AAA (R03)". Ver "Precauções Gerais da Bateria" ( $rac{l}{r}$  p. 93).

Retire a tampa do compartimento das pilhas enquanto empurra a presilha conforme ilustrado.

Insira duas pilhas tamanho "AAA (R03)" na direção correta.

Recoloque a tampa do compartimento das pilhas.

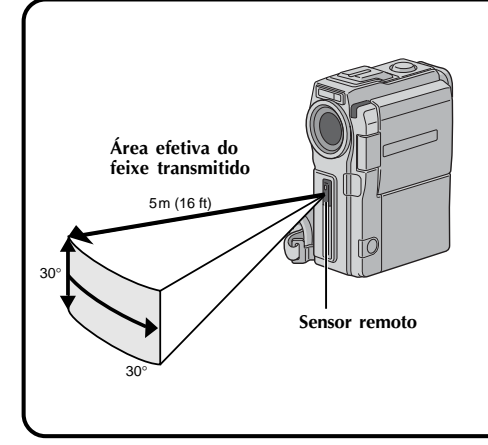

Quando utilizar o controle remoto, assegure-se de apontá-lo para o sensor remoto. A ilustração mostra a área efetiva aproximada do feixe transmitido para uso em ambientes internos. O feixe transmitido pode não ser efetivo ou causar operação incorreta em ambientes externos ou quando o sensor remoto for diretamente exposto à luz do sol ou raios fortes.

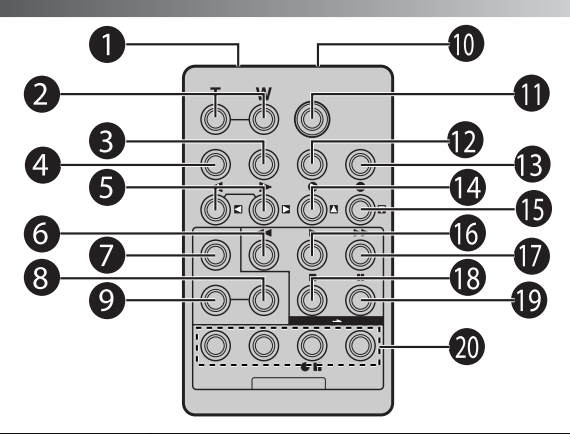

|                                                         | Funções                                                                                  |                                                                                                    |  |
|---------------------------------------------------------|------------------------------------------------------------------------------------------|----------------------------------------------------------------------------------------------------|--|
| Botões                                                  | Com a Chave POWER da filmadora<br>colocada na posição de câmera<br>(" <u>CAMERA</u> ") . | Com a Chave POWER da filmadora<br>colocada em " PLAY/PC " ou "MEMAR"]".                                                                      |  |
| Janela de transmissão do feixe<br>infravermelho         | Transmite o sinal do feixe                                                               |                                                                                                    |  |
| Botões de Zoom (T/W)                                    | Avançar/Recuar (👉 p. 22)                                                                 | Avançar/Recuar (∽. 68)                                                                                                    |  |
| 6 Botão DISPLAY                                         | —                                                                                        | <sup>- C™</sup> pg. 71                                                                                                    |  |
| 4 Botão SHIFT                                           |                                                                                          | ∽ pg. 68, 70                                                                                                    |  |
| Botões Avanço/Rebobinar SLOW<br>Botões Esquerda/Direita | —                                                                                        | ∽ pg. 68<br>∽ pg. 68                                                                                                    |  |
| 3 Botão REW                                             | _                                                                                        | <ul> <li>Rewind/Reverse Shuttle Search e<br/>fita (~ p. 42)</li> <li>Mostra imagem anterior em um<br/>MultiMediaCard (~ p. 47)</li> </ul>    |  |
| Botão FADE/WIPE                                         | _                                                                                        | 🗢 pg. 72                                                                                                    |  |
| <b>8</b> Botão EFFECT ON/OFF                            | _                                                                                        | <sup>- C™</sup> pg. 69                                                                                                    |  |
| Botão EFFECT                                            | _                                                                                        | ∽ pg. 69                                                                                                    |  |
| Botão PAUSE IN                                          | _                                                                                        | 🗢 pg. 71                                                                                                    |  |
| Botão START/STOP                                        | As mesmas funções de <b>START/STOP</b> n                                                 | a filmadora                                                                                                    |  |
| Botão MBR SET                                           | _                                                                                        | 🗢 pg. 70                                                                                                    |  |
| Botão SNAPSHOT                                          | As mesmas funções de <b>SNAPSHOT</b> na filmadora                                        |                                                                                                    |  |
| Botão Up<br>Botão INSERT*                               |                                                                                          | ∽ pg. 68<br>                                                                                                    |  |
| Botão Down<br>Botão A. DUB                              | —                                                                                        | ∽ pg. 68<br>∽ pg. 76                                                                                                    |  |
| Botão PLAY                                              | _                                                                                        | <ul> <li>Inicia Playback de uma fita (♡ p. 42)</li> <li>Inicia Auto Playback (Auto Reprodução)<br/>de um MultiMediaCard (♡ p. 47)</li> </ul> |  |
| 🕡 Botão FF                                              | —                                                                                        | <ul> <li>Fast/Forward Shuttle Search em<br/>fita (∽ p. 42)</li> <li>Mostra a próxima imagem em um<br/>MultiMediaCard (∽ p. 47)</li> </ul>    |  |
| (B) Botão STOP                                          | _                                                                                        | <ul> <li>Pára a fita (∽ p. 42)</li> <li>Pára o Auto Playback (Auto<br/>Reprodução) (∽ p. 47)</li> </ul>                                      |  |
| Botão PAUSE                                             | —                                                                                        | Pausa a fita (~ p. 68)                                                                                                    |  |
| Botão R.A.EDIT                                          |                                                                                          | ∽ p. 70-75                                                                                                    |  |

\* Esta função não está disponível nesta filmadora.

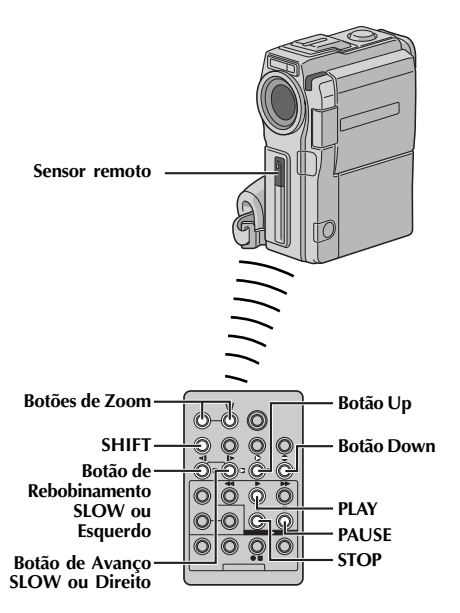

Reprodução normal

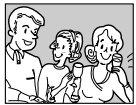

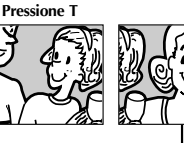

Para mover a imagem, pressione ☐ (Right) enquanto segura o SHIFT.

### **RECURSO:** Reprodução em Câmera Lenta

#### **FINALIDADE:**

Permitir a busca em baixa velocidade em qualquer direção durante a reprodução de vídeo.

#### **OPERAÇÃO:**

- Para modificar de normal para Reprodução em Câmera Lenta, pressione SLOW (◄ ou ►) por aproximadamente mais de 2 segundos. Depois de aproximadamente 1 minuto em Rebobinamento Lento, ou aproximadamente 2 minutos em Avanço Lento, a reprodução normal se reinicia.
- Para interromper a Reprodução em Câmera Lenta, pressione PLAY (>).

#### **OBSERVAÇÕES:**

- Também é possível empregar a Reprodução em Câmera Lenta a partir da Reprodução Fotográfica pressionando SLOW por aprox. mais de 2 segundos.
- Durante a Reprodução em Câmera Lenta, devido ao processamento da imagem digital, a imagem pode tomar um efeito em mosaico.
- Pode haver uma pequena margem entre o ponto de início da reprodução em câmera lenta escolhido e o ponto de início real para a Reprodução em Câmera Lenta.
- Durante a Reprodução em Câmera Lenta, pode haver distúrbios no vídeo e a imagem pode parecer instável, especialmente em imagens estáticas. Isto não é mau funcionamento.
- Durante a Reprodução em Câmera Lenta pressione PAUSE (II) para pausar a reprodução.

### RECURSO: Reprodução Quadro-a-Quadro

#### FINALIDADE:

Permitir a busca quadro-a-quadro durante a reprodução em vídeo.

#### **OPERAÇÃO:**

 Para modificar de normal para Reprodução Quadro-a-Quadro, pressione SLOW (▶) repetidamente para avançar, ou SLOW (◄) repetidamente para reverso. Cada vez que é pressionado, o quadro é reproduzido.

#### **OBSERVAÇÃO:**

É possível empregar a Reprodução Quadro-a-Quadro a partir da Reprodução Estática pressionando **SLOW** (◀ ou ►) repetidamente.

### **RECURSO:** Reprodução em Zoom

### PROPÓSITO:

Ampliar a imagem gravada em até 10 x em qualquer momento durante a reprodução.

### OPERAÇÃO:

1) Pressione PLAY (►) para encontrar a cena desejada.

- 2) Pressione os botões de Zoom (T/W) no controle remoto. Assegure-se de que o controle remoto está apontado para o sensor remoto da filmadora. Pressione T para aumentar.
- Para finalizar a ampliação, pressione e segure W até que a imagem volte ao normal. Ou pressione STOP (■) e depois PLAY (▶).

- O zoom pode também ser utilizado durante a reprodução fotográfica e em câmera lenta.
- Devido ao processamento da imagem digital, a qualidade da imagem pode ser prejudicada.
- A Reprodução em Zoom não pode ser utilizada em imagens gravadas com o Seletor de MODE ajustado em "PS".

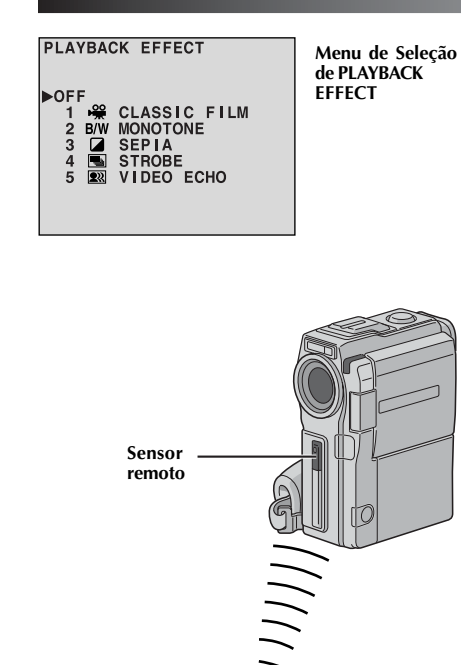

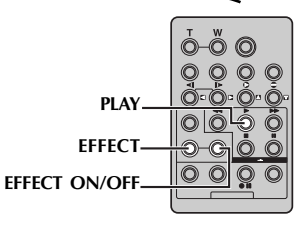

### **RECURSO:** Efeitos Especiais de Reprodução

### **PROPÓSITO:**

Permitir a adição de efeitos criativos à imagem de reprodução de vídeo.

### FINALIDADE:

- 1) Para iniciar a reprodução, pressione PLAY (>).
- 2) Aponte o controle remoto para o sensor remoto da filmadora e pressione **EFFECT**. Aparece o Menu de Seleção de PLAYBACK EFFECT.
- Mova a barra de realce até o efeito desejado pressionando EFFECT. A função selecionada é ativada e, após 2 segundos, o menu desaparece.
- Para desativar o efeito selecionado, pressione EFFECT ON/OFF no controle remoto. Se pressionar novamente, irá reativar o efeito selecionado.
- Para modificar o efeito selecionado, repita novamente a partir do passo **2** acima.

### **OBSERVAÇÕES:**

Os efeitos que podem ser utilizados durante a reprodução são: Classic Film, Monotone, Sepia, Strobe e Video Echo. Os efeitos funcionam da mesma maneira na reprodução e na gravação. Ver página 38 para mais informações.

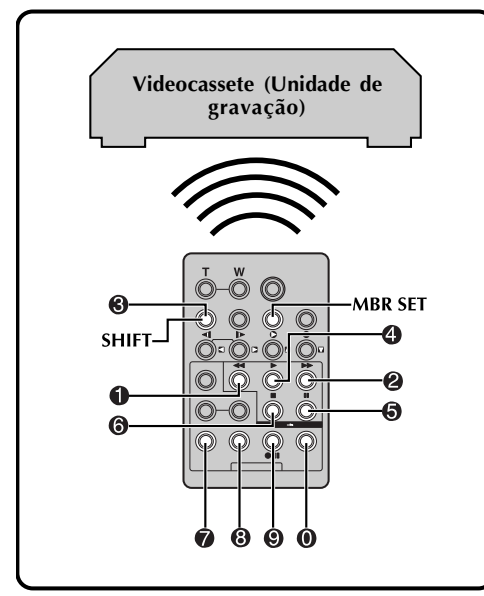

### LISTA DE CÓDIGOS DO VIDEO CASSETE

| MARCA DO<br>Videocassete | BOTÕES<br>(A) (B)                                                             | MARCA DO<br>Videocassete | BOTÕES<br>(A) (B)        |
|--------------------------|-------------------------------------------------------------------------------|--------------------------|--------------------------|
| GE                       | 00                                                                            | PHILIPS                  | 6<br>7<br>2              |
|                          | 90<br>94                                                                      | PANASONIC                | 00                       |
| HITACHI                  | 6 6<br>6 6                                                                    |                          | <b>Ö Ö</b><br>9 <b>Ø</b> |
| JVC A                    | СА <b>О</b><br>В <b>О</b><br>С <b>О</b>                                       |                          | 0 0                      |
| B<br>C                   |                                                                               | RCA                      | 9 2<br>9 4               |
| MAGNAVOX 9               | 9 6                                                                           | 1                        | 66                       |
|                          | 7         0           7         6           6         7           6         8 |                          | <b>Ö</b> Ö               |
| MITSUBISHI               |                                                                               | SANYO                    | 66                       |
|                          |                                                                               | SHARP                    | 00                       |
| NEC                      | 60                                                                            |                          | 00                       |
| PHILIPS                  | 00                                                                            | SONY                     | 60                       |
|                          | 9 5<br><b>0 0</b>                                                             |                          | 69                       |
|                          | 94                                                                            | TOSHIBA                  | 6 9                      |
|                          | <b>9</b> 6                                                                    |                          |                          |
|                          | 00                                                                            | ZENITH                   | $\mathbf{U}$             |

# Edição de Montagem Aleatória [R.A.Edit]

Cria vídeos editados facilmente utilizando sua filmadora como a unidade de reprodução. É possível selecionar até 8 "cortes" para edição automática, na ordem que desejar. R.A.Edit é mais facilmente executada quando MBR (Controle Remoto Multimarca) está ajustado para operar com sua marca de videocassete (ver LISTA DE CÓDIGOS DO VIDEOCASSETE), mas também pode ser executado com a operação manual do videocassete. Antes de operar, assegure-se de que as pilhas estão instaladas no controle remoto ( $\mathfrak{T}$  p. 66).

### AJUSTE DO CÓDIGO VIDEOCASSETE/REMOTO

Desligue o videocassete e aponte o controle na direção do sensor infravermelho do aparelho. Depois, consultando a LISTA DE CÓDIGO DO VIDEOCASSETE, pressione e segure **MBR SET**, e pressione o botão (A) e depois (B). Automaticamente o código é ajustado ao soltar o **MBR SET**, e o videocassete é ligado.

Assegure-se de que o videocassete esteja ligado. Depois, enquanto mantém apertado SHIFT, pressione o botão no controle remoto para a função desejada. As funções disponíveis no controle são: PLAY, STOP, PAUSE, FF, REW e VCR REC STBY (não é necessário pressionar SHIFT com este último).

Agora você está pronto para experimentar a Edição de Montagem Aleatória.

### IMPORTANTE

Embora o MBR (Controle Remoto Multimarca) seja compatível com os videocassetes da JVC e dos demais fabricantes, ele pode não funcionar com o seu modelo em particular, ou pode oferecer funcionamento limitado.

- Se o videocassete não for ligado no passo 1, tente outro código da LISTA DE CÓDIGO DE VIDEOCASSETE.
- Algumas marcas de videocassete podem não ser ligadas automaticamente. Neste caso, ligue o videocassete manualmente e tente o passo 2.
- Se o controle remoto não funcionar no videocassete, utilize os controles no aparelho.
- Quando as pilhas do controle remoto se esgotarem, a marca de videocassete que foi ajustada será apagada. Neste caso, substitua as pilhas velhas por novas para reiniciar a marca do videocassete que foi escolhida.

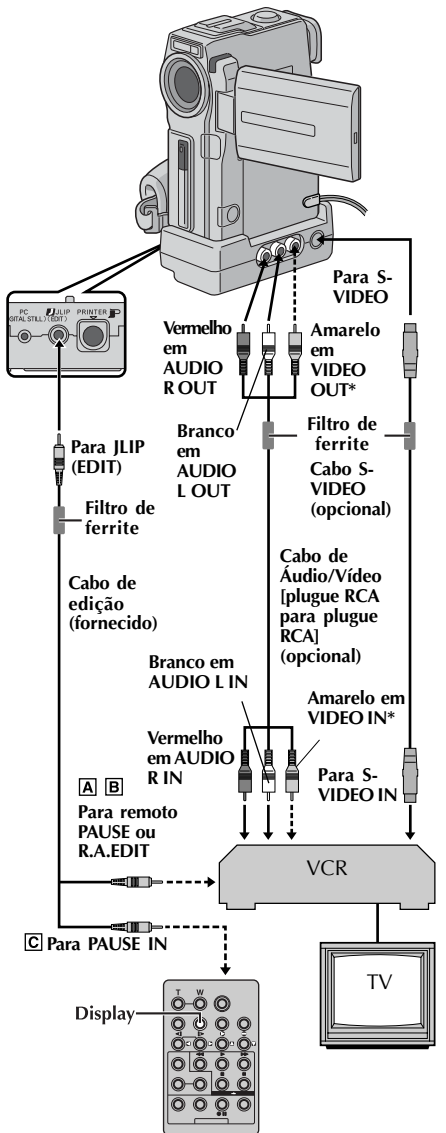

\* Conecte quando o cabo S-Video não estiver sendo utilizado.

### ATENÇÃO PARA O CABO DE EDIÇÃO

- Cuidado para não trocá-lo pelo cabo JLIP (~ p. 6).
- Assegure-se de conectar a extremidade com um filtro de ferrite à filmadora.

# FAZER CONEXÕES

Ver também ∽ p. 58 e 59.

- A UM VIDEOCASSETE IVC equipado com um conector de pausa remoto ... ... conecte o cabo de edição ao conector PAUSE remoto. **B** UM VIDEOCASSETE IVC não equipado com um conector de pausa remoto, mas com um conector de R.A.EDIT . . . ... conecte o cabo de edição ao conector R A FDIT C OUTRO VIDEOCASSETE diferente dos acima . . . ... conecte o cabo de edição ao conector PAUSE IN do controle remoto. Insira uma fita gravada na filmadora e ajuste a chave **POWER** em " **PLAV/PC** " enquanto pressiona o Botão de Trava localizado na chave. Ligue o videocassete, insira uma fita em condições de gravação e empregue o modo AUX (ver as
- instruções do videocassete).

### **OBSERVAÇÕES:**

 Antes de usar a Edição de Montagem Aleatória, assegure-se de que as indicações não aparecem na tela. Se aparecerem, serão gravadas na nova fita.

Para escolher se os mostradores a seguir aparecem ou não na TV conectada . . .

- Data/Tempo
  - ..... ajuste "DATA/TEMPO" em "AUTO", "ON" ou "OFF" na Tela de Menu (*c*. p. 43).
- Time Code
- Mostradores de Modo de Som da Reprodução, Velocidade da Fita e Curso da Fita para reprodução em vídeo
- Os cabos S-Video e Áudio/Vídeo (plugue RCA para plugue RCA) são opcionais. Assegure-se de utilizar o seguinte:
  Cabo S-Video: YTU94146A
  - Cabo Áudio/Vídeo (plugue RCA para plugue RCA): YTU94147A

Consulte o Centro de Assistência JVC descrito na folha inclusa no pacote para detalhes sobre sua disponibilidade. Assegure-se de conectar as extremidades com um filtro de ferrite à filmadora. O filtro de ferrite reduz a interferência.

- Ao editar em um videocassete equipado com conector de saída DV, poderá ser conectado a um cabo DV opcional ao invés de um cabo S-Video e um cabo áudio/vídeo.
- É possível utilizar um conector AV OUT na filmadora para conexão.

### CONTINUA NA PRÓXIMA PÁGINA

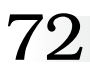

# UTILIZANDO O CONTROLE REMOTO (cont.

#### Programa

### SELECIONAR CENAS

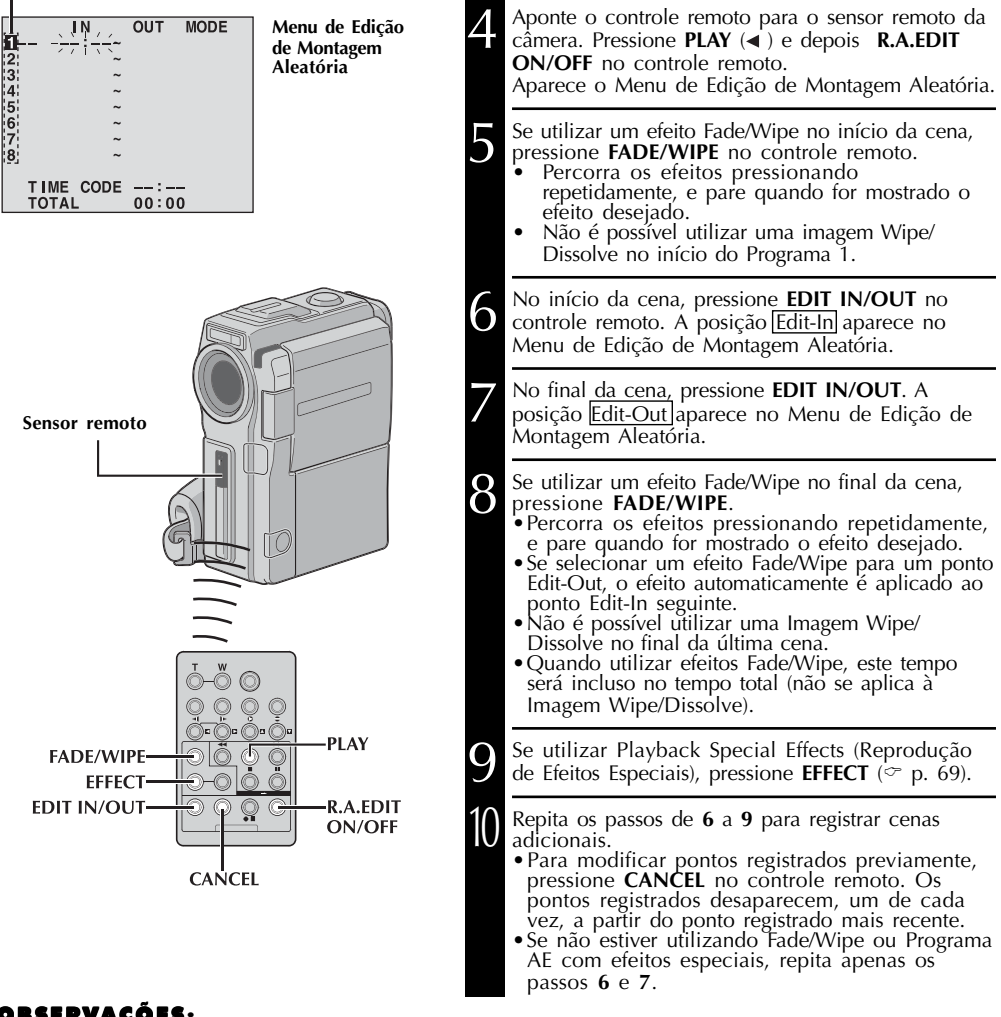

- Ao escolher uma cena, ajuste os pontos de Edit-In e Edit-Out para que haja uma diferença relativamente grande entre eles.
- Se o tempo de busca para qualquer ponto de entrada exceder 5 minutos, o modo Record-Standby da unidade de gravação será cancelado e a edição não acontecerá.
- Se houver pontos em branco antes ou depois dos pontos Edit-In e Edit-Out, uma tela azul poderá ser incluída na versão editada.
- Devido ao time code registrar o tempo precisamente até em segundos, o tempo total do time code pode não ser exatamente o mesmo do tempo de programa total.
- Se a filmadora for desligada, todos os pontos de edição Edit-in e Edit-Out serão apagados.
- Se selecionar o modo Šepia ou Monotone no programa AE com efeitos especiais, não será possível utilizar o Dissolve ou Black & White Fader. Neste caso, o indicador de Dissolve ou Black & White Fader começa a piscar. Se o próximo ponto de Edit-In for registrado, o efeito é desligado. Para combinar estes efeitos, utilize Sepia ou Monotone durante a gravação, depois use os efeitos Dissolve ou Black & White Fader durante a Edição de Montagem Aleatória.
- Não é possível utilizar os efeitos Fade/Wipe e o Programa AE com efeitos especiais durante a Edição de Montagem Aleatória utilizando um cabo DV.
73

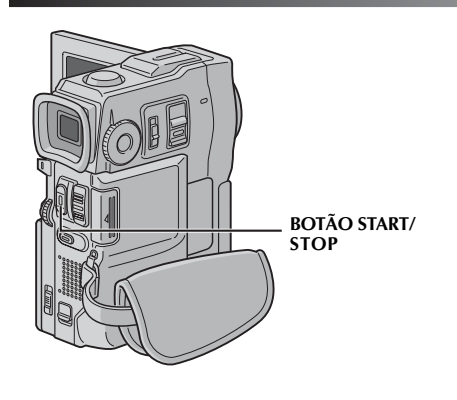

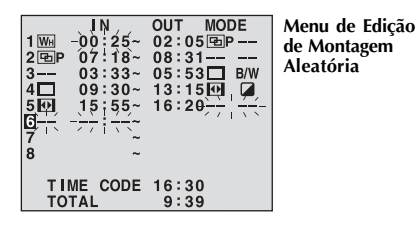

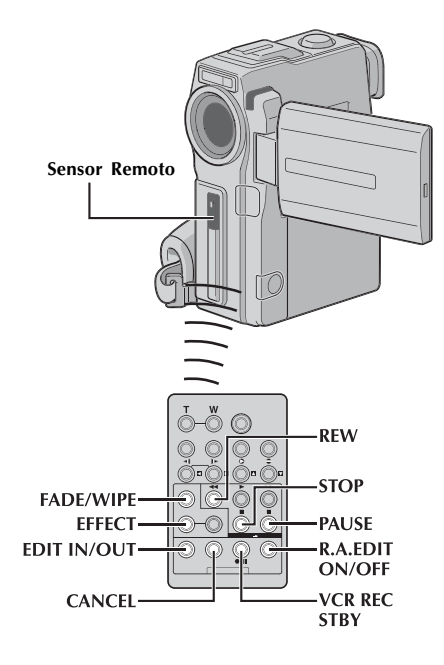

#### EDIÇÃO AUTOMÁTICA PARA VIDEOCASSETE

Rebobine a fita na filmadora até o início da cena que deseja editar e pressione **PAUSE** (II).

Aponte o controle remoto em direção ao sensor remoto do videocassete e pressione VCR REC STBY (**II**), ou empregue manualmente o modo Record-Pause do videocassete.

Pressione **START/STOP** na filmadora. A edição procede conforme programado, até o final da última cena registrada.

- Pressionar **START/STOP** no controle remoto não inicia a edição.
- Quando a cópia estiver completa, a filmadora entra no modo Pause, e o videocassete entra em seu modo Record-Pause.
- Se não for registrado um ponto de Edit-Out, a fita será copiada automaticamente até o final.
- Se operar a filmadora durante a edição automática, o videocassete irá entrar em seu modo Record-Pause e o modo de edição automaticamente será interrompido.

Empregue os modos Stop para a filmadora e videocassete.

Para fazer o mostrador do contador R.A.Edit desaparecer, pressione **R.A.EDIT ON/OFF** no controle remoto.

#### **OBSERVAÇÕES:**

- Pressionar **Ř.A.EDIT ON/OFF** no controle remoto limpa todos os ajustes registrados durante a Edição de Montagem Aleatória.
- Quando o cabo de edição estiver conectado ao conector Pause In do controle remoto durante a duplicação, assegure-se de apontar o controle remoto para o sensor do videocassete, e que o caminho entre os dois esteja desobstruído.

# 74

## UTILIZANDO O CONTROLE REMOTO (cont.)

Programa 1

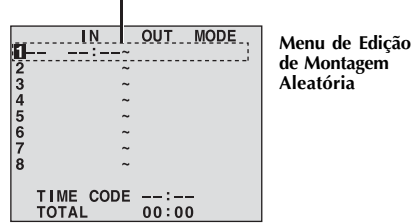

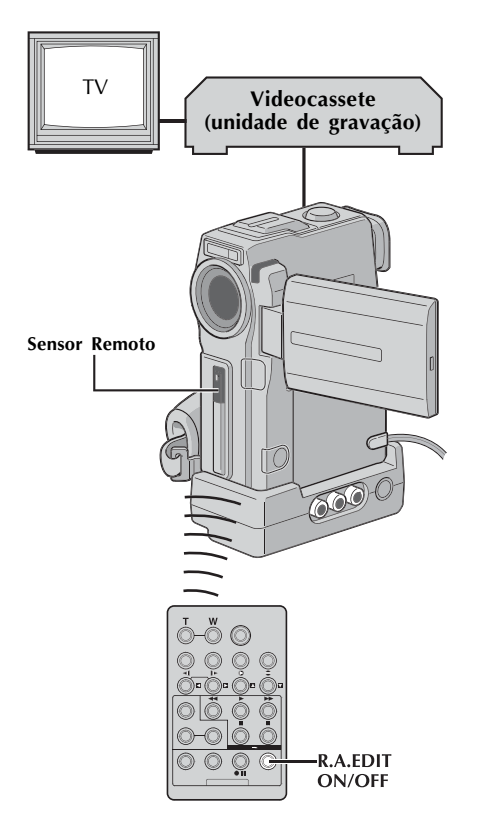

## Para Edição Mais Precisa

Alguns aparelhos de videocassete fazem a transição do modo Record-Pause para Record mais rapidamente que os outros. Mesmo se começar a edição para a filmadora e videocassete ao mesmo tempo, é possível perder cenas que queria, ou descobrir que existem cenas gravadas que não queria. Para ter uma fita editada de forma limpa, confirme e ajuste a sincronia da filmadora com o de seu videocassete.

#### VERIFICANDO A SINCRONIA ENTRE O VIDEOCASSETE E A FILMADORA

Reproduza novamente a fita na filmadora, aponte o controle remoto para o sensor remoto da filmadora e pressione **R.A.EDIT ON/OFF.** Aparece o Menu de Edição de Montagem Aleatória.

Execute a Edição de Montagem Aleatória apenas no Programa 1. Para verificar a sincronia da filmadora e do videocassete, selecione o início da transição da cena como seu ponto Edit-In.

Reproduza novamente a cena copiada.

 Se nenhuma imagem da cena anterior à transição escolhida como ponto Edit-In tiver sido gravada, significa que seu videocassete se move bem rápido do modo Record-Pause para Record.

 Se a cena que tentou copiar já está em andamento, o videocassete é lento para iniciar a gravação.

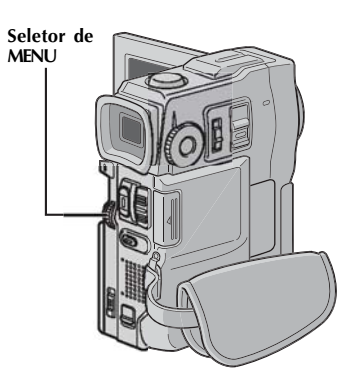

Display

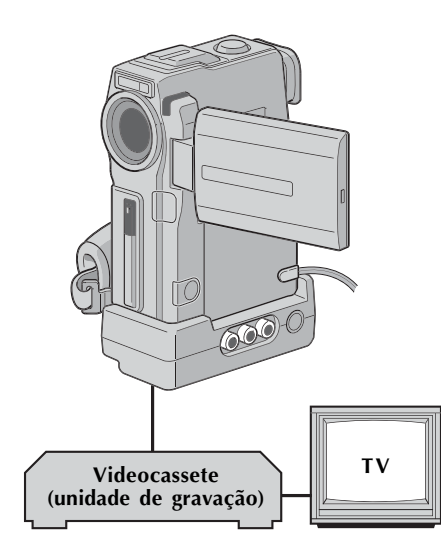

# AJUSTE DA SINCRONIA DO VIDEOCASSETE /FILMADORA

Aponte o controle remoto para o sensor remoto da filmadora e pressione **R.A.EDIT ON/OFF** para fazer o menu de Edição de Montagem Aleatória desaparecer, depois pressione o controle **MENU**. Aparece a Tela Menu.

- Gire o controle **MENU** para selecionar "<sup>1</sup><sup>1</sup><sup>10</sup>" e pressione. Aparece "VIDEO MENU". Depois, gire até "SYNCHRO" e pressione. O valor para "SYNCHRO" é realçado.
- Baseado no diagnóstico executado (∽ p. 74), agora é possível avançar o timing de gravação do videocassete girando o controle MENU em direção a "+". É possível atrasar o timing do videocassete girando o controle **MENU** em direção a "-". A variação de ajuste é de -1,3 até +1,3 segundo, com 0,1 segundo de acréscimo. Pressione o controle **MENU** para finalizar o ajuste.
  - Gire o controle **MENU** para selecionar "∢ RETURN" e pressione duas vezes. Agora execute a Edição de Montagem Aleatória, iniciando como no passo **4** na página 72.

#### **OBSERVAÇÕES:**

- Antes de executar a Edição de Montagem Aleatória real, faça algumas tentativas para verificar se o valor colocado é adequado ou não, e faça os ajustes de acordo com esse parâmetro.
- Dependendo do gravador, pode haver situações onde a diferença de sincronia não poderá ser completamente corrigida.

## UTILIZANDO O CONTROLE REMOTO (cont.)

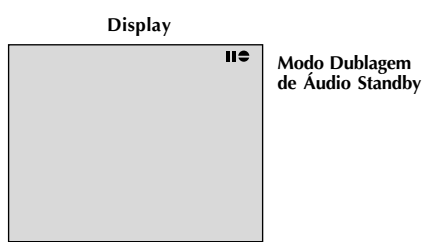

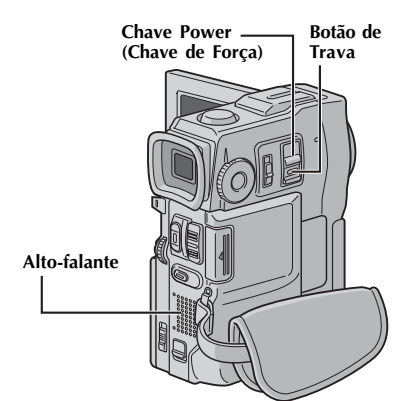

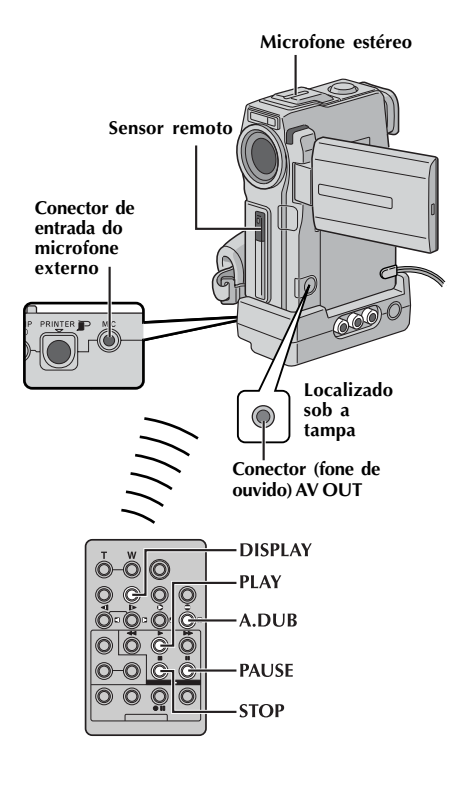

## Dublagem de Áudio

A faixa de áudio só pode ser personalizada quando gravada no modo 12-bit (~ p. 29).

#### **OBSERVAÇÕES:**

- A Dublagem de Áudio não é possível em uma fita gravada em áudio 16-bit, modo LP ou em uma parte em branco da fita.
- Para executar a Dublagem de Áudio enquanto assiste à televisão, faça as conexões (~ p. 58).

Reproduza novamente a fita para localizar o ponto em que começará a edição e pressione **PAUSE** (**II**).

Enquanto segura **A.DUB** (**♦**) no controle remoto, pressione **PAUSE** (**II**). Aparece "**II●**".

Pressione **PLAY** (**>**), e comece a "narração". Fale no microfone.

• Para pausar a dublagem, pressione PAUSE (III).

Para finalizar a Dublagem de Áudio, pressione PAUSE (III), e depois STOP (III).

#### Para ouvir o som dublado durante a reprodução . . .

.... ajuste "12-BIT MODE" para "SOUND 2" ou "MIX" na Tela Menu (🗢 p. 43, 44).

#### **OBSERVAÇÕES:**

- A Dublagem de Áudio também é possível utilizando um microfone opcional conectado ao conector MIC na Estação de Encaixe. Os cabos de Áudio fornecidos reduzem a interferência.
- O som não é ouvido pelo alto-falante durante a Dublagem de Áudio. Para ouvir o som, conecte os fones de ouvido opcionais ao conector AV OUT.
- Quando utilizar um microfone ou fones de ouvido opcionais, assegure-se de conectá-los ao cabo de Áudio fornecido com o filtro de ferrite anexado para reduzir a interferência (~ p. 7).
- Enquanto um microfone opcional estiver conectado, o microfone embutido é desativado.
- Quando editar em uma fita que já foi gravada em 12bit, tanto as antigas como as novas trilhas sonoras são gravadas separadamente.
- Se dublar em uma parte em branco na fita, o som pode se romper. Assegure-se de editar apenas em áreas gravadas.
- Se ocorrer retorno ou microfonia durante a reprodução de TV, leve o microfone para longe da TV, ou abaixe o volume da TV.
- Se modificar de 12-bit para 16-bit no meio da reprodução, e depois utilizar a fita para Dublagem de Áudio, este não será efetivo a partir do ponto onde começa a gravação em 16-bit.
- Durante a Dublagem de Áudio, quando a fita mudar para cenas gravadas em modo LP, as cenas gravadas em áudio 16-bit ou em uma parte em branco, a Dublagem de Áudio será interrompida (♡ p. 91).

Dublagem de Áudio Utilizando Display Modo Dublagem Efeitos de Som Diaitais II 🗢 de Áudio Standby **DDD** Coloque o MultiMediaCard fornecido (∽p. 14) e execute os passos 1 e 2 da página 76. Pressione EDIT IN/OUT para que apareca • Para selecionar o efeito de som, pressione **INDEX** para mostrar a Tela de Índice SOUND (~ p. 49), depois utilize o controle MENU para selecionar o efeito desejado. • Se nenhum Digital Sound Effect (efeito de som Chave POWER digital) for mostrado, a entrada do microfone será (Chave de dublada na fita. Forca) Pressione PLAY (>) para iniciar a Dublagem de Botão de Trava Áudio. Pressione DIGITAL SOUND (SOM DIGITAL) Seletor de MODO onde desejar utilizar o efeito de som. •O efeito de som mostrado pisca enquanto estiver sendo dublado. • Para interromper o efeito de som no meio do processo, pressione novamente DIGITAL SOUND (SOM DIGITAL). Pressione **STOP** (**I**) para finalizar a Dublagem de Áudio.

#### **OBSERVAÇÕES:**

- O efeito de som dublado é gravado em SOUND 2 (<sup>∞</sup> p. 44).
- Se pressionar PAUSE (III) para pausar a dublagem no passo 4, a indicação do efeito de som selecionado continua a ser mostrada.
- Se pressionar STOP (

   ) para finalizar a Dublagem de Áudio, no passo 5, o efeito de som selecionado continua a ser ouvido nos fones de ouvido conectados (opcional); pressione DIGITAL SOUND (SOM DIGITAL) para interromper o efeito de som.

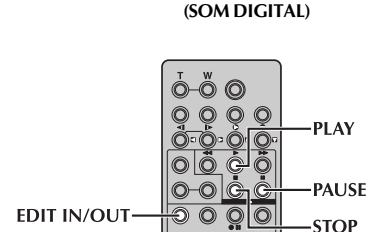

Botão DIGITAL SOUND

Botão INDEX -

(ÍNDICE)

Controle MENU

## MANUTENÇÃO DO USUÁRIO

## Após o Uso

Desligue a filmadora.

Deslize e segure **OPEN/EJECT** na direção da seta, empurre a abertura da tampa do elevador da fita até que trave. O elevador da fita se abre automaticamente. Retire a fita.

Pressione "PUSH HERE" para fechar o elevador da fita.

• Uma vez fechado o elevador da fita, esta retrocede automaticamente. Espere até que retroceda completamente antes de fechar a tampa do elevador da fita.

Abra a tampa do cartão e pressione **EJECT**. O MultiMediaCard (Cartão de Memória) é solto da filmadora. Retire o MultiMediaCard (Cartão de Memória).

Feche a tampa do cartão.

Deslize **BATT. RELEASE 1** e retire a unidade de bateria **2 3**.

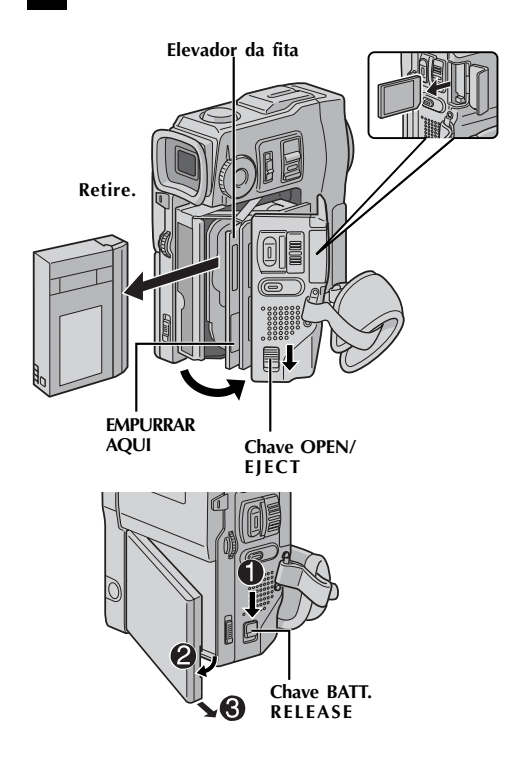

## Limpar a Filmadora

| - |                                                                                                    |
|---|----------------------------------------------------------------------------------------------------|
| 1 | Para limpar o exterior, passe suavemente um<br>pano macio.<br>Coloque o pano em sabão neutro diluído e<br>torça-o bem para retirar a sujeira pesada.<br>Depois, limpe novamente com um pano seco. |
| 2 | Abra o monitor LCD. Limpe delicadamente<br>com um pano macio. Tenha cuidado para não<br>danificar o monitor. Feche o monitor LCD.                                                                 |
| 3 | Para limpar a lente, utilize um soprador e<br>uma escova, depois limpe suavemente as<br>lentes com papel para limpeza de lentes.                                                                  |
| 4 | Puxe o visor por completo.                                                                                                    |
| 5 | Abra a janela de limpeza do visor na direção da seta $①$ .<br>Insira o soprador e a escova ou pano macio no vão da lateral do visor e limpe o interior do visor com este $②$ .                    |
| 6 | Feche a janela até que trave no lugar e<br>empurre e visor de volta para dentro.                                                                                                    |

#### **OBSERVAÇÕES:**

- Evite utilizar produtos de limpeza fortes, tais como benzina ou álcool.
- A limpeza deve ser feita apenas após a retirada da bateria ou a desconexão de outras fontes de energia.
- Se as lentes forem deixadas sujas, podem criar mofo.
- Ao utilizar um limpador ou pano quimicamente tratado, ver os cuidados para cada produto.

Abertura para Limpeza

Soprador e escova

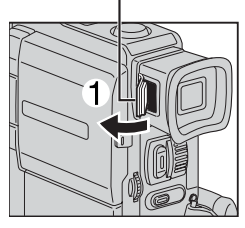

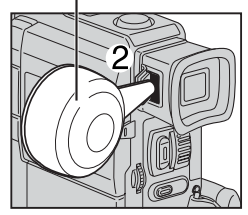

## SOLUCIONANDO PROBLEMAS

Se, após seguir os passos na tabela abaixo, o problema ainda persistir, por favor consulte seu revendedor JVC mais próximo.

A filmadora é um dispositivo controlado por microcontrolador. Ruído externo e interferência (de uma TV, um rádio etc) podem ocasionar o funcionamento incorreto da mesma. Em tais casos, primeiro desconecte a fonte de alimentação (pacote de baterias, Adaptador/Carregador CA etc) e aguarde alguns minutos. Então ligue o equipamento novamente como o faz normalmente e reinicie o funcionamento.

| SINTOMA                                                                                             | POSSÍVEIS CAUSAS                                                                                                    | AÇÃO CORRETIVA                                                                                                    |
|----------------------------------------------------------------------------------------------------|----------------------------------------------------------------------------------------------------|----------------------------------------------------------------------------------------------------|
| <ol> <li>Nenhuma<br/>alimentação de<br/>energia é<br/>fornecida.</li> </ol>                         | <ol> <li>A fonte de alimentação não está<br/>conectada corretamente.</li> <li>A bateria está descarregada.</li> <li>O monitor LCD não está aberto<br/>totalmente ou o visor não foi puxado<br/>para fora quando estiver gravando.</li> </ol>                                           | <ol> <li>Conecte o Adaptador/Carregador CA seguramente (\$\$\vec{p}\$ p. 9).</li> <li>Substitua a bateria cuja vida útil tenha acabado, por uma completamente carregada (\$\$\$\$p. 8, 9).</li> <li>Abra o monitor LCD totalmente ou puxe o visor todo para fora.</li> </ol> |
| 2. Aparece "SET<br>DATE/TIME!"                                                                      | <ul> <li>A bateria recarregável de lítio, do relógio interno, está descarregada.</li> <li>A data/ tempo ajustados anteriormente estão apagados.</li> </ul>                                                                                                    | <ol> <li>Conecte a filmadora numa tomada<br/>de saída CA usando o Adaptador/<br/>Carregador CA por mais de 24 horas<br/>para carregar a bateria de lítio do<br/>relógio(127 p. 11).</li> </ol>                                                                               |
| <ol> <li>A gravação não<br/>pode ser<br/>executada</li> </ol>                                       | <ul> <li>3. • A trava da fita, para proteção contra apagamento, está ajustada para "SAVE".</li> <li>• A chave POWER (Chave de Forca) está ajustada para "PLAYPO", "MEMORY" ou "OFF".</li> <li>• Aparece "TAPE END"</li> <li>• A tampa do compartimento da fita está aberta.</li> </ul> | <ul> <li>Ajuste a trava de proteção da fita para a posição "REC"(☞ p. 12).</li> <li>Ajuste a chave POWER (Chave de Força) para "CAMERA]" (☞ p. 16).</li> <li>Substitua por uma fita nova. (☞ p. 12).</li> <li>Feche a tampa do compartimento da fita.</li> </ul>             |
| 4. Não há imagem.                                                                                   | <ol> <li>A filmadora não está recebendo<br/>alimentação ou algum outro mau<br/>funcionamento existe.</li> </ol>                                                                                                    | <ol> <li>Desligue e ligue a fonte de<br/>alimentação da filmadora (☞ p. 18).</li> </ol>                                                                                                    |
| <ol> <li>Algumas funções<br/>não estão<br/>disponíveis<br/>usando o controle<br/>de MENU</li> </ol> | <ul> <li>5. • A chave de Operação está ajustada para "</li></ul>                                                                                                    | 5.• Ajuste a chave de operação para<br>"∭" (☞ p. 16).                                                                                                    |
| <ol> <li>O foco não ajusta<br/>automaticamente.</li> </ol>                                          | <ul> <li>6. • O foco está ajustado para o modo<br/>Manual.</li> <li>• A gravação foi feita num local escuro,<br/>ou o contraste estava baixo.</li> <li>• A lente está suja ou coberta por<br/>condensação.</li> </ul>                                                                  | <ul> <li>6. • Ajuste o foco para o modo Auto (☞ p. 27).</li> <li>• Limpe a lente e verifique o foco novamente (☞ p. 78).</li> </ul>                                                                                                    |
| <ol> <li>A fita não é<br/>carregada<br/>corretamente.</li> </ol>                                    | <ul> <li>7. • A fita está na posição errada.</li> <li>• A carga da bateria está baixa.</li> </ul>                                                                                                    | <ul> <li>7.• Ajuste-o na posição correta (# p.12).</li> <li>Instale uma bateria totalmente carregada (# p. 8, 9).</li> </ul>                                                                                                    |
| 8. O MultiMediaCard<br>não quer carregar<br>corretamente.                                           | <ol> <li>O MultiMediaCard (Cartão de<br/>Memória) está na posição errada.</li> </ol>                                                                                                    | 8.• Ajuste o MultiMediaCard (Cartão de<br>Memória) na posição correta (☞ p. 14).                                                                                                    |
| 9. No modo 5<br>segundos, a<br>gravação termina<br>antes de decorridos<br>os 5 segundos.            | <ol> <li>O modo 5 segundos esta ajustado<br/>para "ANIM" na Tela de Menu.</li> </ol>                                                                                                    | 9. • Selecione "5S" na Tela de Menu (☞ p. 35).                                                                                                    |
| <b>10.</b> O modo Captura<br>Instantânea não<br>pode ser usado.                                     | 10. • O modo Squeeze está selecionado.                                                                                                    | <b>10.</b> • Desengate o modo Squeeze (☞ p. 30).                                                                                                    |

# 80

# SOLUCIONANDO PROBLEMAS (CONT.)

|                                                                                                    |                                                                                                    | ~                                                                                                    |
|----------------------------------------------------------------------------------------------------|----------------------------------------------------------------------------------------------------|----------------------------------------------------------------------------------------------------|
| SINTOMA                                                                                                    | POSSIVEIS CAUSAS                                                                                                    | AÇAO CORRETIVA                                                                                                    |
| <ol> <li>A cor da Captura<br/>Instantânea parece<br/>estranha.</li> </ol>                                             | <ul> <li>11. • A fonte de luz ou o objeto não<br/>inclui o branco ou há várias<br/>fontes de luz diferentes atrás do<br/>objeto.</li> <li>• O modo Sépia ou Monotone<br/>está ativado.</li> </ul>                                                                                                    | <ul> <li>11. • Ajuste "FLASH" em "ON" na Tela de<br/>Menu ou encontre um objeto<br/>branco e componha sua filmagem<br/>de modo_que ele também apareça<br/>no quadro(~ p. 20, 21, 32).</li> <li>• Desligue o Sépia ou Monotone(~<br/>p. 38)</li> </ul>                                                                                                    |
| 12. Apesar da Captura<br>Instantânea ser tentada,<br>o flash não ocorre.                                              | <ul> <li>12. • A iluminação no sujeito é muito intensa com o flash ajustado para "AUTO" ou para"AUTO  <sup>™</sup>.</li> <li>• Se <sup>*</sup> piscar, o flash está sendo carregado.</li> <li>• A filmadora está no modo Record.</li> <li>• Na Tela de Menu, "GAIN UP"está ajustado para "OFF" ou "P.AE/EFFECT" está ajustado para "TWILIGHT".</li> </ul>                                                                   | <ul> <li>12. • Ajuste o "FLASH"para "ON" na Tela de Menu (♡ p. 32).</li> <li>• Pode levar até 10 segundos para carregar o flash.</li> <li>• Ajuste a filmadora no modo Record/Standby (♡ p. 32).</li> <li>• Ajuste "GAIN UP" para "AUTO<br/>** " or "AGC" (♡ p. 29) ou "AGC" (♡ p. 29) ou desengate o modo<br/>"TWILIGHT" (♡ p. 38).</li> </ul>                                                   |
| 13. Apesar da Captura<br>Instantânea ser feita<br>com flash, a redução<br>do efeito olhos<br>vermelhos não<br>ocorre. | <ul> <li>13. • O sujeito não olha direto na direção do flash.</li> <li>• O sujeito não olha primeiro para o flash, que é parte importante para redução dos olhos vermelhos.</li> <li>• A filmadora está muito afastada do sujeito.</li> <li>• "FLASH" não está ajustado para "AUTO "na Tela do Menu.</li> </ul>                                                                                                    | <ul> <li>13. • O sujeito deve olhar reto para o flash, especialmente o primeiro flash, se o sujeito não vê o primeiro flash, será difícil o redutor de olhos vermelhos atuar (~ p.32).</li> <li>• O flash é efetivo para sujeitos numa distância de 0,7m/27-9/16" até 2m/ 6,5 pés da filmadora (~ p. 32).</li> <li>• A juste "FLASH" para "AUTO</li></ul>                                         |
| <b>14.</b> A imagem tirada<br>usando a Captura<br>Instantânea é muito<br>escura.                                      | <ul> <li>14. • O "FLASH" está configurado para<br/>"OFF" na Tela de Menu.</li> <li>• A janela de emissão do flash está<br/>coberta por impressões de dedos,<br/>etc</li> <li>• O brilho do flash está configurado<br/>para produzir uma imagem mais<br/>escura (valor de ajuste : -3).</li> <li>• A filmadora está muito distante do<br/>objeto.</li> <li>• A filmagem foi efetuada sob<br/>iluminação traseira.</li> </ul> | <ul> <li>14. • Ajuste "FLASH" para qualquer posição exceto "OFF" na Tela de Menu (~ p. 32)</li> <li>• Não cubra a janela de emissão do flash.</li> <li>• Ajuste o brilho do flash para um valor maior (~ p. 33).</li> <li>• O flash é efetivo para sujeitos numa distância de aproximadamente 0,7m/27-9/16" até 2m/6,5 pés (~ p. 32).</li> <li>• Pressione o botão BACKLIGHT (~ p. 40)</li> </ul> |
| <b>15.</b> A imagem tirada usando<br>a Captura Instantânea é<br>muito clara.                                          | <b>15.</b> • O "Flash" está configurado para<br>"ON" na Tela de Menu.                                                                                                    | <li>15. • Ajuste "FLASH"para qualquer<br/>parâmetro exceto "ON" na Tela<br/>de Menu (~ p. 40)</li>                                                                                                    |
| <b>16.</b> O Zoom digital não funciona.                                                                               | <ul> <li>16. • O zoom ótico 10X está selecionado.</li> <li>• O Seletor de Modo configurado para DUAL ou DSC</li> <li>• "P.AE/EFFECT"está configurado para"VIDEO ECHO" na Tela de Menu.</li> <li>• "WIDE MODE" está configurado para "PS-MODE" na Tela de Menu.</li> <li>• O Wipe ou Dissolve da imagem estão sendo usados numa transição de cena.</li> </ul>                                                                | <ul> <li>16. • Ajuste "ZOOM" para "40X" ou "200X" na Tela de Menu (~ p. 29).</li> <li>• Ajuste o Seletor de Modo para "IS" ou "VIDEO" (~ p. 17, 22).</li> <li>• Desengate o modo "VIDEO ECHO" (~ p. 22, 38).</li> <li>• Desengate o modo "PS-WIDE" (~ p. 34).</li> <li>• Espere até que os efeitos Wipe/ Dissolve sejam completados (~ p. 22, 36).</li> </ul>                                     |

# 81 CORRETIVA

| SINTOMA                                                                             | POSSIVEIS CAUSAS                                                                                                    | AÇAO CORRETIVA                                                                                                    |
|-------------------------------------------------------------------------------------|----------------------------------------------------------------------------------------------------|----------------------------------------------------------------------------------------------------|
| 17. O Programa AE com efeitos<br>especiais e os efeitos Fade/<br>Wipe não funciona. | <ol> <li>A chave de Operação está<br/>ajustada para " ▲ ".</li> </ol>                                                                                                    | 17. • Ajuste a chave de Operação<br>para "∭" (∽ p. 36, 38).                                                                                                    |
| <ol> <li>O Fader preto e branco não<br/>funciona.</li> </ol>                        | <ol> <li>O modo Sépia ou Monótono<br/>está ativado.</li> </ol>                                                                                                    | <i>18.</i> • Desligue o Sépia e Monótono (♡ p. 36, 38).                                                                                                    |
| <b>19.</b> A função Dissolve não<br>funciona.                                       | <ul> <li>19. • O modo Sépia, Monótono ou<br/>Obturador lento do Programa AE<br/>com efeitos especiais está<br/>ativado.</li> <li>• WIDE MODE" está ajustado<br/>para "SQUEEZE" ou "PS-WIDE"<br/>na Tela de Menu.</li> <li>• O modo do Programa AE com<br/>efeitos especiais previamente<br/>selecionado foi alterado após<br/>a última cena selecionada<br/>para edição ter sido registrada.</li> </ul> | <ul> <li>19. • Desligue o Sépia, Monótono ou Obturador lento antes de adicionar Dissolve à transição de cena (~ p. 36, 38)</li> <li>• Ajuste "WIDE M ODE" para "CINEME" ou modo" OFF" (~ p.30).</li> <li>• Assegure-se que você selecionou o modo do Programa AE com efeitos especiais que você quer antes de iniciar a edição (~ pp 36, 38).</li> </ul>                                                                                                    |
| 20. A função Wipe/Dissolve<br>não funciona.                                         | <ul> <li>20. • A última cena editada selecionada esta terminando.</li> <li>• No final da última cena selecionada para edição, a chave POWER foi ajustada para "OFF".</li> <li>• A fonte de energia está desligada.</li> </ul>                                                                                                    | <ul> <li>20. • Selectone Picture Wipe ou Dissolve antes de iniciar uma gravação. Os efeitos são então ativados automaticamente (♡ p. 36).</li> <li>• Não desligue a fonte da filmadora após ajustar Edit in e Edit out, por que eles serão apagados (♡ p. 36).</li> <li>• A filmadora automaticamente desliga 5 minutos após o tempo decorrido no modo Record/Standby. Assegure-se de que você continuará as operações dentro de 5 minutos após engatar o modo Record/Stand-by</li> </ul> |
| <b>21.</b> A função Wipe não funciona.                                              | <ul> <li>21. • O modo Obturador lento está ativado.</li> <li>"WIDE MODE "não está ajustado para "OFF".</li> </ul>                                                                                                    | <ul> <li>Desengate o modo Obturador<br/>lento ou ajuste "WIDE MODE<br/>"para "OFF"antes de preparar<br/>para usar o Wipe de imagem<br/>(<sup>∞</sup> p. 30, 36, 38).</li> </ul>                                                                                                    |
| 22. A transição de cena não ocorre como esperado.                                   | 22. • Quando usando Wipe/Dissolve da imagem (~ p. 36), há um atraso de uma fração de segundos entre um ponto de parada previamente gravado e o ponto de início do Dissolve. Isto é normal, mas este pequeno atraso pode aparecer quando a filmagem for de objetos com movimentos rápidos ou durante uma panorâmica rápida                                                                               | 22.                                                                                                    |
| <b>23.</b> O modo Vídeo Echo não funciona.                                          | <ul> <li>23. • As funções Wipe ou Dissolve da<br/>Imagem estão em uso.</li> <li>"WIDE MODE" está ajustado<br/>para "SQUEEZE"ou "PS_WIDE"<br/>na Tela de Menu.</li> <li>Um Fade-In ou Fade-out está em<br/>progresso.</li> </ul>                                                                                                    | <ul> <li>Ajuste "WIDE MODE" para<br/>"CINEMA"ou modo "OFF".<br/>(♡ p. 30)</li> <li>Não tente usar o modo Vídeo<br/>Echo durante um Fade-in ou<br/>Fade-out</li> </ul>                                                                                                    |

# SOLUCIONANDO PROBLEMAS (CONT.)

| SINTOMA                                                                                                    | POSSÍVEIS CAUSAS                                                                                                    | AÇÃO CORRETIVA                                                                                                    |
|----------------------------------------------------------------------------------------------------|----------------------------------------------------------------------------------------------------|----------------------------------------------------------------------------------------------------|
| 24. Mesmo quando o Obturador<br>Lento não é selecionado,<br>pela imagem parece que ele<br>está ativado.                               | 24. • Quando estiver filmando no<br>escuro, a unidade se torna<br>muito sensível à luz e a<br>imagem apresenta um efeito<br>similar ao do Obturador Lento.                                                                                                    | 24. • Se você quiser que a<br>iluminação se pareça mais<br>natural, ajuste GAIN UP para<br>"AGC" ou "OFF" na Tela do<br>Menu (~ p. 29).                              |
| 25. Não há estroboscópio<br>quando o modo Strobe ou<br>Filme Clássico é ativado.                                                      | <b>25.</b> • A função Wipe/Dissolve da imagem está em uso.                                                                                                    | 25. • Não tente usar o modo<br>Strobe ou Filme Clássico<br>durante uma transição de<br>cena (~ p. 36, 38)                                                            |
| <b>26.</b> O Balanço de Branco não pode ser ativado.                                                                                  | <b>26.</b> • O modo Sépia ou Monotone está ativado.                                                                                                    | 26. • Desligue Sépia ou Monotone<br>antes de ajustar o Balanço de<br>Branco (∽ p. 38, 41).                                                                           |
| <ol> <li>Quando estiver filmando objetos<br/>iluminados por luz intensa,<br/>aparecem linhas verticais.</li> </ol>                    | <ol> <li>Este é o resultado de contraste<br/>excessivo, e não é um mau<br/>funcionamento.</li> </ol>                                                                                                    | 27.                                                                                                    |
| 28. Quando a tela está sob efeito<br>direto da luz solar durante a<br>filmagem, a tela torna-se vermelha<br>ou preta por um instante. | <ul> <li>28. • Isto não é mau<br/>funcionamento.</li> </ul>                                                                                                    | 28.                                                                                                    |
| <ol> <li>Durante a gravação, o<br/>tempo/data não aparecem.</li> </ol>                                                                | <ul> <li>29. • A "Data/Tempo" está ajustado para " OFF" na Tela de Menu.</li> <li>• Auto gravação está ativada.</li> </ul>                                                                                                    | <ul> <li>29. • Ajuste "DATA/TEMPO" para<br/>"ON" na Tela do Menu (♡ p. 31).</li> <li>• Durante a auto gravação, a<br/>data/tempo não aparece (♡<br/>p.19)</li> </ul> |
| <ol> <li>Os arquivos armazenados no<br/>MultiMediaCard (Cartão de<br/>Memória) não podem ser deletados.</li> </ol>                    | 30. • Os arquivos armazenados no<br>MultiMedia Card estão<br>protegidos.                                                                                                    | 30. • Remova a proteção dos arquivos<br>armazenados no MultiMediaCard<br>(Cartão de Memória) e os elimine<br>(♡ p. 50, 51).                                          |
| <ol> <li>Os indicadores e<br/>mensagens não aparecem.</li> </ol>                                                                      | 31. • "ON SCREEN" está ajustado<br>para "SIMPLE" ou "TIME<br>CODE" está ajustado para<br>"OFF" na Tela de Menu.                                                                                                    | 31. • Ajuste "ON SCREEN" para<br>"LCD " ou "LCD/TV" e ajuste<br>"TIME CODE" para "ON" na<br>Tela do Menu (∽ p. 31, 43)                                               |
| 32. As imagens no monitor LCD<br>aparecem escuras ou<br>esbranquiçadas.                                                               | <ul> <li>32. • Em locais sujeitos a baixas temperaturas, as imagens tornam-se escuras devido as características do monitor LCD. Quando isto acontece, as cores mostradas diferem das que estão atualmente gravadas. Isto não é um defeito da filmadora.</li> <li>• Quando a luz fluorescente do LCD chega ao fim da vida útil, a imagem no LCD torna-se escura. Consulte seu revendedor JVC mais próximo.</li> </ul> | 32. • Ajuste o brilho e o ângulo do<br>monitor LCD (∽ p. 18, 19)                                                                                                    |
| <i>33.</i> A traseira do monitor LCD está quente.                                                                                     | <i>33.</i> • A luz usada para iluminar o monitor LCD faz com que ele fique quente.                                                                                                    | <ul> <li>Feche o monitor LCD para desligá-lo ou ajuste a chave POWER para "OFF" e deixe a unidade esfriar.</li> </ul>                                                |
| <i>34.</i> Os indicadores e a cor da imagem no LCD não estão claros.                                                                  | 34. • Isto pode ocorrer quando a superfície do canto do monitor LCD é pressionado.                                                                                                    | 34.                                                                                                    |

# POR 83

| SINTOMA                                                                                                    | POSSÍVEIS CAUSAS                                                                                                    | AÇÃO CORRETIVA                                                                                                    |  |
|----------------------------------------------------------------------------------------------------|----------------------------------------------------------------------------------------------------|----------------------------------------------------------------------------------------------------|--|
| <b>35.</b> O indicador monitor LCD ou visor pisca                                                                  | 35. • Certos efeitos Wipe/Fade,<br>Modos de Programa AE com<br>efeitos especiais, "DIS" e<br>outras funções que não<br>podem ser usadas juntas são<br>selecionadas ao mesmo<br>tempo.                                                                                                    | <ul> <li>35. • Releia as seções que cobrem<br/>efeitos Fade/Wipe, Programa<br/>AE com efeitos especiais e<br/>"DIS" (∽ pág. 30, 36, 38).</li> </ul>                           |  |
| 36. Pontos coloridos brilhantes<br>aparecem sobre todo o<br>monitor LCD ou sobre o<br>visor.                       | 36. • O monitor LCD e o visor são construídos com tecnologia de alta precisão. Porém pontos pretos ou pontos brancos de luz (vermelho,verde,azul) podem aparecer constantemente no LCD ou no monitor. Estes pontos não são gravados na fita. Isto não é devido a qualquer problema da unidade (pontos efetivos: mais que 99,99%) | 36.                                                                                                    |  |
| 37. Durante a gravação, o som<br>não pode ser escutado.                                                            | <ul> <li>37. • Os fones de ouvido opcionais não estão conectados no conector de fones de ouvido.</li> <li>• O volume de som nos fones de ouvido não foi ajustado apropriadamente. O nível de volume aqui é o mesmo que foi ajustado durante a reprodução.</li> </ul>                                                             | <ul> <li>37. • Conecte os fones de ouvido opcionais ao conector de fones de ouvido (~ p.86, 87).</li> <li>• Ajuste o volume de som durante a reprodução (~ p. 42).</li> </ul> |  |
| <b>38.</b> As funções Play, Rewind e<br>Fast-Forward não<br>funcionam.                                             | 38. • A chave <b>POWER</b> não está ajustada para " <b>PLAY/PC</b> ".                                                                                                    | <i>38.</i> • Ajuste a chave <b>POWER</b> para<br>" <b>PLAV/PC</b> " (∽ p. 42).                                                                                                |  |
| <b>39.</b> Um MultiMediaCard (Cartão de Memória) não pode ser reproduzido.                                         | <b>39.</b> • A chave <b>POWER</b> está ajustada para "CAMERA" ou "PLAVYPC".                                                                                                    | <b>39.</b> • Ajuste a chave <b>POWER</b> para"[MEMORY]" (♡ p. 47).                                                                                                    |  |
| <b>40.</b> A fita está se movendo, porém não há imagem.                                                            | <ul> <li>40. • A sua TV tem entradas de AV, mas não está ajustada para o modo VIDEO.</li> <li>• A tampa do compartimento da fita está aberta</li> </ul>                                                                                                    | <ul> <li>40. • Ajuste a TV para o modo ou canal apropriado para reprodução de vídeo (♡ p. 58, 59).</li> <li>• Feche a tampa do compartimento da fita (♡ p. 12)</li> </ul>     |  |
| <b>41.</b> A imagem no monitor LCD está distorcida.                                                                | 41. • Durante a reprodução de<br>partes não gravadas, busca<br>em alta velocidade e<br>reprodução estática, os<br>indicadores do monitor LCD<br>aparecem distorcidos. Isto<br>não é um defeito.                                                                                                    | 41.                                                                                                    |  |
| <b>42.</b> A imagem no monitor LCD apresenta instabilidade.                                                        | <b>42.</b> • O volume do alto-falante está muito alto                                                                                                    | <b>42.</b> • Diminua o volume do altofalante (∽ p. 42).                                                                                                    |  |
| 43. Blocos de ruído aparecem<br>durante a reprodução, ou não<br>há imagem de reprodução e a<br>tela torna-se azul. | 43.                                                                                                    | <ul> <li>43. •Limpe as cabeças de vídeo com uma fita de limpeza opcional (♡ p. 94).</li> </ul>                                                                                |  |
| 44. O monitor LCD, o visor e a<br>lente ficaram sujos (por<br>exemplo, impressões de<br>dedos).                    | 44                                                                                                    | <ul> <li>44. • Limpe-o suavemente com um<br/>pano macio. Limpar com<br/>muita força pode causar<br/>outros danos (♡ p. 78)</li> </ul>                                         |  |

# 84

# SOLUCIONANDO PROBLEMAS (cont.)

| SINTOMA                                                                                                 | POSSÍVEIS CAUSAS                                                                                                    | AÇÃO CORRETIVA                                                                                                    |
|----------------------------------------------------------------------------------------------------|----------------------------------------------------------------------------------------------------|----------------------------------------------------------------------------------------------------|
| <b>45.</b> Uma marca não usual aparece.                                                                 | 45.                                                                                                    | <ul> <li>45. • Verifique a seção do manual<br/>que fala sobre indicações<br/>monitor LCD/visor (☞ pg. 88<br/>– 92).</li> </ul>                                                                                                    |
| <b>46.</b> Uma indicação de erro (E01<br>- E06) aparece.                                                | 46. • Um tipo de mau<br>funcionamento ocorreu.<br>Neste caso as funções da<br>filmadora tornam-se sem uso.                                                                 | 46. • Remova a fonte de<br>alimentação (pacote de pilhas<br>etc.) e espere alguns minutos<br>para a indicação apagar.<br>Quando isto ocorrer, você<br>poderá voltar a usar a<br>filmadora. Se a indicação<br>permanecer mesmo após a<br>repetição do teste acima por<br>mais duas ou três vezes, por<br>favor, contate o seu<br>revendedor JVC mais<br>próximo |
| 47. O indicador do carregador<br>no adaptador/carregador de<br>corrente CA não acende.                  | <ul> <li>47. • A temperatura da bateria está extremamente alta/baixa.</li> <li>• O carregamento é difícil em locais sujeitos a temperaturas muito altas/baixas.</li> </ul> | <ul> <li>47. ● Para proteger a bateria, é recomendado carregá-la em locais com temperatura de 10° C até 35° C (☞ pg. 93).</li> </ul>                                                                                                    |
| <b>48.</b> A imagem não aparece no monitor LCD.                                                         | <ul> <li>48. • O visor é colocado para fora.</li> <li>• A configuração do brilho do monitor LCD é muito escura.</li> </ul>                                                 | <ul> <li>48. • Empurre o visor de volta para dentro.</li> <li>• Ajuste o brilho do monitor LCD (\$\$ pg. 18).</li> <li>• Se o monitor é inclinado para cima em 180 graus, abra o monitor totalmente</li> </ul>                                                                                                    |
| <b>49.</b> Quando a imagem é impressa da impressora, uma barra preta aparece na parte inferior da tela. | <ul><li>49. • Isso não é um mau<br/>funcionamento</li></ul>                                                                                                    | <b>49.</b> • Se gravando com o "DIS"<br>ativado (☞ pg. 30) isto pode<br>ser evitado.                                                                                                    |
| <i>50.</i> Quando a filmadora está conectada através do conector DVD, ela não funciona.                 | 50. • O cabo DV foi ligado/<br>desligado com a fonte ligada.                                                                                                    | <ul> <li>50. Desligue e ligue a fonte de<br/>alimentação da filmadora,<br/>então coloque-a em<br/>funcionamento.</li> </ul>                                                                                                    |
| <i>51</i> . Durante o transporte a tampa da lente abre.                                                 | 51.                                                                                                    | <ul> <li>51. • Não sujeite a filmadora a choques ou vibração excessiva durante o transporte.</li> <li>Ligue e desligue a filmadora. A tampa da lente fecha.</li> </ul>                                                                                                    |
| 52. O MultiMediaCard (Cartão<br>de Memória) não pode ser<br>removido da filmadora.                      | 52.                                                                                                    | 52. • Empurre o MultiMediaCard<br>para dentro mais algumas<br>vezes (☞ pg. 14).                                                                                                    |

## Indice Remissivo Estação de encaixe

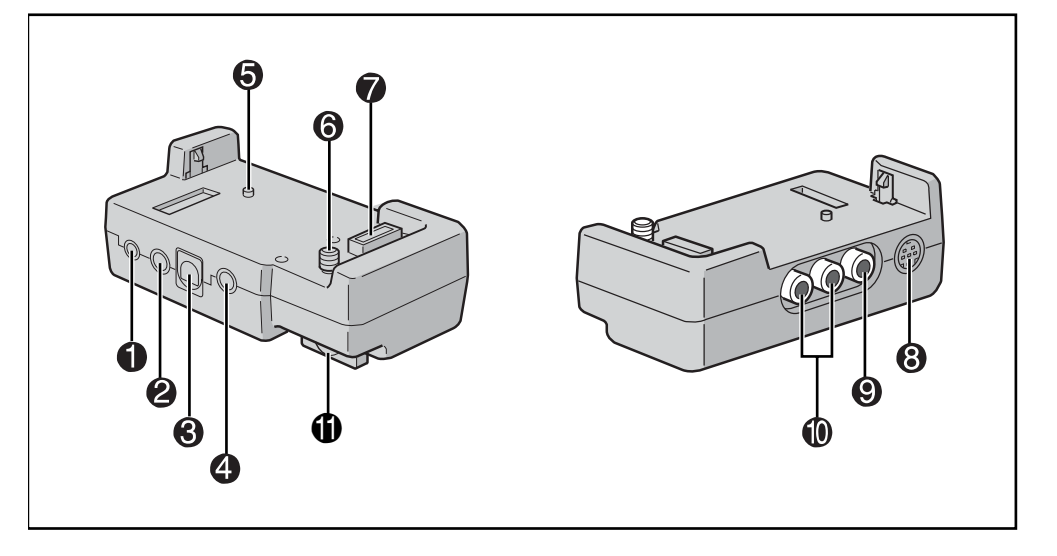

- - Conecte a uma filmadora compatível JLIP para controlá-la pelo computador, utilizando o software fornecido.

#### OBSERVAÇÃO:

Assegure-se de que a filmadora está ligada enquanto conecta a filmadora ao PC utilizando o conector JLIP da Estação de Encaixe. Se a filmadora estiver desligada (pela Chave **POWER** estar em "OFF" ou devido ao Auto Desligamento\*, etc.), enquanto o software de programa JLIP for utilizado, será impossível controlar os equipamentos conectados pelo computador. Neste caso, primeiro tente ligar novamente a filmadora, ou desplugue o cabo de conexão JLIP do conector da Estação de Encaixe JLIP. Depois, inicialize ou execute novamente o software.

#### \* Auto Desligamento:

Se passar 5 minutos no modo Record-Standby ou Pause, a filmadora automaticamente se desliga para economizar energia.

- Conector PRINTER (para impressora) Conecte a impressora opcional equipada com conector PRINT DATA. Ver a folha de instruções "PARA PROPRIETÁRIOS DE IMPRESSORA OPCIONAL", em separado.
- ④ Conector de Entrada de Microfone Estéreo Externo [MIC] ...... ~ p. 76

| 6 | Pino ~ p. 58                                    |
|---|-------------------------------------------------|
| 6 | Parafuso ~ p. 58                                |
| 1 | Multi Conector                                  |
|   | A Estação de Encaixe pode ser conectada à esta  |
|   | filmadora através deste conector. Não toque com |
|   | as mãos ou bata com um objeto duro; se os       |
|   | pinos forem danificados, os conectores ficarão  |
|   | inutilizáveis devido à falha de contato.        |
| 0 | Conector de Saída                               |
|   | S-Video [S-OUT] ~ p. 58-71                      |
| 0 | Conector de Saída de Vídeo [VIDEO] . p. 58-71   |
| 0 | Conectores de Saída de                          |
|   | Áudio [AUDIO L/R] ∽ p. 58-71                    |
| Ð | Botão do Parafuso ~ p. 58                       |
|   | Para anexar a filmadora, aperte-o em sentido    |
|   | horário.                                        |

Índice Remissivo Controles, Conectores e Indicadores

86

 $\otimes$ 

2

IV

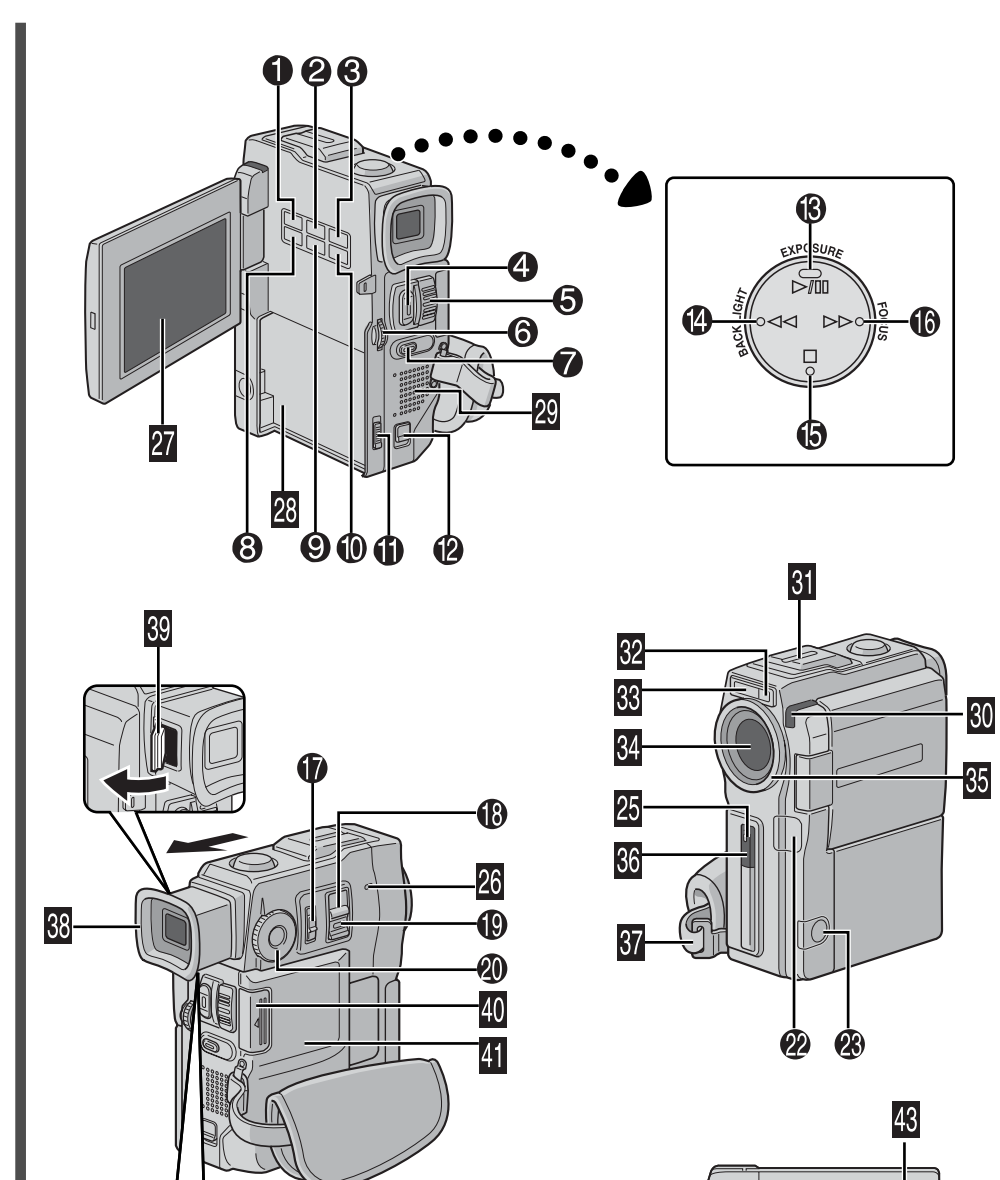

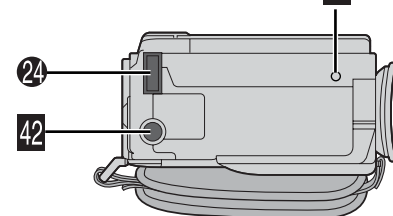

## **Controles**

#### Botão PRINT

Ativa a impressão utilizando a impressora opcional equipada com conector PRINT DATA. Ver a folha de instruções em separado "PARA PROPRIETÁRIOS DE IMPRESSORA OPCIONAL".

| 0   | Botão PRINT FRAME                                |
|-----|--------------------------------------------------|
| €   | Botão E-MAIL CLIP REC p. 46                      |
| 4   | Botão START/STOP ~p. 18                          |
| 6   | Alavanca de Posicionamento de                    |
|     | Zoom [T/W]                                       |
|     | • Controle de Volume do Fone de ouvido/ Alto-    |
|     | falante [VOL.] ~p. 42                            |
| 6   | • Controle <b>MENU</b> [+, -, ▶] ⊂ p. 28         |
|     | • Controle de Brilho do Monitor LCD [+,-] ~p. 18 |
| 7   | Botão SNAPSHOT                                   |
| _   | [Captura Instantânea] ~p. 20, 21, 24, 26, 65     |
| 8   | Botão INDEX ~p. 39, 48, 49                       |
| 0   | Botão IMAGE SIZE/RES                             |
| 0   | Botão DIGITAL SOUND ~p. 39, 77                   |
| Ð   | Chave de Liberação da Bateria                    |
| •   | [BATT. RELEASE] ~p. 9                            |
| 12  | Chave OPEN/EJECT ~p. 12                          |
| B   | • Botão Play/Pause [▶ / <b>II</b> ]              |
| -   | • Botão EXPOSURE ~p. 40                          |
| (4) | • Botão Rewind [◀◀]                              |
| Ē   | • Botão BACKLIGHT ~p. 40                         |
| G   | • Botão Stop [∎]                                 |
| 16  | • Botao Fast-Foward [ <b>&gt;&gt;</b> ] ~p. 42   |
| ~   | • Botao FOCO                                     |
| W   | Chave de Operação $[A, M]$ $rac{-}p. 16$         |
| 18  | MEMORY OFFICE TAMERA , PLAY/PC ,                 |
| ~   | PLAY, OFF]                                       |
| 9   | Bolao de Trava                                   |
| 40  |                                                  |
| Л   | Controlo do Aiusto do Diontor $\sim n$ 10        |
| J   | Controle de Ajuste de Diopter &p. 10             |

### **Conectores**

Os conectores de 22 a 24 estão localizados sob uma tampa.

| 22 | Conector de vídeo Digital (DV/ Entrada / Saída)      |
|----|------------------------------------------------------|
|    | 1.LINK                                               |
|    | i.Link se refere à especificação da indústria        |
|    | IEEE1394-1995 e extensões. O logo 🖡 é                |
|    | utilizado para produtos em concordância com o        |
|    | padrão.                                              |
| 23 | <ul> <li>Conector de Saída de Áudio/Vídeo</li> </ul> |

## 

• Conector do Fone de ouvido[()] ....... ∽p. 76

4 Multi Conector Quando anexada à Estação de Encaixe, esta parte é conectada.

## Indicadores

| 25 | Lâmpada | Tally | <i></i> ~p. | 18 |
|----|---------|-------|-------------|----|
| 26 | Lâmpada | POWER | <i></i> ~p. | 18 |

### **Outras Partes**

| 27<br>28<br>29<br>30                         | Monitor LCD       |
|----------------------------------------------|-------------------|
| <u>31</u><br>32                              | Microfone Estéreo |
| 33<br>34<br>35                               | Flash             |
| 36<br>37<br>38<br>39<br>40<br>41<br>42<br>43 | Sensor Remoto     |

### Indicações de Visor/Monitor LCD Apenas Durante a Gravação em Vídeo

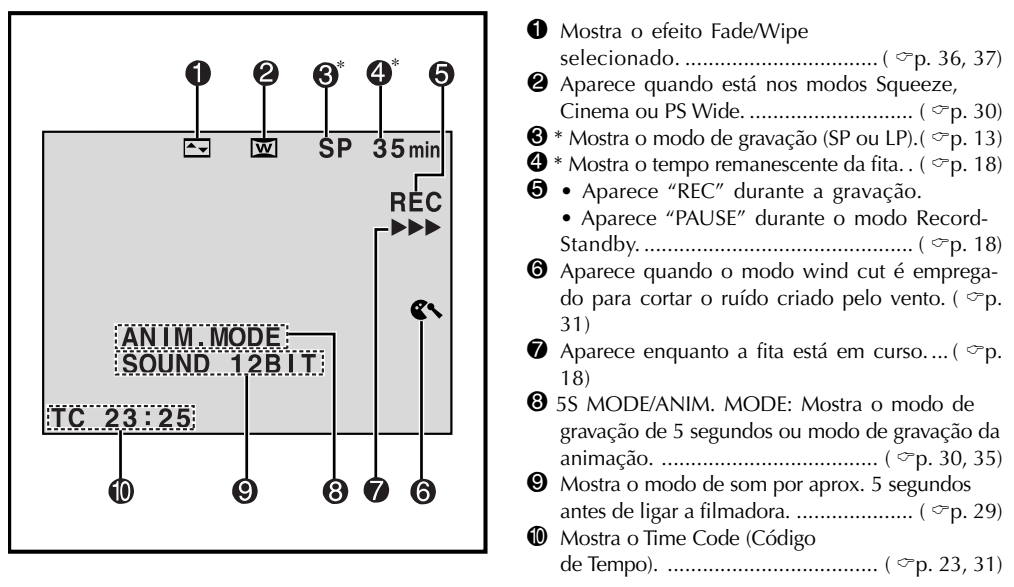

\*Ajustar "ON SCREEN" em "SIMPLE" na Tela de Menu, remove da tela as indicações marcadas com \* ( p. 31, 43)

## Indicações de Visor/Monitor LCD Apenas Durante a Gravação em D.S.C.

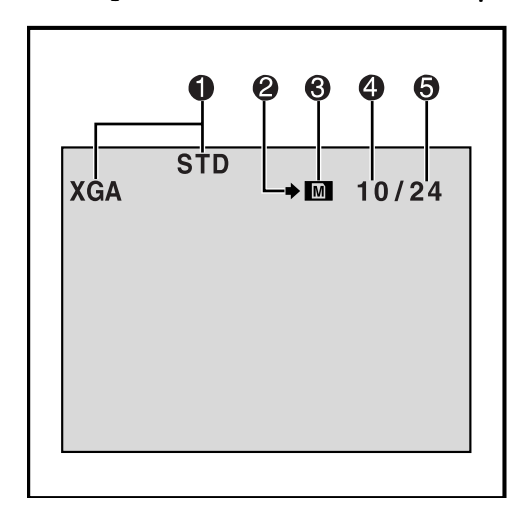

| 0 | Mostra o modo de "Tamanho/Qualidade da<br>Imagem" da imagem armazenada. Há 4 modos |
|---|------------------------------------------------------------------------------------|
|   | disponíveis: XGA FINE, XGA STD, VGA FINE e                                         |
|   | VGA STD (em ordem de qualidade) ( \$\circ\$p. 15)                                  |
| 0 | Aparece e pisca durante a gravação ( ~p. 21)                                       |
| € | • Aparece durante a gravação.                                                      |
|   | <ul> <li>Pisca quando não está colocado um</li> </ul>                              |
|   | MultiMediaCard ( ~p. 21)                                                           |
| 4 | Mostra o número de imagens que já                                                  |
|   | foram feitas                                                                       |
| 6 | Mostra o número total de disparos que podem ser                                    |
|   | armazenados, incluindo os já feitos ( ~p. 21)                                      |
|   | , i i                                                                              |

Estas indicações também aparecem durante o modo DUAL.

### Indicações de Visor/Monitor LCD Tanto Durante a Gravação em D.S.C. Quanto em Vídeo

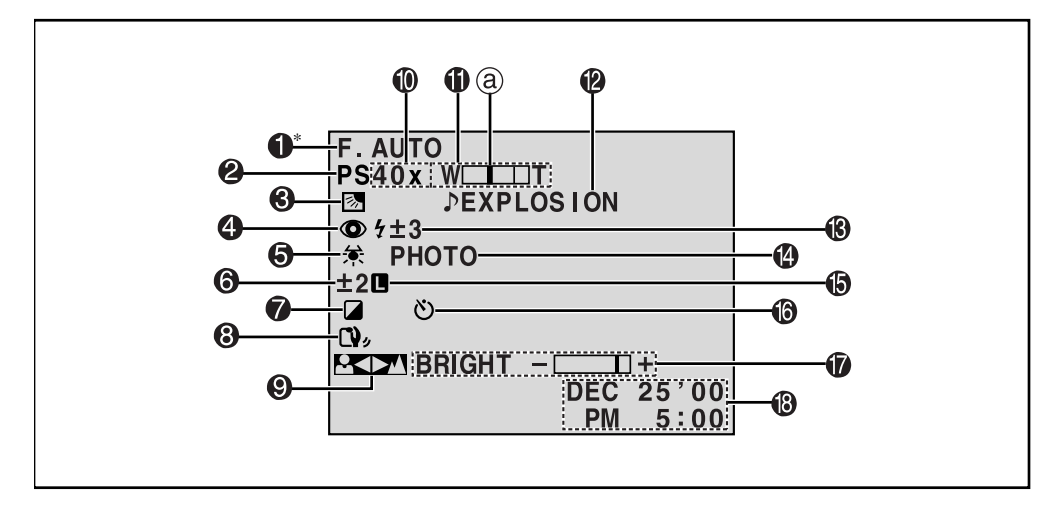

| O | * Aparece quando a Chave de Operação está    |
|---|----------------------------------------------|
|   | ajustada em " 🗛 " (~p. 16)                   |
| 0 | Mostra a posição do modo                     |
|   | de gravação(~p. 17)                          |
| € | Aparece quando é utilizada a compensação de  |
|   | luz de fundo (~p. 40)                        |
| 4 | Aparece quando "FLASH" é ajustado em         |
| _ | "AUTO" na Tela de Menu (~p. 32)              |
| 6 | Aparece quando o equilíbrio de branco        |
| _ | é ajustado (∽p. 41)                          |
| 6 | Aparece quando a exposição                   |
| _ | é ajustada(∽p. 40)                           |
| 7 | Mostra o Programa AE selecionado com efeitos |
| _ | especiais (~p. 38)                           |
| 8 | Aparece quando o Estabilizador de Imagem     |
| _ | Digital (DIS) é empregado (~p. 30)           |
| 0 | Aparece quando o foco é ajustado             |
|   | manualmente (~p. 27)                         |

| 0  | • Média de zoom aproximada: Aparece            |
|----|------------------------------------------------|
|    | durante a ampliação (~ p. 22)                  |
|    | • A☆: Aparece quando "GAIN UP" é               |
|    | ajustado em "AUTO" e a velocidade do           |
|    | obturador é ajustada                           |
|    | automáticamente (~ p. 29)                      |
| Ø  | Aparece durante a ampliação                    |
|    | ⓐ Indicador de nível de Zoom(♡ p. 22)          |
| 12 | Mostra o Efeito de Som Digital selecionado     |
|    |                                                |
| B  | Aparece quando o flash está pronto. Aparece um |
|    | número próximo ao indicador após o ajuste do   |
|    | brilho do flash (~ p. 32, 33)                  |
| Ø  | Aparece quando uma captura                     |
|    | instantânea é feita (~ p. 20, 21)              |
| 16 | Aparece quando a íris é travada (~ p. 40)      |
| Ð  | Aparece durante a gravação do timer (~ p. 34)  |
|    | Mostra o brilho do monitor LCD                 |
| 18 | ou do visor(~ p. 18)                           |
|    | Mostra a Data/Tempo                            |

\* Ajustar "ON SCREEN" em "SIMPLE" na Tela de Menu, remove da tela as indicações marcados com \* (p. 31, 43)

## Indicações de Visor/Monitor LCD Durante a Reprodução em Vídeo

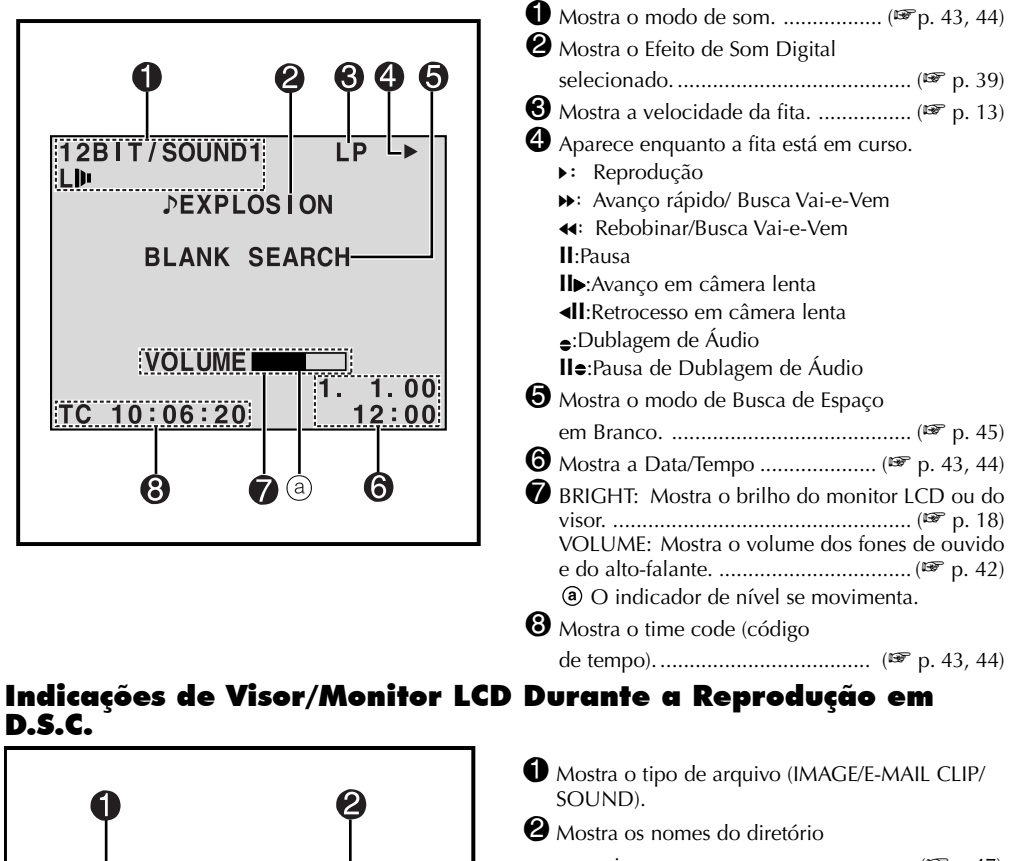

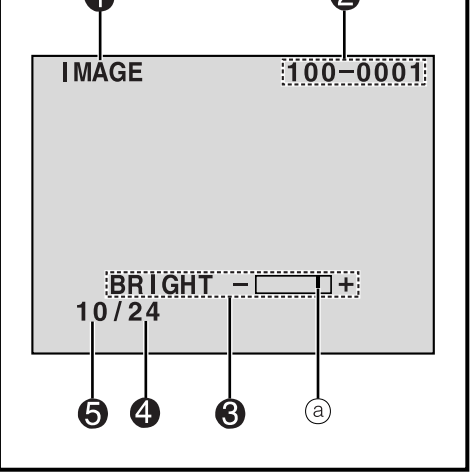

| 0 | Mostra o tipo de arquivo (IMAGE/E-MAIL CLIP/<br>SOUND).      |
|---|--------------------------------------------------------------|
| 0 | Mostra os nomes do diretório                                 |
| _ | e arquivo (🖙 p.47)                                           |
| 0 | Mostra o brilho do monitor                                   |
|   | LCD ou visor                                                 |
| 4 | Mostra o número total de arquivos<br>armazenados (1978 p.47) |
| 6 | Mostra o número do                                           |
|   | índice do arquivo (🖙 p.47)                                   |

## Indicações de Aviso

| Indicações                                                                                                    | Funções                                                                                                    |
|----------------------------------------------------------------------------------------------------|----------------------------------------------------------------------------------------------------|
| (===)                                                                                                    | Mostra a energia remanescente da bateria.<br>Nível de energia da bateria: alto                                                                                                    |
| •••                                                                                                    | Aparece quando a fita não foi colocada. ( <>> p. 12)                                                                                                    |
| CHECK TAPE'S ERASE<br>PROTECTION SWITCH                                                                                                    | Aparece quando a presilha de proteção contra apagamento está em "SAVE"<br>enquanto a Chave POWER está em "CAMERA". (~ p. 12)                                                           |
| HEAD CLEANING REQUIRED<br>USE<br>CLEANING CASSETTE                                                                                                    | Aparece se for detectada sujeira nos cabeçotes durante a gravação. Utilize uma fita de limpeza opcional. (  cr p. 94)                                                                  |
| CONDENSATION<br>OPERATION PAUSED PLEASE<br>WAIT                                                                                                    | Aparece quando ocorre condensação. Quando esta indicação é mostrada, aguarde mais de uma hora até a condensação desaparecer.                                                           |
| TAPE!                                                                                                    | Aparece se não houver fita na filmadora quando for pressionado START/STOP<br>enquanto a Chave POWER estiver em "CAMERA)", e o Seletor de Modo estiver em<br>"VIDEO", "PS" ou "DUAL".   |
| TAPE END                                                                                                    | Aparece quando a fita termina durante a gravação ou reprodução. 🛛 (👉 p. 19)                                                                                                    |
| DIFFERENT<br>FORMATTED TAPE                                                                                                    | Aparece quando uma fita de outro formato é colocada.                                                                                                    |
| SET DATE/TIME!                                                                                                    | Aparece quando data/tempo não estiver ajustado. (┌─ . 11)     Aparece quando a bateria (lítio) do relógio embutido estiver descarregada e data/ tempo anterior for apagado. (┌─ p. 11) |
| A. DUB ERROR!                                                                                                    | Aparece se tentar a Dublagem de Áudio em uma parte em branco. ( ( p. 76)                                                                                                    |
| A. DUB ERROR!<br><cannot dub<br="">ON A LP RECORDED TAPE&gt;<br/><cannot dub<br="">ON A 16BIT<br/>RECORDING&gt;<br/><check erase<br="" tape's="">PROTECTION SWITCH&gt;</check></cannot></cannot> | <ul> <li>Aparece se tentar a Dublagem de Áudio em uma parte gravada em modo LP.<br/>(</li></ul>                                                                                        |
| MEMORY IS FULL                                                                                                    | Aparece quando a memória do MultiMediaCard (Cartão de Memória) está cheia e<br>não é possível o disparo de imagem.                                                                     |

# 92

| Indicações                                                                                                    | Funções                                                                                                    |
|----------------------------------------------------------------------------------------------------|----------------------------------------------------------------------------------------------------|
| COPYING FAILED                                                                                                    | <ul> <li>Aparece se a duplicação dos sinais da cópia de reserva for ativada enquanto a filmadora estiver sendo utilizada como gravador.</li> <li>Aparece nos seguintes casos, quando ocorrer a cópia de uma fita para o MultiMediaCard (Cartão de Memória) (tanto para imagens estáticas como videoclipes): <ul> <li>quando o MultiMediaCard (Cartão de Memória) não tiver sido colocado.</li> <li>quando o MultiMediaCard (Cartão de Memória) não tiver sido colocado.</li> <li>quando o MultiMediaCard (Cartão de Memória) não tiver sido colocado.</li> <li>quando o MultiMediaCard (Cartão de Memória) não tiver sido formatado.</li> </ul> </li> <li>Aparece nos seguintes casos, quando ocorrer a cópia de imagens estáticas ou efeitos de som armazenados na memória do MultiMediaCard (Cartão de Memória) para uma fita: <ul> <li>quando ocorrer condensação.</li> <li>quando a fita não tiver sido colocada.</li> <li>quando a presilha de proteção contra apagamento estiver em "SAVE".</li> <li>quando for colocada uma fita em outro formato.</li> <li>quando a fita terminar.</li> </ul> </li> </ul> |
| MEMORY CARD!                                                                                                    | Aparece se não tiver sido colocado o MultiMediaCard (Cartão de Memória)<br>quando for pressionado "SNAPSHOT" enquanto a Chave POWER estiver<br>em "CAMERA" « o Seletor de Modo estiver ajustado em "DSC" ou "DUAL".                                                                                                    |
| PLEASE<br>FORMAT                                                                                                    | Aparece quando há algum problema com o MultiMediaCard (Cartão de Memória)<br>e sua memória estiver corrompida, ou não tiver sido inicializado. Inicialize o<br>MultiMediaCard (Cartão de Memória). (C= pg. 52)                                                                                                    |
| NO STORED<br>DATA                                                                                                    | Aparece quando a Chave POWER estiver em "" e não houver<br>nenhum arquivo armazenado no MultiMediaCard (Cartão de Memória).                                                                                                    |
| NO SOUND DATA                                                                                                    | Aparece se não houver nenhum arquivo armazenado no MultiMediaCard<br>(Cartão de Memória) quando for pressionado DIGITAL SOUND.                                                                                                    |
| <b>NO STORED IMAGE</b> Aparece quando a Chave POWER estiver em """"" e todos os arquivos de imagem estiverem deletados. |                                                                                                    |
| NO E-CLIP DATA                                                                                                    | Aparece quando a Chave POWER estiver em "" c todos os arquivos de E-clip gravados estiverem deletados.                                                                                                    |
| UNSUPPORTED DATA                                                                                                    | Aparece quando for selecionado um arquivo em formato diferente de MP3.                                                                                                    |
| E01 — E06<br>Unit in Safeguard Mode<br>Remove and Reattach<br>Battery                                                   | As indicações de erro (E-01 – E06) mostram que ocorreu algum tipo de mau<br>funcionamento. Quando aparecer um indicador de erro, a filmadora<br>automaticamente se desliga. Retire o fornecimento de energia (bateria etc.) e<br>espere alguns minutos para que o indicador desapareça. Quando isto<br>acontecer, é possível reiniciar utilizando a filmadora. Se a indicação<br>permanecer, consulte o revendedor JVC mais próximo.                                                                                                    |

## CUIDADOS

#### Utilizando o Adaptador/Carregador de Alimentação CA fora dos Estados Unidos

 O Adaptador/Carregador de Alimentação CA apresenta seleção de voltagem automática na faixa de 110V a 240V CA.

#### UTILIZANDO O PLUGUE ADAPTADOR CA DOMÉSTICO

No caso de conectar o cabo de força da unidade a uma tomada CA doméstica, diferente do Padrão Nacional Norte-Americano do tipo série C73, utilize um plugue adaptador CA, conhecido como "Plugue Siemens", tal como exibido a seguir. Para achar este plugue adaptador CA, consulte o Pausa de la Para de constructione de la constructione pausa de la Para de la constructione de la constructione Nacional Norte de la constructione de la constructione de

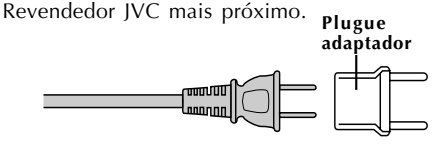

#### Precauções Gerais Com a Bateria

Se o controle remoto não funciona mesmo que esteja sendo usado corretamente, é que as baterias acabaram. Substituir por novas.

**Utilizar apenas as seguintes baterias:** Duas baterias tamanho AAA (R03). Tome nota das seguintes regras no uso de baterias. Se usadas incorretamente, as baterias podem vazar ou explodir.

- 1. Quando substituir baterias, consultar a página 66.
- Não utilizar baterias de tamanho diferente ao especificado.
- **3.** Assegure-se de instalar as baterias no sentido ou direção correta.
- 4. Não utilizar baterias recarregáveis.
- 5. Não exponha as baterias ao calor excessivo, já que podem vazar ou explodir.
- 6. Não descartar as baterias queimando-as.
- Retirar as baterias da unidade e guardá-las por tempo prolongado para evitar vazamentos que possam causar defeitos de funcionamento.

### Unidades de Bateria

As baterias fornecidas são compostas de íons de lítio. Antes de usar a baterias, ou uma outra opcional, observe os seguintes cuidados:

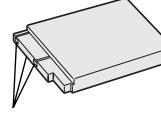

Conector

- 1. Para evitar acidentes....
  - .... não queimá-las.
  - .... não causar curto-circuitos nos bornes ou contatos.
  - .... não modificar ou desmontar.
  - .... não expor a bateria a temperaturas acima de 60° C, já que isso poderá levar a bateria esquentar demais, explodir ou incendiar.
  - .... utilize apenas carregadores especificados.

#### 2. Para prevenir avarias e prolongar tempo de vida útil....

- .... não a submeta a pancadas desnecessárias
- ... carregar num ambiente onde as temperaturas estão dentro da faixa de tolerância exibidas no quadro abaixo. Esta é uma bateria do tipo de reação química – temperaturas mais frias impedem reação química, enquanto temperaturas mais mornas podem impedir a carga completa.
- .... guardar em lugar fresco e seco. Exposição prolongada a temperaturas elevadas vai aumentar a descarga natural e abreviar a vida útil.
- .... carregue por completo e, depois, descarregue por completo a bateria cada 6 meses quando guardar a mesma por prolongado período de tempo.
- .... retirar do carregador, ou da unidade onde é aplicada, quando não está em uso, já que certos aparelhos consomem corrente mesmo quando desligados.

#### OBSERVAÇÕES:

• É normal a unidade de bateria ficar morna após carregamento ou uso.

- Tempo de recarga tem como base temperatura ambiente de 20°C.
- A temperaturas mais baixas, tempo de recarga maior.

### Fitas

Para utilizar e guardar corretamente suas fitas, assegure-se de ler as seguintes precauções:

#### 1. Durante o uso.....

- ... assegure-se que a fita tem a marca Mini DV.
- ... tome cuidado para não gravar sobre fitas anteriormente gravadas,já que isso apaga automaticamente as gravações de vídeo e áudio anteriores.
- ... assegure-se que a fita está posicionada corretamente quando introduzida.
- ... não tire ou retire a fita repetidas vezes no mesmo lugar sem permitir que a mesma avance ou retroceda totalmente. Isto afrouxa a fita e pode resultar em dano.
- ... não abrir a cobertura da frente. Isto expõe a fita a manuseio (marcas digitais) e poeira.

#### 2. Armazenamento das fitas....

- ... longe de aquecedores ou outras fontes de calor.
- ... fora de luz solar direta.
- ... onde eles não estarão sujeitos a pancadas ou vibrações desnecessárias.
- ... onde eles não estarão sujeitos a campos magnéticos fortes (tais como os gerados por motores, transformadores ou imãs).
- ... em posição vertical, em suas caixas originais.

## MultiMediaCards

Para utilizar e armazenar adequadamente seus MultiMediaCards (Cartões de Memória), assegure-se de ler as seguintes precauções:

#### 1. Durante o uso....

- ... assegure-se de que os MultiMediaCards (Cartões de Memória) levam a marca do MultiMediaCard (Cartão de Memória).
- ... assegure-se de que o MultiMediaCard está na posição correta quando inserido.
- Enquanto o MultiMediaCard (Cartão de Memória) está sendo acessado (durante gravação, reprodução, apagamento, inicialização etc.)...
  - ... nunca retire o MultiMediaCard (Cartão de Memória) e nunca desligue a filmadora.
- 3. Guarde os MultiMediaCards (Cartões de Memória) . . .
  - ... longe de aquecedores ou de outras fontes de calor.
  - ... fora do alcance direto da luz do sol.
  - ... onde não estarão sujeitos a pancadas ou vibrações desnecessárias.
  - ... onde não estarão expostos a campos magnéticos fortes (tais como os gerados por motores, transformadores ou magnetos).

### **Monitores LCD**

- 1. Para prevenir danos ao monitor LCD, NÃO....
  - ... impulsioná-lo com muita força e nem aplicar qualquer pancada.
  - ... colocar a filmadora com o monitor LCD embaixo.
- 2. Para prolongar a vida útil.... ... evite esfregá-lo com um pano áspero.
- Fique alerta a respeito dos seguintes fenômenos no uso do monitor LCD. Isto não são defeitos:
  - Enquanto está em uso a filmadora, a superfície em torno do monitor LCD e/ou a parte posterior do mesmo poderá esquentar.
  - Se deixar a força ligada por muito tempo, a superfície em torno do monitor LCD esquenta.

## Unidade Principal

#### 1. Por segurança, NÃO....

- ... abra os chassis da filmadora.
- ... desmonte ou modifique a unidade.
- ... cause um curto-circuito nos bornes (contatos) da unidade de baterias. Mantenha-a afastada de objetos metálicos quando não está em uso.
- ... permita que inflamáveis, água ou objetos metálicos penetrem na unidade.
- ... remova a unidade de baterias ou desconecte o suprimento de força (o cabo da tomada) enquanto a unidade está ligada.
- ... deixe a unidade de baterias instalada quando a filmadora não estiver em uso.

#### 2. Evite utilizar a unidade....

- ... em locais com umidade ou poeira excessivas.
- ... em locais sujeitos a fuligem ou vapor, tais como perto de um fogão.

- ... em locais sujeitos a pancadas ou vibrações excessivas.
- ... perto de unidades de televisão.
- ... perto de aparelhos geradores de campos magnéticos ou elétricos fortes (caixas de som, antenas de transmissão etc.).
- ... em locais sujeitos a temperaturas muito altas (acima de 40°C ou muito baixas (menos de 0°C.)
- 3. NÃO deixe a unidade....
  - ... em locais com temperaturas superiores a 50°C.
  - ... em locais onde a umidade é extremamente baixa (menor que 35%) ou muito alta (acima de 80%).
  - ... sob luz solar direta.
  - ... dentro de um carro fechado no verão.
  - ... perto de um aquecedor.

#### 4. Para proteger a unidade, NÃO....

- ... permitir que umedeça.
- ... submetê-la a quedas ou golpeá-la contra objetos duros.
- ... submetê-la a pancadas ou a vibração excessiva durante os transportes.
- ... manter as lentes dirigidas para objetos muito brilhantes por períodos longos.
- ... expor as lentes à luz solar direta.
- ... transportá-la segurando pelo monitor LCD ou o visor.
- ... balançá-la excessivamente quando carregada pela alça ou cabo.
- ... balançar excessivamente a mala flexível da câmara com a filmadora dentro.

## 5. Cabeçotes sujos podem causar os seguintes problemas:

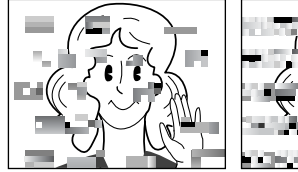

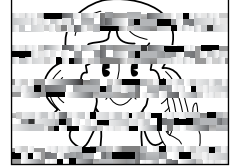

- Não aparecer imagens durante a reprodução.
- Blocos (intervalos) de ruído aparecem durante a reprodução.
- Durante as gravações, o indicador Alerta de Cabeçote Sujo " aparece.

Nesses casos, utilize uma fita de limpeza opcional. Inserir e rodar. Se o mesmo é utilizado mais de uma vez consecutivamente, poderá ocorrer danos ao cabeçote de vídeo. Após a filmadora ter rodado por aproximadamente 20 segundos, pára automaticamente. Também, consultar as instruções da fita de limpeza.

Se, após o uso da fita de limpeza, os problemas persistirem, consulte o Revendedor JVC mais próximo.

As peças mecânicas com movimento, utilizadas para movimentar o cabeçote de gravação e a fita de vídeo, tendem a ficar sujas e desgastadas com o tempo. Para manter uma imagem clara sempre, revisões periódicas são recomendadas após uso da unidade por aproximadamente 1.000 horas. Para revisões periódicas, por favor consultar o Revendedor JVC mais próximo.

## CUIDADOS (cont.)

## **Como Operar Um CD-ROM**

- Tomar cuidado para não sujar ou riscar o lado espelhado (oposto ao lado impresso). Não escrever ou colar rótulos em qualquer um dos lados. Se o CD-ROM ficar sujo, limpar suavemente com um pano macio, começando do centro para fora utilizando um movimento circular.
- Não utilizar limpadores de disco convencionais ou spray limpador.
- Não flexionar o CD-ROM ou tocar a superfície espelhada.
- Não guardar o CD-ROM em ambiente empoeirado, quente ou úmido. Manter o mesmo fora da luz direta do sol.

#### Referente a condensação de umidade....

- Pode observar-se que colocar um líquido gelado num copo vai causar a formação de gotas de água na superfície externa do mesmo. O mesmo fenômeno acontece com o tambor do cabeçote de uma filmadora quando é deslocado de um lugar frio para um lugar morno, após aquecer um quarto frio, sob condições de umidade extrema ou um lugar diretamente submetido ao ar frio de um condicionador de ar.
- Umidade no tambor do cabeçote pode causar sérias avarias à fita de vídeo e pode provocar avarias internas à própria filmadora.

#### Sérios problemas de funcionamento

Na ocorrência de funcionamento defeituoso, pare o uso da unidade imediatamente e consulte o Revendedor JVC mais próximo.

A filmadora é um artefato controlado por um microcomputador. Interferência e ruído externo (originados por televisão, rádio etc.) podem impedir seu funcionamento correto. Em tais casos, em primeiro lugar desconectar a unidade fornecedora de força (unidade de baterias, Adaptador/Carregador de alimentação CA, etc.) e aguarde alguns minutos e, depois, reconectar e proceder desde o início, conforme procedimento usual.

#### Declaração de conformidade

| Número de mod | <b>elo</b> : CU-V502U     |
|---------------|---------------------------|
| Marca         | : JVC                     |
| Responsável   | : JVC AMERICAS CORP.      |
| Endereço      | : 1700 Valley Road Wayne, |
|               | N. J. 07470               |
| Nº Telefônico | 973-315-5000              |

Este artefato acata a Parte 15 das Normas da FCC. As operações estão sujeitas às seguintes condições:

(1) Este artefato não deve causar interferência prejudicial e (2) este artefato deve aceitar qualquer interferência recebida, inclusive interferência que pode causar operação não desejada.

Trocas ou modificações não aprovadas pelo Responsável pela obediência (ou conformidade) poderão causar a anulação da autorização para o usuário operar o equipamento. Este equipamento foi testado e comprovado que cumpre com os limites para um artefato digital da Classe B, conforme a Parte 15 das Normas da FCC. Esses limites são projetados para prover proteção razoável contra interferência prejudicial numa instalação residencial. O equipamento gera, utiliza e pode emitir energia de rádio fregüência e, se não for instalado e utilizado de acordo com as instruções, pode causar interferência prejudicial às rádio-comunicações. No entanto, não há garantia de que interferência não vai ocorrer numa instalação específica. Se este equipamento causar interferência prejudicial à recepção de radio ou televisão, o que pode ser determinado ligando e desligando o equipamento, recomenda-se ao usuário tentar corrigir a interferência por uma ou mais das seguintes medidas:

Reorientar ou relocalizar a antena receptora. Aumentar a separação entre o equipamento e receptor.

Conectar o equipamento numa tomada, num circuito diferente daquele ao qual acha-se conectado o receptor.

Consultar o Revendedor ou algum técnico experimentado em radio e televisão.

Este aparelho Classe B digital obedece à norma Canadense ICES-003.7

Cet appareil numérique de la classe B est conforme à la norme NMB-003 du Canada.

## TERMOS

## 96 Α

| Acessórios Fornecidos ~ p. 6                                          |
|-----------------------------------------------------------------------|
| Adaptador/Carregador de alimentação CA . $_{\curvearrowleft}$ p. 8, 9 |
| Ajustador de Data/Tempo ~ p. 11                                       |
| Ajustando o brilho do Monitor LCD $rac{}{\sim}$ p. 18                 |
| Ajuste da Alça 🗢 p. 10                                                |
| Ajuste de Diopter $rac{}_{rac{}}$ p. 10                               |
| Ajuste Do Código Videocassete<br>$_{\mbox{\tiny CP}}$ p. 70           |
| Ampliação Progressiva 🗢 p. 30                                         |
| Animação p. 35                                                        |
| Auto Data ~ p. 31                                                     |
| Auto Desligamento                                                     |
| Auto Foco                                                             |
| Auto Gravação 🗢 p. 19                                                 |
| Auto Reprodução 🗢 p. 47                                               |
| Auto-Sincronismo ح p. 34                                              |
| Ajuste de Branco $_{\circlearrowright}$ p. 41                         |
| Avanço da Fita , p. 42                                                |

## В

| Bateria de Lítio do Relógio Embutida | <sub>с~</sub> р. 11 |
|--------------------------------------|---------------------|
| Bateria Fraca                        | 🗢 p. 91             |
| Beep/Tally                           | 🗢 p. 29             |
| <b>c</b>                             |                     |

## С

| Canais (Esquerda/Direita) ~ p. 44                  |
|----------------------------------------------------|
| Capturas Instantâneas , p. 20, 21, 26              |
| Colocar uma fita 🗢 p. 12                           |
| Cinema ~ p. 30                                     |
| Código de Tempo ~ p. 23, 31, 43, 44                |
| Compensação de luz de fundo $_{\mathcar{c}}$ p. 40 |
| Conexões ~ p. 9, 58, 60–63, 71                     |
| Controle de Exposição 🗢 p. 40                      |
| Controle Remoto ~ p. 66                            |
| Crepúsculo (Twilight) 🗢 p. 38                      |
| D                                                  |

## D

| Deletando Arquivos p. 51                                 |
|----------------------------------------------------------|
| DIS - Digital Image Stabilizer (Estabilizador Digital de |
| Imagem)                                                  |
| DPOF – Digital Print Order Format (Formato da            |
| Ordem de Impressão Digital) 🗢 p. 56                      |
| Dublagem                                                 |
| Dublagem de Áudio , p. 76                                |
| _                                                        |

## Ε

| Proteção contra gravação | <sub>≻</sub> p. | 98,99 |
|--------------------------|-----------------|-------|
| Controle de exposição    | ~               | p. 34 |

### F

| Fade-In/Out                            |
|----------------------------------------|
| Filmagem Dupla p. 26                   |
| Filmagem Jornalística p. 19            |
| Filme Clássico p. 38                   |
| Flash                                  |
| Foco Manual $_{\mbox{\tiny CP}}$ p. 27 |
| •                                      |

### G

| Gain Up                 | Ţ | p. 29 |
|-------------------------|---|-------|
| Gravação de E-mail Clip | Ţ | р. 46 |

## I

| Ícones ⇐ p. 29 – 31                   |
|---------------------------------------|
| Impressora p. 61                      |
| Indicações de Visor/Monitor LCD       |
| Inicializar Um MultiMediaCard 😓 p. 52 |
| Íris ح p. 40                          |
|                                       |

## L

| L                        |       |       |
|--------------------------|-------|-------|
| Limpar a Câmera de Vídeo | <br>~ | p. 78 |

## Μ

| Modo de Capturas Instantâneas p. 20,21                   |
|----------------------------------------------------------|
| Modo de Demonstração 😓 p. 7, 30                          |
| Modo de Filmagem, DSC ~ p. 17                            |
| Modo de Filmagem, DUAL ~ p. 17                           |
| Modo de Gravação ~ p. 13                                 |
| Modo de Gravação 5-segundos $_{\circlearrowright}$ p. 35 |
| Modo de Som                                              |
| Modo Motor Drive ~ p. 20                                 |
| Modo Progressivo ~ p. 24,25                              |
| Monotone ~ p. 38                                         |
| Montagem do Tripé ~ p. 10                                |
| Mostrador Data/Tempo                                     |
| MultiMediaCard (Cartão de Memória) 🗢 p. 14,94            |
|                                                          |

## 0

| Obturador Lento | ÷ | p. 1 | 38 |
|-----------------|---|------|----|
|-----------------|---|------|----|

#### Р

| Pacote de Bateria                         |
|-------------------------------------------|
| Posição da Chave POWER ~ p. 16            |
| Posição da Chave de Operação ~ p. 16      |
| Posição Seletor de Modo ~ p. 17           |
| Procura de Espaço Branco 🗢 p. 45          |
| Procura de Obturador 🗢 p. 42              |
| Programa AE Com Efeitos Especiais 🗢 p. 38 |
| Proteção de Apagamento 🗢 p. 12            |
| Protegendo Arquivos ~ p. 50               |
|                                           |

## Q

Qualidade de Imagem/Modo de Tamanho ...... , p. 15

\_\_\_\_\_

## R

| Rebobinando a Fita ç p. 42            |
|---------------------------------------|
| Record-Standby c> p. 18               |
| Redução de Olhos Vermelhos ~ p. 32    |
| Reprodução de Efeitos Especiais p. 69 |
| Reprodução de Índice p. 49            |
| Reprodução de Zoom , p. 68            |
| Reprodução em Câmera Lenta p. 68      |
| Reprodução Fotográfica ~ p. 42        |
| Reprodução Quadro a Quadro            |
|                                       |

## S

| Sépia                   | <sub>с=</sub> р. 38  |
|-------------------------|----------------------|
| Sobreposição de Moldura | с~ р. 53             |
| Squeeze                 | 🗢 p. 30              |
| Snobe                   | . <sub>~</sub> p. 38 |
|                         |                      |

## T

| Tela de Índice 🗢 p. 48            |
|-----------------------------------|
| Tela de Menu, MENU CAMERA 🗢 p. 29 |
| Tela de Menu, MENU DISPLAY        |
| Tela de Menu, MENU MANUAL         |
| Tela de Menu, MENU MEMORY 🗢 p. 50 |
| Tela de Menu, MENU VIDEO 🗢 p. 43  |
| Tele Macro ~ p. 30                |
| Tirar uma fita                    |
| Trava de Íris 🗢 p. 40             |
| Trocar o Pacote da Bateria p. 8   |

## V

| ۱۸/                                                |   |
|----------------------------------------------------|---|
| Volume do Auto-Falante $_{\circlearrowright}$ p. 4 | 2 |
| Video Echo $_{\bigtriangledown}$ p. 3              | 8 |
| Velocidade do Obturador ~ p. 3                     | 8 |

#### vv

| Wide Mode ~ p. 30       |
|-------------------------|
| Wind Cut p. 31          |
| Wipe In/Out             |
| Wipe/Dissolve da Imagem |
| Z                       |

| Zoom Digital | p. | 22,  | 29 |
|--------------|----|------|----|
| Zooming      | ¢  | ∍ p. | 22 |

## ESPECIFICAÇÕES

Filmadora

| tm geral |
|----------|
|----------|

| Fornecimento de energia             | : DC 6.3 V (Utilizando Carregador/ Adaptador de Alimentação CA)                  |
|-------------------------------------|----------------------------------------------------------------------------------|
|                                     | DC 7.2 V === (Utilizando unidade de bateria)                                     |
| Consumo de energia                  |                                                                                  |
| Monitor LCD desligado, visor ligado | : Aprox. 4.6 W                                                                   |
| Monitor LCD ligado, visor desligado | : Aprox. 5.5 W                                                                   |
| Dimensões (Larg. x Alt. x Prof.)    | : 51 mm x 125 mm x 97 mm (com o monitor fechado e o visor empurrado para dentro) |
| Peso                                | : Aprox. 510 g (sem fita, MultiMediaCard (Cartão de Memória) e bateria)          |
|                                     | Aprox. 585 g (incluindo fita, MultiMediaCard (Cartão de<br>Memória) e bateria)   |
| Temperatura de operação             | : 0° C a 40° C                                                                   |
| Umidade de operação                 | : 35% a 80%                                                                      |
| Temperatura de armazenagem          | : –20° C a 50° C                                                                 |
| Sensor de Luz (Pickup)              | : 1/4" CCD (Varredura progressiva)                                               |
| Lentes                              | : F 1,8, f = 3,8 mm a 38 mm, lentes de poder de zoom 10:1                        |
| Diâmetro do filtro                  | : ø27 mm                                                                         |
| Monitor LCD                         | : 2,5″ medido diagonalmente, painel LCD/ sistema de matriz ativa TFT             |
| Visor                               | : Visor eletrônico LCD colorido 0,44"                                            |
| Alto-falante                        | : Mono                                                                           |
| Para Câmera de Vídeo Digita         |                                                                                  |
| Formato                             | : Formato DV (modo SD)                                                           |
| Formato de sinal                    | : Padrão NTSC                                                                    |
| Formato do Poprodução/Cravação      | Nídeo Craveção de componente digital                                             |

| Formato de Reprodução/Gravação                           | <ul> <li>Video: Gravação de componente digital</li> <li>Áudio: Gravação digital PCM, 32 kH 4 canais (12-bit), 48 kH 2<br/>canais (16-bit)</li> </ul> |
|----------------------------------------------------------|----------------------------------------------------------------------------------------------------|
| Fita                                                     | : Mini DV cassete                                                                                                    |
| Velocidade da fita                                       | : SP: 18.8 mm/s<br>LP: 12.5 mm/s                                                                                                    |
| Tempo máximo de gravação<br>(utilizando fita de 80 min.) | : SP: 80 min.<br>LP: 120 min.                                                                                                    |

## Para Câmera Fotográfica Digital

| Mídia de armazenagem                | : MultiMediaCard (Cartão de Memória)                           |
|-------------------------------------|----------------------------------------------------------------|
| Sistema de compressão               | : JPEG (compatível)                                            |
| Tamanho do arquivo                  | : 2 modos (XGA: 1024 x 768 pixels, VGA: 640 x 480 pixels)      |
| Qualidade da imagem                 | : 2 modos (FINE/STANDARD)                                      |
| Nº. aprox. de imagens armazenáveis  |                                                                |
| (com um MultiMediaCard (Cartão de M | lemória) fornecido [8 MB], com Efeitos de Som pré-armazenados) |
| FINE                                | : 46 (VGA), 21 (XGA)                                           |
| STANDARD                            | : 133 (VGA), 64 (XGA)                                          |
| (com um MultiMediaCard (Cartão de M | lemória) opcional [4 MB])                                      |
| FINE                                | : 26 (VGA), 12 (XGA)                                           |
| STANDARD                            | : 76 (VGA), 36 (XGA)                                           |
| (com um MultiMediaCard (Cartão de M | lemória) opcional [8 MB])                                      |
| FINE                                | : 54 (VGA), 24 (XGA)                                           |
| STANDARD                            | : 155 (VGA), 75 (XGA)                                          |

#### Para Conectores

Saída de Vídeo Saída de Áudio Saída/entrada DV Saída de fone de ouvido : 1 V (p-p), 75 Ω, analógica : 300 mV (rms), 1 kΩ, analógica, estéreo : 4 pinos, de acordo com IEEE 1394 : ø3,5 mm, estéreo

## Carregador/Adaptador de Alimentação CA AA-V51U

Exigência de energia E.U.A. e Canadá Outros países Consumo de energia Saída Carga VTR Dimensões (Larg. x Alt. x Prof.) Peso

: CA 120 V, 60 Hz : CA 110 V A 240 V<sup>\*</sup>, 50 Hz/60 Hz : 23 W : DC 7.2 V ---- , 0.77 A : DC 6.3 V ---- , 1.8 A : 68 mm x 45 mm x 110 mm : Aprox. 254.5 g

## Estação de Encaixe CU-V502U

#### Em geral

Dimensões (Larg. x Alt. x Prof.) Peso : 55 mm x 36 mm x 107 mm : Aprox. 89.9 g

#### Para Conectores

| S-Video                      | : Y: 1 V (p-p), 75 Ω, saída analógica<br>C: 0.29 V (p-p), 75 Ω, saída analógica |
|------------------------------|---------------------------------------------------------------------------------|
| Vídeo                        | : 1 V (p-p), 75 Ω, saída analógica                                              |
| Áudio                        | : 300 mV (rms), 1 k $\Omega$ , saída analógica                                  |
| JLIP (EDIT)                  | : ø3,5 mm, 4 pólos, conector de mini cabeça (compatível com plugue RC-5325)     |
| PC (DIGITAL STILL)           | : ø2,5 mm, 3 pólos                                                              |
| Entrada de microfone externo | : 506 μV (rms), alta impedância não balanceada com ø3,5 mm<br>(estéreo)         |
| PRINTER                      | : Para uma impressora de vídeo opcional equipada com um conector<br>PRINT DATA  |

As especificações apresentadas são para o modo SP, a menos que seja indicado de outra forma. E & O.E. Design e especificações sujeitas à modificações sem prévio aviso.

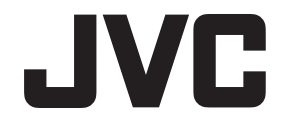

SAC Serviço de Atendimento ao Consumidor 0800 14 20 80

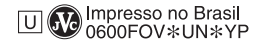

COPYRIGHT© 2000 VICTOR COMPANY OF JAPAN, LTD.